การเขียนโค้ดภาษา C/C++ สำหรับไมโครคอนโทรลเลอร์ ATSAM3X8E บนบอร์ด Arduino DUE (Rev.3)

- เรียนรู้ตัวอย่างการเขียนโค้ด C/C++ (Bare-Metal Programming) สำหรับบอร์ด Arduino DUE (SAM3X8E) โดยใช้ซอฟต์แวร์ Arduino IDE
- เรียนรู้ขั้นตอนการสร้างโปรเจกต์ใน Atmel AVR Studio IDE และเขียนโค้ด
   เพื่อน้ำมาทดลองกับบอร์ด Arduino DUE
- ลองใช้คำสั่งหรือฟังก์ชันของ Atmel's Advanced Software Framework (ASF) ในเบื้องต้นสำหรับบอร์ด Arduino DUE
- เปรียบเทียบการใช้งานระหว่าง Arduino IDE และ AVR Studio

IoT Engineering Education @KMUTNB

# Bare-Metal Programming in C for MCUs

Direct Peripheral Register Access / Use of C Pointers for Registers:

- ใช้วิธีการเข้าถึงรีจิสเตอร์ที่เกี่ยวข้องกับการทำงานของวงจรต่าง ๆ (Hardware-Mapped Registers) ภายในไมโครคอนโทรลเลอร์ (เช่น UART, SPI, ADC, ...)
- โดยทั่วไป ก็ใช้วิธีประกาศพอยนต์เตอร์ ให้ชี้ไปยังแอดเดรสของรีจิสเตอร์ใน Memory Map
- ถ้าตัวประมวลผลมีขนาด 8 บิต ขนาดของรีจิสเตอร์ก็เท่ากับ 8 บิต แต่ถ้าเป็น 32 บิต รีจิสเตอร์จะมีขนาด 32 บิต เช่นกัน
- Indirect Peripheral Register / Bit-Field Access:
  - ใช้ struct, bit fields และ typedef เพื่อประกาศชนิดข้อมูลสำหรับรีจิสเตอร์และเข้าถึงระดับบิต
  - มีการประกาศใช้ struct ที่เป็นกลุ่มของรีจิสเตอร์ซึ่งเกี่ยวข้องกับวงจรชนิดเดียวกัน
- Use of Instance Header Files:
  - โดยปรกติแล้ว ได้มีการประกาศใช้แมโคร (Macros) ไว้ในไฟล์ C Headers เพื่อความสะดวกในการ อ้างอิงและเข้าถึงรีจิสเตอร์แต่ละตัว
  - ชื่อที่ใช้นั้น ก็จะสอดคล้องกับชื่อของรีจิสเตอร์ในเอกสาร Datasheet ของผู้ผลิต

### Bare-Metal Programming in C for MCUs

```
unsigned int *PORT0_DIR_ptr; // declare a pointer variable
// point to the PORT0_DIR register located in the memory map
PORT0_DIR_ptr = (unsigned int *)(0x41004400);
// read a value from the PORT0_DIR register
unsigned int value = *PORT0_DIR_ptr;
// write Bit 23, Bit 13 and Bit 4 as 1 in the PORT0_DIR register
*PORT0 DIR ptr = (1 << 23) | (1 << 13) | (1 <<4);</pre>
```

```
#include <samd21.h> // include the C header file for SAMD21 (ARM Cortex-M0+)
...
// Using GPIO PA28 pin as output
REG_PORT_DIR0 |= (1<<28); // PA28 output direction
REG_PORT_OUT0 |= (1<<28); // output high to PA28 pin
REG_PORT_OUT0 &= ~(1<<28); // output low to PA28 pin</pre>
```

| <pre>#define REG_PORT_DIR0</pre> | (*(RwReg | *)0x41004400U) | /* | PORT | Data | Direction | 0 | */ |  |
|----------------------------------|----------|----------------|----|------|------|-----------|---|----|--|
|----------------------------------|----------|----------------|----|------|------|-----------|---|----|--|

| <pre>#define REG_PORT_OUT0</pre> | (*(RwReg | *)0x41004410U) | /* | PORT | Data | Output | Value 0 | */ |
|----------------------------------|----------|----------------|----|------|------|--------|---------|----|
|----------------------------------|----------|----------------|----|------|------|--------|---------|----|

| typedef | volatile | uint32_t | RoReg; |
|---------|----------|----------|--------|
| typedef | volatile | uint32_t | WoReg; |
| typedef | volatile | uint32_t | RwReg; |

RoReg= Read-Only RegisterWoReg= Write-Only RegisterRwReg= Read-Write Register

# Bare-Metal Programming in C for MCUs

| $\rightarrow$ ( | С  | github.com/ARMmbed/cmsis-com              | re-atmel-same          | ncortexm0p-samd21/blob/master/source/cmsis/TARGET_SAMD2 🍳 🖈 🛛 🛛 🖉             | : |
|-----------------|----|-------------------------------------------|------------------------|-------------------------------------------------------------------------------|---|
| 7               | '9 | #define REG_PORT_DIR0                     | (*(RwReg               | *)0x41004400U) /**< \brief (PORT) Data Direction 0 */                         |   |
| 8               | 80 | <pre>#define REG_PORT_DIRCLR0</pre>       | (*(RwReg               | <pre>*)0x41004404U) /**&lt; \brief (PORT) Data Direction Clear 0 */</pre>     |   |
| 8               | 1  | #define REG_PORT_DIRSET0                  | (*(RwReg               | *)0x41004408U) /**< \brief (PORT) Data Direction Set 0 */                     |   |
| 8               | 32 | #define REG_PORT_DIRTGL0                  | (*(RwReg               | *)0x4100440CU) /**< \brief (PORT) Data Direction Toggle 0 */                  |   |
| 8               | 33 | #define REG_PORT_OUT0                     | (*(RwReg               | *)0x41004410U) /**< \brief (PORT) Data Output Value 0 */                      |   |
| 8               | 34 | #define REG_PORT_OUTCLR0                  | (*(RwReg               | <pre>*)0x41004414U) /**&lt; \brief (PORT) Data Output Value Clear 0 */</pre>  |   |
| 8               | 5  | #define REG_PORT_OUTSET0                  | (*(RwReg               | *)0x41004418U) /**< \brief (PORT) Data Output Value Set 0 */                  |   |
| 8               | 6  | <pre>#define REG_PORT_OUTTGL0</pre>       | (*(RwReg               | <pre>*)0x4100441CU) /**&lt; \brief (PORT) Data Output Value Toggle 0 */</pre> |   |
| 8               | 37 | #define REG_PORT_IN0                      | (*(RoReg               | *)0x41004420U) /**< \brief (PORT) Data Input Value 0 */                       |   |
| 8               | 88 | #define REG_PORT_CTRL0                    | (*(RwReg               | *)0x41004424U) /**< \brief (PORT) Control 0 */                                |   |
| 8               | 9  | #define REG_PORT_WRCONFIG0                | (*(WoReg               | <pre>*)0x41004428U) /**&lt; \brief (PORT) Write Configuration 0 */</pre>      |   |
| 9               | 0  | #define REG_PORT_PMUX0                    | (*(RwReg               | <pre>*)0x41004430U) /**&lt; \brief (PORT) Peripheral Multiplexing 0 */</pre>  |   |
| 9               | 1  | #define REG_PORT_PINCFG0                  | (*(RwReg               | <pre>*)0x41004440U) /**&lt; \brief (PORT) Pin Configuration 0 */</pre>        |   |
| 9               | 2  | #define REG_PORT_DIR1                     | (*(RwReg               | *)0x41004480U) /**< \brief (PORT) Data Direction 1 */                         |   |
| 9               | 3  | <pre>#define REG_PORT_DIRCLR1</pre>       | (*(RwReg               | <pre>*)0x41004484U) /**&lt; \brief (PORT) Data Direction Clear 1 */</pre>     |   |
| 9               | )4 | <pre>#define REG_PORT_DIRSET1</pre>       | (*(RwReg               | <pre>*)0x41004488U) /**&lt; \brief (PORT) Data Direction Set 1 */</pre>       |   |
| 9               | 5  | <pre>#define REG_PORT_DIRTGL1</pre>       | (*(RwReg               | *)0x4100448CU) /**< \brief (PORT) Data Direction Toggle 1 */                  | 1 |
| 9               | 6  | #define REG_PORT_OUT1                     | (*(RwReg               | *)0x41004490U) /**< \brief (PORT) Data Output Value 1 */                      |   |
| 9               | 7  | #define REG_PORT_OUTCLR1                  | (*(RwReg               | <pre>*)0x41004494U) /**&lt; \brief (PORT) Data Output Value Clear 1 */</pre>  |   |
| 9               | 8  | #define REG_PORT_OUTSET1                  | (*(RwReg               | *)0x41004498U) /**< \brief (PORT) Data Output Value Set 1 */                  |   |
| 9               | 9  | #define REG_PORT_OUTTGL1                  | (*(RwReg               | *)0x4100449CU) /**< \brief (PORT) Data Output Value Toggle 1 */               | 1 |
| 10              | 00 | #define REG_PORT_IN1                      | (*(RoReg               | *)0x410044A0U) /**< \brief (PORT) Data Input Value 1 */                       |   |
| 10              | )1 | #define REG_PORT_CTRL1                    | (*(RwReg               | *)0x410044A4U) /**< \brief (PORT) Control 1 */                                |   |
| 10              | )2 | #define REG_PORT_WRCONFIG1                | (*(WoReg               | *)0x410044A8U) /**< \brief (PORT) Write Configuration 1 */                    |   |
| 10              | )3 | #define REG_PORT_PMUX1                    | (*(RwReg               | *)0x410044B0U) /**< \brief (PORT) Peripheral Multiplexing 1 */                |   |
| 10              | )4 | #define REG_PORT_PINCFG1                  | (*(RwReg               | *)0x410044C0U) /**< \brief (PORT) Pin Configuration 1 */                      |   |
| 10              | )5 | <pre>#endif /* (defined( ASSEMBLY )</pre> | <pre>   defined(</pre> | ( IAR SYSTEMS ASM )) */                                                       |   |

Ref.: https://github.com/ARMmbed/cmsis-core-atmel-samcortexm0p-samd21/blob/master/source/cmsis/TARGET\_SAMD21/include/instance/ins\_port.h

### Atmel Advanced Software Framework (ASF)

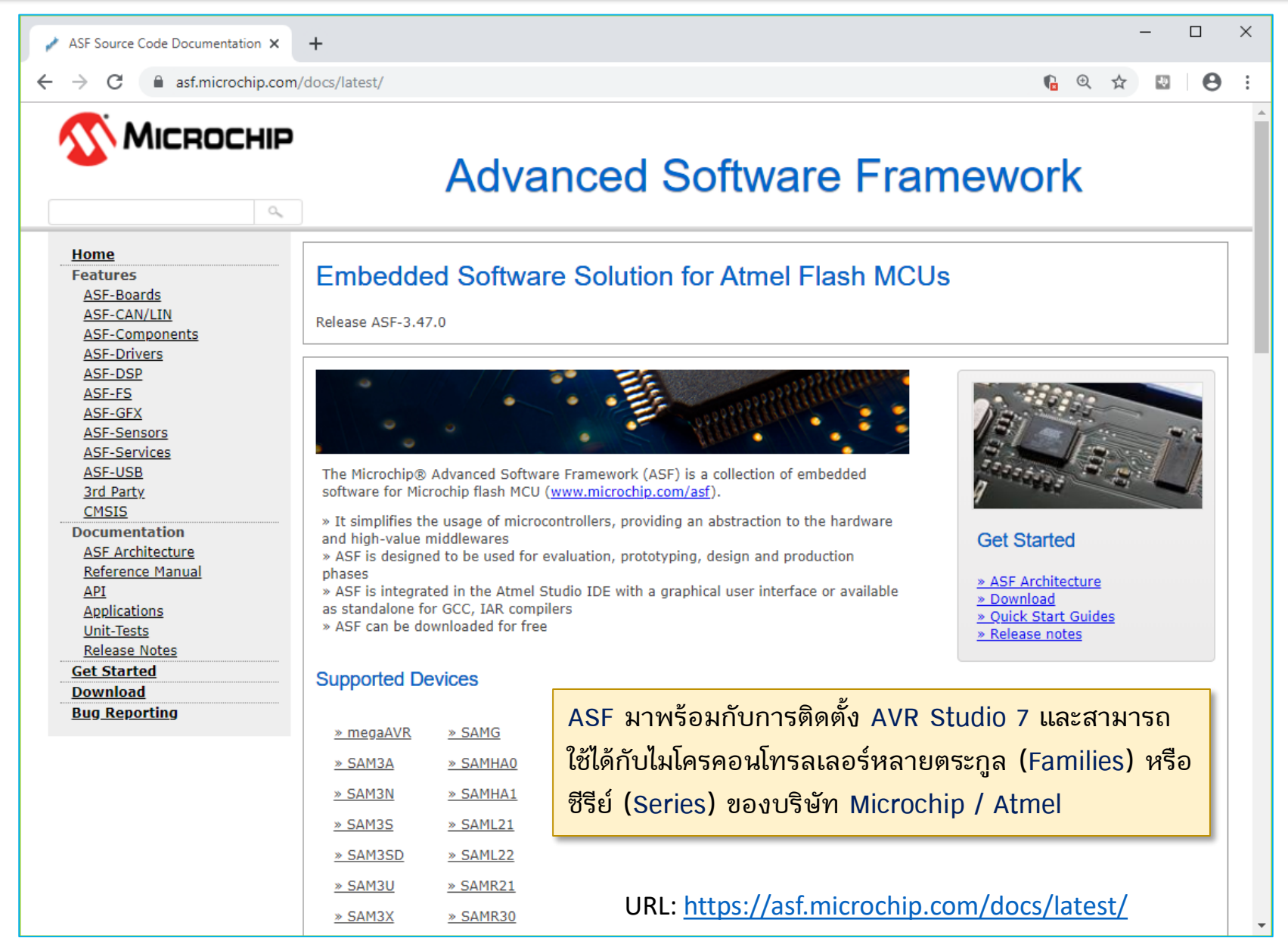

# Atmel Advanced Software Framework (ASF)

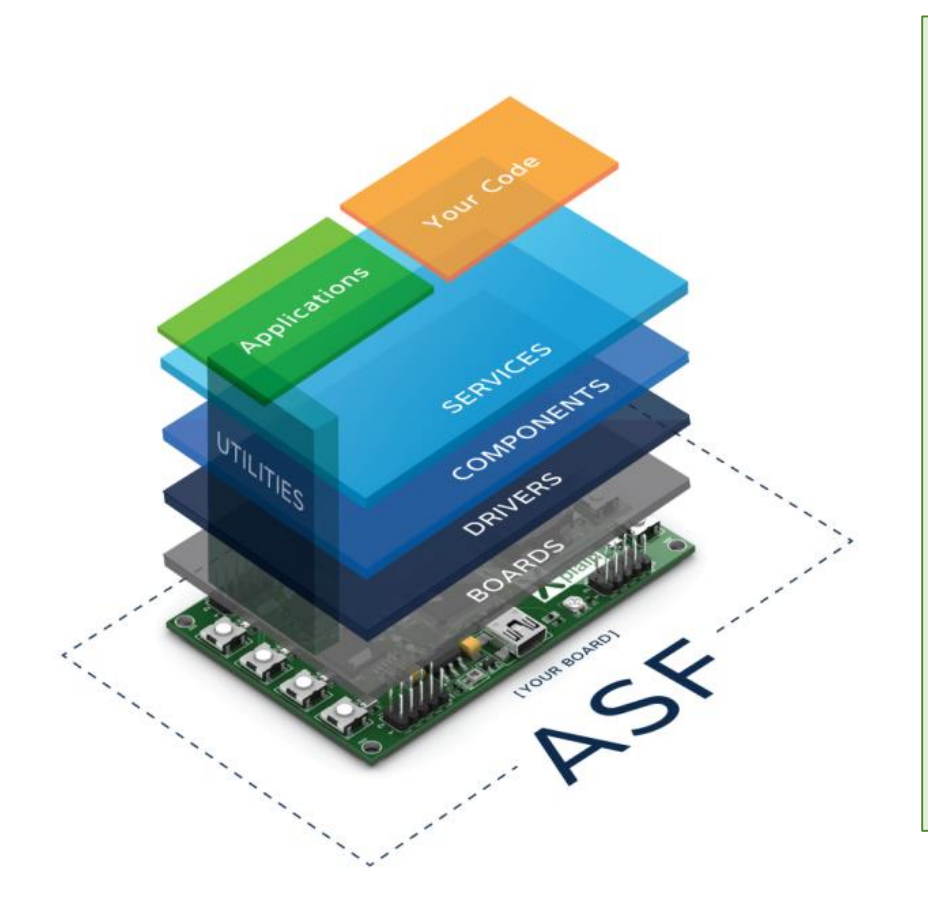

- **Drivers** that provide low level register interface functions to access a peripheral or device specific feature. The services and components will interface the drivers.
- Services is a module type which provides more application oriented software such as a USB classes, FAT file system, architecture optimized DSP library, graphical library, etc.
- Components is a module type which provides software drivers to access external hardware components such as memory, displays, sensors, wireless, etc.
- **Boards** contains mapping of all digital and analog peripheral to each I/O pin of Atmel's development kits.

Source: https://asf.microchip.com/docs/latest/architecture.html

้นักพัฒนาสามารถเขียนโค้ด C/C++ สำหรับไมโครคอนโทรลเลอร์ของ Atmel / Microchip ตั้งแต่ระดับล่าง เช่น รูปแบบที่เรียกว่า Bare-Metal โดยการเข้าถึงรีจิสเตอร์ที่เกี่ยวข้องกับการทำงานของวงจรภายใน หรือ ระดับที่สูง ขึ้นมา (Hardware Abstraction Layers) โดยเรียกใช้ฟังก์ชันจากไลบรารี หรือ API ที่มีการจัดทำไว้แล้ว

### SAMD21 Programming with ASF

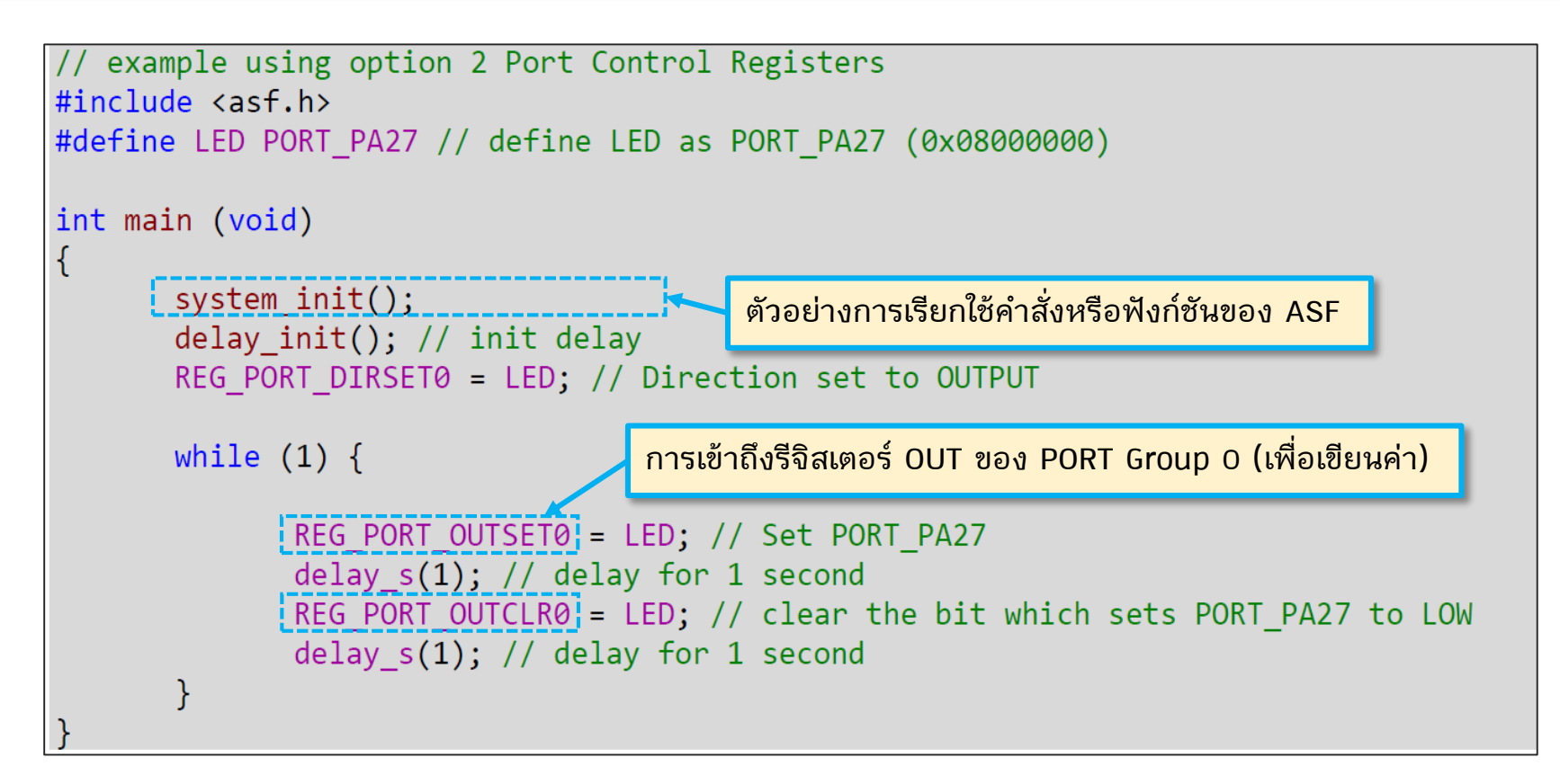

Source: https://community.atmel.com/sites/default/files/forum\_attachments/PIN-IO-SAMD21-SAMR21\_RevA\_0.pdf

ตัวอย่างโค้ดนี้สาธิตการทำให้ LED ที่ตรงกับขา PA27 เป็นเอาต์พุต (ควบคุมโดย Port I/O Controller Group: 0=A, 1=B) และมีการเขียนค่าลงในรีจิสเตอร์เพื่อกำหนดสถานะลอจิก ที่ขาเอาต์พุตดังกล่าว

### SAMD21 Programming with ASF

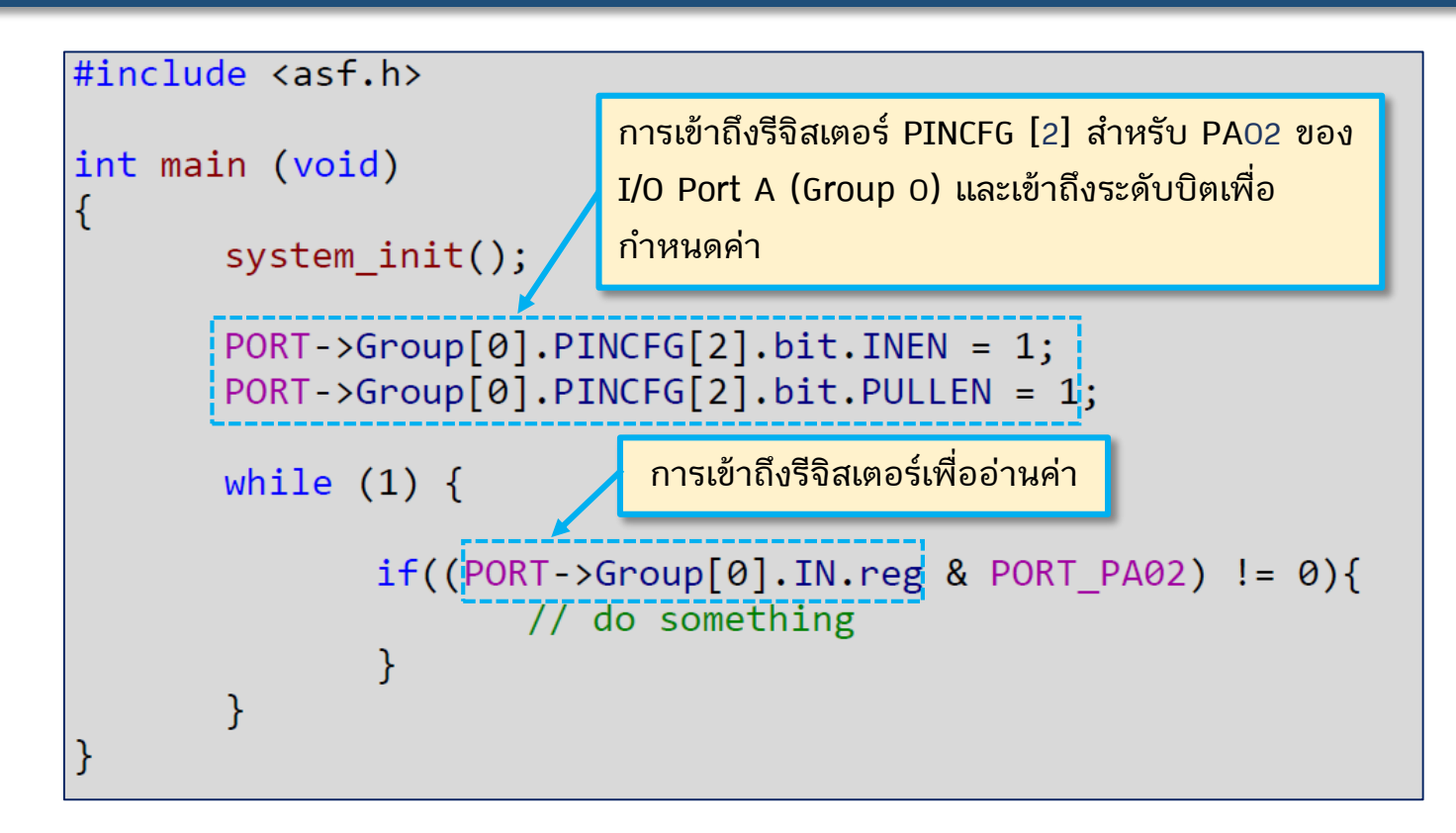

Source: https://community.atmel.com/sites/default/files/forum\_attachments/PIN-IO-SAMD21-SAMR21\_RevA\_0.pdf

ตัวอย่างโค้ดนี้สาธิตการทำให้ขา PA02 เป็นอินพุต (เช่น การต่อกับวงจรปุ่มกด) และ มีการเปิดใช้งาน Internal Pull-up Resister สำหรับอินพุตที่ขาดังกล่าว จากนั้นจึง อ่านสถานะลอจิกที่ขาอินพุต

### SAMD21 Programming with ASF

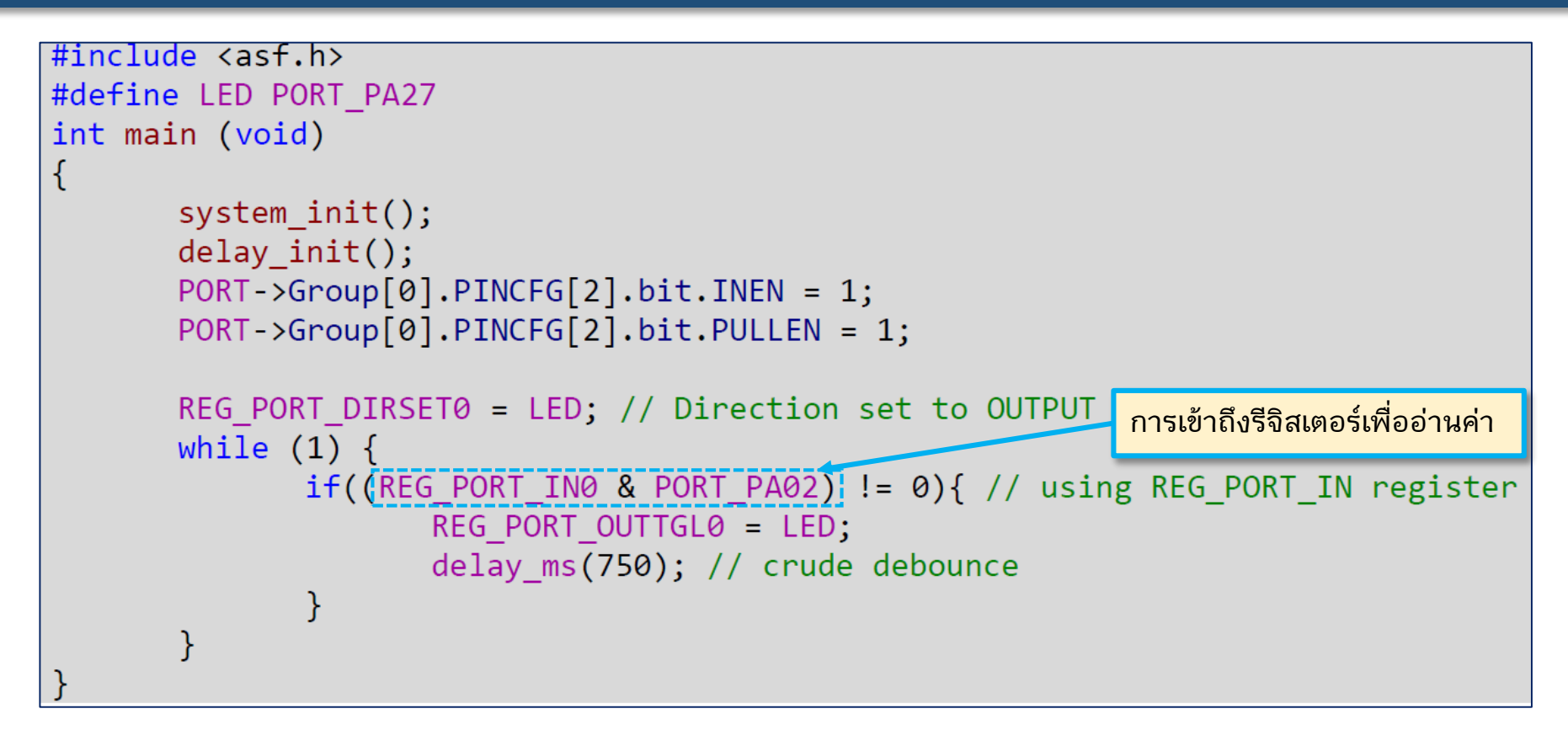

Source: https://community.atmel.com/sites/default/files/forum\_attachments/PIN-IO-SAMD21-SAMR21\_RevA\_0.pdf

ตัวอย่างโค้ดนี้สาธิตการทำให้ขา PAO2 เป็นอินพุต และเปิดใช้งาน Internal Pull-Up Resistor อ่านค่าอินพุตเพื่อนำมาใช้กำหนดสถานะเอาต์พุตที่ขา PA27 (สำหรับ LED) ให้สังเกตรูปแบบการเข้าถึงรีจิสเตอร์ในแต่ละกรณี

### Atmel's MCU Boards Supported by ASF

|                                          | ASF Source Code Documentation             | × +                                                                          |                                                        | - 🗆 ×                |                  |
|------------------------------------------|-------------------------------------------|------------------------------------------------------------------------------|--------------------------------------------------------|----------------------|------------------|
|                                          | ← → C 🔒 asf.microchip.c                   | com/docs/latest/asf_boards.html                                              |                                                        | ¶a @ ☆ 🗷 😖 :         |                  |
|                                          | Home                                      |                                                                              |                                                        | ·                    |                  |
|                                          | Features<br>ASF-Boards                    | ASF-Boards                                                                   |                                                        | ASF สามารถใช้กับชิบ  | <b>Jและบอร์ด</b> |
|                                          | ASF-CAN/LIN<br>ASF-Components             | Release ASF-3.47.0                                                           |                                                        | ไมโครคอนโทรลเลอร์ข   | เอง Atmel /      |
|                                          | ASF-Drivers                               |                                                                              |                                                        | μ. Υ <sup>ν</sup> ι  | ، ه              |
|                                          | ASF-FS                                    | Supported Boards                                                             |                                                        | Microchip เดรายรุน   | จาแนกเบน         |
|                                          | ASF-GFX<br>ASF-Sensors                    | <u>»</u>                                                                     | » SAM3X-EK                                             | ตัวประมวลผล 8 บิต    | เช่น megaAVR     |
|                                          | ASF-Services<br>ASF-USB                   | <u>» ATPL230AMB</u><br><u>» ATmega168PB Xplained MINI</u>                    | <u>» SAM4C-EK</u><br><u>» SAM4CMP-DB</u>               | และ 32 บิต เช่น AVR  | 32. SAM3 /       |
|                                          | <u>3rd Party</u><br>CMSIS                 | <u>» ATmega256RFR2 RCB Xpro</u><br><u>» ATmega256RFR2 Xplained Pro</u>       | <u>» SAM4CMS-DB</u><br><u>» SAM4CP16BMB</u>            |                      | ,,               |
|                                          | Documentation                             | <u>» ATmega256RFR2 Zigbit</u><br><u>» ATmega324PB Xplained PRO</u>           | <u>» SAM4E Xplained Pro</u><br><u>» SAM4E-EK</u>       | SAIVIA / SAIVID / SA | พี่เป็นพี่มี     |
|                                          | Reference Manual                          | » ATmega328P Xplained MINI<br>» ATmega328PB Xplained MINI                    | <u>» SAM4L Xplained Pro</u><br><u>» SAM4L-EK</u>       |                      |                  |
|                                          | API<br>Applications                       | » ATmegaRF Radio Controller Board<br>Arduino Due/X                           | » SAM4L8 Xplained Pro<br>» SAM4N Xplained Pro          |                      | 6                |
|                                          | <u>Unit-Tests</u><br><u>Release Notes</u> | <u>     » Board Controller</u> » FVK1100                                     | <u>» SAM4S Xplained</u><br>» SAM4S Xplained Pro        | ผูเชสามารถเลอกเชบ    | อรด MCU จาก      |
|                                          | Get Started                               | » EVK1101<br>» EVK1104                                                       | » SAM4S-EK2                                            | รายการ Supported     | Boards และ       |
|                                          | Bug Reporting                             | » EVK1104S                                                                   | » SAM4S-WPIR-RD                                        | Arduino DUE ก็เป็นข  | งบึ่งใบบอร์ดที่  |
| ตัวอย่างไมโครคอนโทรลเลอ                  | ร์ 32 บิต จำแนก                           | » MEGA-1284P Xplained                                                        | » SAME70-XPLD<br>» SAMG53 Xplained Pro                 | ส. 9ะขม              | 160660039111     |
| ตามซีรีย์ (เฉพาะ SAM Ser                 | ies) เช่น                                 | » Q1600<br>» RZ600                                                           | » SAMG55 Xplained Pro<br>» SAMR21B18 MODULE            | สามารถเลอกเซเด       |                  |
| - SAMG: SAMG55, SAMG54                   |                                           | <ul> <li>» SAM B11 Xplained Pro</li> <li>» SAM B11 ZR Sensor Tag</li> </ul>  | » SAMR21G18 MODULE<br>» SAMR21ZLL-EK                   |                      |                  |
| - SAMD: SAMD10, SAMD11, S                | SAMD21, SAMD51                            | » SAM B11 ZR Xplained Pro<br>» SAM C21 Xplained Pro                          | <u>» SAMV71-XULTRA</u><br><u>» STK600</u>              |                      |                  |
| - SAML: SAML21A, SAML21B                 |                                           | » SAM D10 Xplained Mini » SAM D11 Xplained Pro                               | » STK600 LCD<br>» STK600-RCUC3L3                       |                      |                  |
| - SAMC: SAMC21                           |                                           | » SAM D20 Xplained Pro<br>» SAM D21 Xplained Pro                             | » Simulator                                            |                      |                  |
| - SAME: SAME70                           |                                           | » SAM DA1 Xplained Pro                                                       | » UC3-L0 Xplained                                      |                      |                  |
| - SAMS: SAMS70                           |                                           | » SAM HAIGIDA Xplained Pro<br>» SAM L21 Xplained Pro                         | » UC3L-EK                                              |                      |                  |
| - SAM3: SAM3U, SAM3XA                    |                                           | <ul> <li>» SAM L21 Xplained Pro B</li> <li>» SAM L22 Xplained Pro</li> </ul> | <u>» Unknown Board</u><br><u>» User Board template</u> |                      |                  |
| - SAMK: SAMK21<br>- SAMA: SAMAN SAMAS SA |                                           | » SAM L22 Xplained Pro B<br>» SAM R21 Xplained Pro                           | » XMEGA-A1 Xplained<br>» XMEGA-A1U Xplained Pro        |                      |                  |
|                                          |                                           | » SAM R30 Xplained Pro<br>» SAM R30 module Xplained Pro                      | » XMEGA-A3-REB-CBB<br>» XMEGA-A3BU Xplained            |                      |                  |
| ht                                       | tps://asf.microchip.com/docs/latest/sear  | ch.html?board= (plained Pro (ATSAMR34J18B)                                   | » XMEGA-A3U AT86RF212B Zigbit                          | -                    | 10               |

# Arduino DUE Board (REV.3)

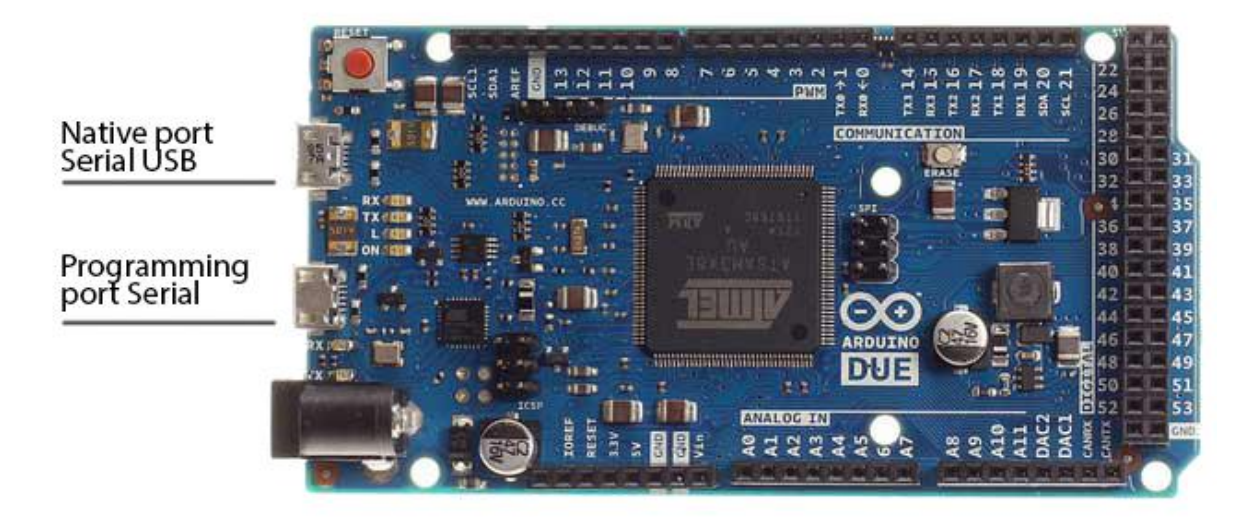

Photo source: <a href="https://www.arduino.cc/en/Guide/ArduinoDue">https://www.arduino.cc/en/Guide/ArduinoDue</a>

DUE pin mapping: <a href="https://www.arduino.cc/en/Hacking/PinMappingSAM3X">https://www.arduino.cc/en/Hacking/PinMappingSAM3X</a>

- The Arduino Due is the first Arduino board based on a 32-bit microcontroller: Atmel SAM3X8E chip (144-lead LQFP) with ARM Cortex-M3 CPU, up to 84MHz.
- The Arduino Due has the same footprint as the Mega 2560.
- There are two USB ports available: the Programming Port (Serial) and the Native USB Port (SerialUSB).
- The Programming port is connected to an ATmega16U2 which acts as a USB-to-Serial converter and is used for uploading sketches and communicating with the Arduino.
- Note: Operating voltage: 3.3V (not 5V tolerant)

Schematic File (PDF) : https://www.arduino.cc/en/uploads/Main/arduino-Due-schematic.pdf

### ATSAM3X8E Features

ทำไมบอร์ด Arduino DUE REV.3 (ATSAM3X8E MCU) จึงน่าสนใจ สำหรับนำมาใช้เป็น สื่อการเรียนรู้ด้าน Embedded System Programming / Software Development ?

- ใช้ตัวประมวลผลขนาด 32 บิต (ARM Cortex-M3), 3.3V ความเร็วสูงสุด 84 MHz
- ภายในมีหน่วยความจำ Flash สำหรับ Program Memory ขนาด 512 KB (2 x 256) และ SRAM สำหรับ Data Memory ขนาด 96 KB ซึ่งถือว่า ค่อนข้างมาก
- มีวงจรในส่วนที่เรียกว่า Memory Protection Unit (MPU) เหมาะสำหรับการทำงานที่ใช้ ระบบปฏิบัติการเวลาจริง (RTOS) และสามารถรองรับการใช้งาน FreeRTOS (open source)
- มีขา I/O จำนวนมาก (มากกว่า 100) บอร์ดมีขนาดเท่ากับ Arduino Mega 2560
- มีวงจรภายใน (On-chip Peripherals) ต่าง ๆ หลายชนิดที่มักพบเห็นได้ในไมโครคอนโทรลเลอร์ ประเภท High-Performance 32-bit Microcontrollers เช่น รองรับการทำงานในรูปแบบที่เรียกว่า DMA (Direct Memory Access) สำหรับ USART, USB และ Ethernet MAC เป็นต้น
- สามารถเลือกใช้บอร์ด Arduino DUE Clone จากจีน มีราคาไม่แพง (ต่ำกว่า 500 บาท)
- อัปโหลดโปรแกรมได้โดยใช้ JTAG/SWD หรือผ่าน USB / Serial (SAM-BA bootloader / BOSSA)
- สามารถเขียนโปรแกรมได้ในภาษา C/C++ โดยใช้ Arduino IDE (open source) หรือ AVR Studio (free) หรือซอฟต์แวร์อื่น ๆ (ใช้ร่วมกับ GCC-ARM Toolchain)

### Online Resources for ATSAM3X8E

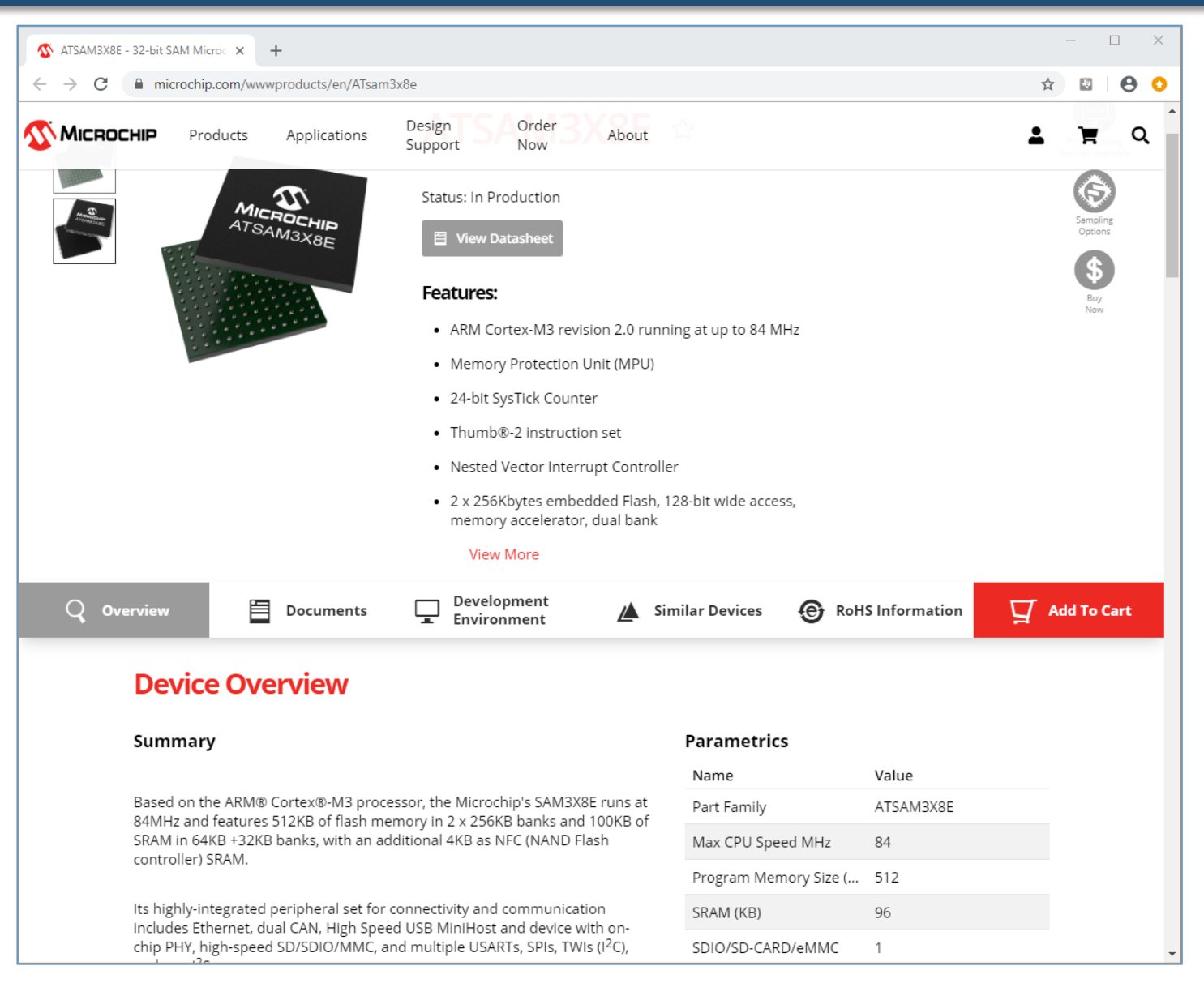

#### URL: <u>https://www.microchip.com/wwwproducts/en/ATsam3x8e</u>

### ATSAM3X8E Features

#### Core

- ARM Cortex-M3 revision 2.0 running at up to 84 MHz
- Memory Protection Unit (MPU)
- Thumb<sup>®</sup>-2 instruction set
- 24-bit SysTick Counter
- Nested Vector Interrupt Controller
- Memories
  - 256 to 512 Kbytes embedded Flash, 128-bit wide access, memory accelerator, dual bank
  - 32 to 100 Kbytes embedded SRAM with dual banks
  - 16 Kbytes ROM with embedded bootloader routines (UART, USB) and IAP routines
  - Static Memory Controller (SMC): SRAM, NOR, NAND support. NFC with 4 Kbyte RAM buffer and ECC
- System
  - Embedded voltage regulator for single supply operation
  - Power-on-Reset (POR), Brown-out Detector (BOD) and Watchdog for safe reset
  - Quartz or ceramic resonator oscillators: 3 to 20 MHz main and optional low power 32.768 kHz for RTC or device clock
  - High precision 8/12 MHz factory trimmed internal RC oscillator with 4 MHz default frequency for fast device startup
  - Slow Clock Internal RC oscillator as permanent clock for device clock in low-power mode
  - One PLL for device clock and one dedicated PLL for USB 2.0 High Speed Mini Host/Device
  - Temperature Sensor
  - Up to 17 peripheral DMA (PDC) channels and 6-channel central DMA plus dedicated DMA for High-Speed USB Mini Host/Device and Ethernet MAC

### ATSAM3X8E Features

- Low-power Modes
  - Sleep, Wait and Backup modes, down to 2.5 μA in Backup mode with RTC, RTT, and GPBR
- Peripherals
  - USB 2.0 Device/Mini Host: 480 Mbps, 4 Kbyte FIFO, up to 10 bidirectional Endpoints, dedicated DMA
  - Up to 4 USARTs (ISO7816, IrDA<sup>®</sup>, Flow Control, SPI, Manchester and LIN support) and one UART
  - 2 TWI (I2C compatible), up to 6 SPIs, 1 SSC (I2S), 1 HSMCI (SDIO/SD/MMC) with up to 2 slots
  - 9-channel 32-bit Timer Counter (TC) for capture, compare and PWM mode, Quadrature Decoder Logic and 2-bit Gray Up/Down Counter for Stepper Motor
  - Up to 8-channel 16-bit PWM (PWMC) with Complementary Output, Fault Input, 12-bit Dead Time Generator Counter for Motor Control
  - 32-bit low-power Real-time Timer (RTT) and low-power Real-time Clock (RTC) with calendar and alarm features
  - 256-bit General Purpose Backup Registers (GPBR)
  - 16-channel 12-bit 1 msps ADC with differential input mode and programmable gain stage
  - 2-channel 12-bit 1 msps DAC
  - Ethernet MAC 10/100 (EMAC) with dedicated DMA
  - 2 CAN Controllers with 8 Mailboxes
  - True Random Number Generator (TRNG)
  - Register Write Protection
- I/O
  - Up to 103 I/O lines with external interrupt capability (edge or level sensitivity), debouncing, glitch filtering and ondie Series Resistor Termination
  - Up to six 32-bit Parallel Input/Outputs (PIO)

# Block Diagram of ATSAM3X8E

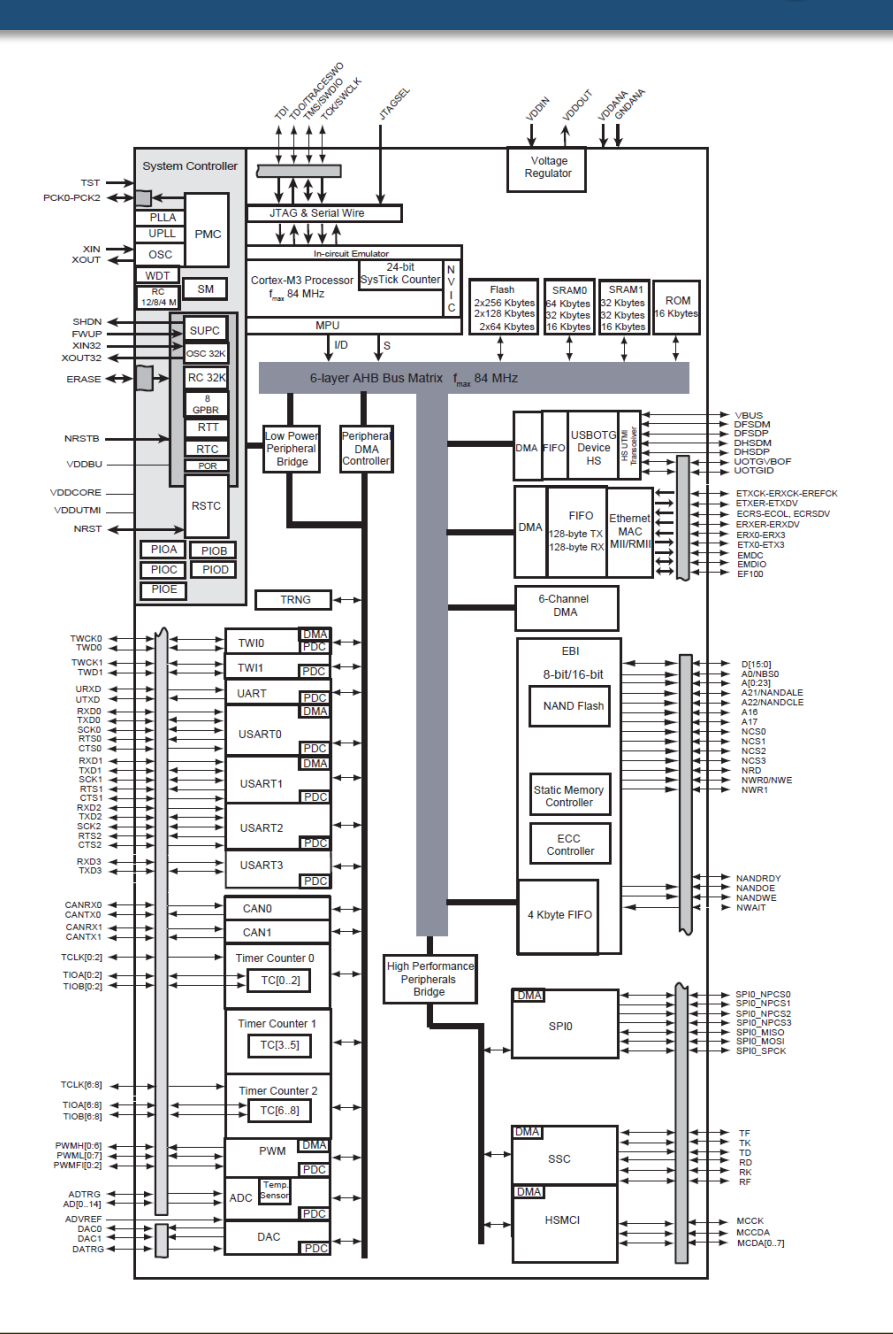

ภายใน ATSAM3X8E นอกจาก CPU Core แล้ว มีการแบ่งออกเป็น วงจรส่วนต่าง ๆ (Peripherals) ตามฟังก์ชันการใช้งาน เชื่อมต่อเข้า ด้วยกันโดยใช้ระบบบัส แบ่งได้เป็น 2 ระดับ ตามความเร็ว ได้แก่

- AHB (AMBA High-Speed Bus) สำหรับวงจรที่ทำงานและมีอัตราการ รับส่งข้อมูลสูง
- APB (Advanced Peripheral Bus) สำหรับวงจรที่ทำงานหรือมีอัตรา การรับส่งข้อมูลที่ช้ากว่ากลุ่มแรก
- Power Supplies (VDDCORE, VDDIO, VDDIN, VDDOUT, VDDANA, ...)
- Clocks, Oscillators and PLLs
- Shutdown, Wakeup Logic
- ICE and JTAG
- Flash Memory and NVM Configuration Bits
- Reset/Test
- Universal Asynchronous Receiver Transceiver UART
- PIO Controller
- External Memory Bus
- Static Memory Controller SMC
- NAND Flash Controller NFC
- SDRAM Controller SDRAMC
- High Speed Multimedia Card Interface HSMCI
- Universal Synchronous Asynchronous Receiver Transmitter USARTx
- Ethernet MAC 10/100 EMAC
- CAN Controller CANx
- Synchronous Serial Controller SSC
- Timer/Counter TC
- Pulse Width Modulation Controller PWMC
- Serial Peripheral Interface SPIx
- Two-Wire Interface TWIx
- Digital-to-Analog Converter Controller DACC
- Fast Flash Programming Interface FFPI
- USB High Speed Device

# Atmel SAM3X8E: On-Chip Peripherals

#### **Instance Name**

| -      |                                                     |
|--------|-----------------------------------------------------|
| SUPC   | Supply Controller                                   |
| RSTC   | Reset Controller                                    |
| RTC    | Real-time Clock                                     |
| RTT    | Real-time Timer                                     |
| WDG    | Watchdog Timer                                      |
| РМС    | Power Management Controller                         |
| EEFC0  | Enhanced Embedded Flash Controller 0                |
| EEFC1  | Enhanced Embedded Flash Controller 1                |
| UART   | Universal Asynchronous Receiver Transceiver         |
| SMC    | Static Memory Controller                            |
| SDRAMC | Synchronous Dynamic RAM Controller                  |
| PIOA   | Parallel I/O Controller A                           |
| PIOB   | Parallel I/O Controller B                           |
| PIOC   | Parallel I/O Controller C                           |
| PIOD   | Parallel I/O Controller D                           |
| PIOE   | Parallel I/O Controller E                           |
| PIOF   | Parallel I/O Controller F                           |
| USART0 | Universal Synchronous Async. Receiver Transmitter 0 |
| USART1 | Universal Synchronous Async. Receiver Transmitter 1 |
| USART2 | Universal Synchronous Async. Receiver Transmitter 2 |
| USART3 | Universal Synchronous Async. Receiver Transmitter 3 |
| HSMCI  | High Speed Multimedia Card Interface                |
|        |                                                     |

| τωιο   | Two-Wire Interface 0              |
|--------|-----------------------------------|
| TWI1   | Two-Wire Interface 1              |
| SPI0   | Serial Peripheral Interface 0     |
| SPI1   | Serial Peripheral Interface 1     |
| SSC    | Synchronous Serial Controller     |
| тсо    | Timer Counter Channel 0           |
| TC1    | Timer Counter Channel 1           |
| TC2    | Timer Counter Channel 2           |
| тсз    | Timer Counter Channel 3           |
| TC4    | Timer Counter Channel 4           |
| TC5    | Timer Counter Channel 5           |
| TC6    | Timer Counter Channel 6           |
| TC7    | Timer Counter Channel 7           |
| TC8    | Timer Counter Channel 8           |
| PWM    | Pulse Width Modulation Controller |
| ADC    | ADC Controller                    |
| DACC   | DAC Controller                    |
| DMAC   | DMA Controller                    |
| UOTGHS | USB OTG High Speed                |
| TRNG   | True Random Number Generator      |
|        |                                   |

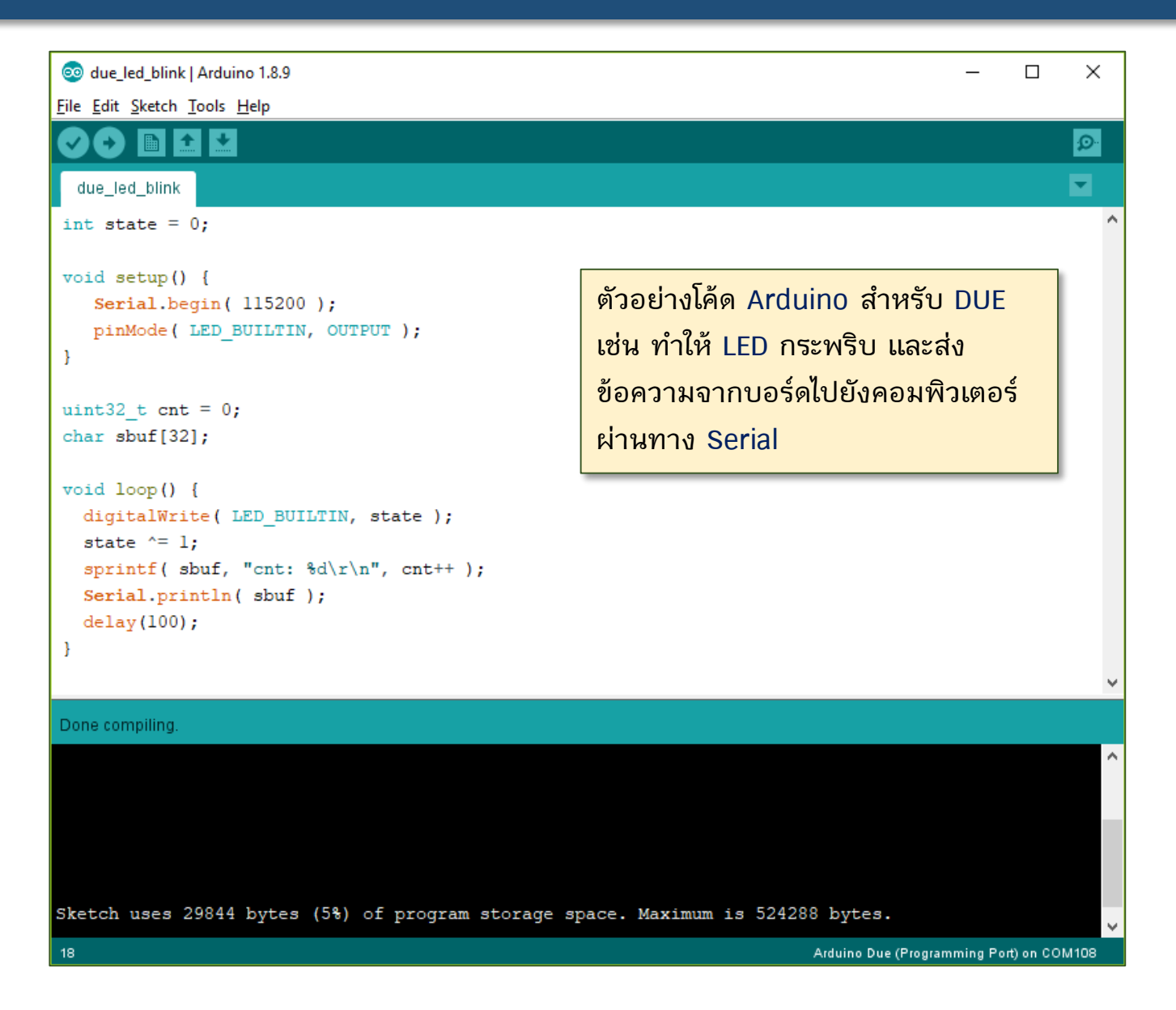

| 💿 Boards Manager                                                                                                    | ×     |
|----------------------------------------------------------------------------------------------------|-------|
| Type All V Filter your search                                                                                                    |       |
| Arduino megaAVR Boards by Arduino<br>Boards included in this package:<br>Arduino Uno WiFi Rev2, Arduino Nano Every.<br><u>Online help</u><br><u>More info</u>                                                                                                    |       |
| Arduino SAM Boards (32-bits ARM Cortex-M3) by Arduino version 1.6.12 INSTALLED         Boards included in this package:         Arduino Due.         Online help         More info         Select version v         Install                                                                                                    |       |
| Arduino SAMD Boards (32-bits ARM Cortex-M0+) by Arduino version 1.6.18 INSTALLED<br>Boards included in this package:<br>Arduino MKR WiFi 1010, Arduino Zero, Arduino MKR1000, Arduino MKRZERO, Arduino MKR FOX 1200, Arduino MKR WAN 1300,<br>Arduino MKR WAN 1310, Arduino MKR GSM 1400, Arduino MKR NB 1500, Arduino MKR Vidor 4000, Arduino Nano 33 IoT, Arduino<br>M0 Pro, Arduino M0, Arduino Tian, Adafruit Circuit Playground Express.<br>Online help<br>More info | ,     |
|                                                                                                    | Close |

ถ้าจะเขียนโค้ด Arduino Sketch สำหรับบอร์ด Arduino DUE โดยใช้ Arduino IDE จะต้องติดตั้ง Arduino Core for SAM (ARM Cortex-M3) สำหรับ Boards Manager

| 🥺 due_led_blink                    | Arduino 1.8.9                                                   |                              |                                                                 | - [           | ) X      |
|------------------------------------|-----------------------------------------------------------------|------------------------------|-----------------------------------------------------------------|---------------|----------|
| File Edit Sketch To                | ools Help                                                       |                              |                                                                 |               |          |
| due_led_blink                      | Auto Format<br>Archive Sketch<br>Fix Encoding & Reload          | Ctrl+T                       |                                                                 |               | £0-      |
| int state =                        | Manage Libraries<br>Serial Monitor                              | Ctrl+Shift+I<br>Ctrl+Shift+M |                                                                 |               | ^        |
| <pre>void setup() Serial.be</pre>  | Serial Plotter                                                  | Ctrl+Shift+L                 | Boards Manager                                                  | ]             |          |
| pinMode(<br>}                      | WiFi101 / WiFiNINA Firmware Updater                             |                              | ▲<br>Arduino Esplora                                            |               |          |
| uint32 t cn1                       | NRFD Flash SoftDevice<br>Board: "Arduino Due (Programming Port) | " >                          | Arduino Mini                                                    |               |          |
| char sbuf[3:                       | Port<br>Get Board Info                                          | 2                            | Arduino Ethernet<br>Arduino Fio                                 |               |          |
| <pre>void loop() digitalWr:</pre>  | Programmer: "Sipeed RV Debugger"                                | ;                            | Arduino BT<br>LilyPad Arduino USB                               |               |          |
| state ^= :<br>sprintf( sb          | Burn Bootloader<br>puf, "cnt: %d\r\n", cnt++ );                 |                              | LilyPad Arduino<br>Arduino Pro or Pro Mini                      |               |          |
| <pre>Serial.prin delay(100);</pre> | tln(sbuf);                                                      |                              | Arduino NG or older<br>Arduino Robot Control                    |               |          |
| }                                  |                                                                 |                              | Arduino Robot Motor                                             |               |          |
| Done compiling.                    |                                                                 |                              | Adafruit Circuit Playground                                     |               |          |
| ในกา                               | ารอัปโหลด Arduino Sketcl                                        | n l                          | Arduino Yún Mini<br>Arduino Industrial 101                      |               | ^        |
| ไปยัง                              | งบอร์ด Arduino DUE แนะน                                         | in l                         | Linino One<br>Arduino Uno WiFi                                  |               |          |
| ให้เสี                             | ่ยบสาย microUSB ที่                                             |                              | Arduino ARM (32-bits) Boards     Arduino Due (Programming Port) |               |          |
| Sketch Prog                        | gramming Port และเลือก                                          | space. 1                     | Arduino Due (Native USB Port)                                   |               | ~        |
| <sup>18</sup> ช่อง                 | ทางสำหรับอัปโหลดให้ถูกต้อ                                       | <mark>)ง</mark>              | gd32vduino                                                      | mming Port) o | n COM108 |

| 💿 due_led_blink-1 - main.cpp   Arduino 1.8.9                                                                                                    | – 🗆 X                                                                                                    |
|----------------------------------------------------------------------------------------------------|----------------------------------------------------------------------------------------------------|
| <u>F</u> ile <u>E</u> dit <u>Sketch</u> <u>T</u> ools <u>H</u> elp                                                                                                    |                                                                                                    |
|                                                                                                    | na an an an an an an an an an an an an a                                                                             |
| due_led_blink-1 main.cpp                                                                                                    |                                                                                                    |
| #include "sam.h"                                                                                                    | ^                                                                                                    |
| <pre>#define _sw_delay(x) { for(int i=0;i<x;i++) asm="" pre="" volatile("no<="" {=""></x;i++)></pre>                                                                                                    | ตัวอย่างการเขียนโค้ดภาษา C เพื่อทำ                                                                                   |
| <pre>int main(void) {</pre>                                                                                                    | ให้ LED (ขา PB27) บนบอร์ด                                                                                            |
| <pre>SystemInit(); // initialize the system</pre>                                                                                                    | Arduino DUE กระพริบได้ โดย <u>ไม่ใช้</u>                                                                             |
| <pre>PMC-&gt;PMC_PCER0 = (1 &lt;&lt; ID_PIOB); // enable PMC for GPIOB // use PB27 as output (onboard LED) PIOB-&gt;PIO_PER = PIO_PB27; // use PB27 as GPIO pin PIOB-&gt;PIO_OER = PIO_PB27; // use PB27 for output directi</pre> | คำสั่งของ Arduino แต่เปลี่ยนมาใช้<br>วิธีการเข้าถึงรีจิสเตอร์ที่เกี่ยวข้องกับ<br><sub>o</sub> การทำงานของ I/O Port B |
| <pre>PIOB-&gt;PIO_PUDR = PIO_PB27; // disable pull-up resistor at</pre>                                                                                                    | PB27                                                                                                    |
| <pre>while (1) {     PIOB-&gt;PIO_SODR = PIO_PB27; // output 1 at PB27     _sw_delay( 100000 );     PIOB-&gt;PIO_CODR = PIO_PB27; // output 0 at PB27</pre>                                                                       | สังเกตรูปแบบการเข้าถึงรีจิสเตอร์<br>สำหรับ PIOB มีการจัดกลุ่มและ<br>เข้าถึงสมาชิกภายในโดยใช้พอยน์เตอร์               |
| _sw_delay(100000);<br>}<br>}                                                                                                    | ~                                                                                                    |
|                                                                                                    |                                                                                                    |
| Compiling sketch                                                                                                    |                                                                                                    |
| Compiling sketch<br>C:\Tools\arduino-1.8.9\arduino-builder -dump-prefs -logger=mach<br>C:\Tools\arduino-1.8.9\arduino-builder -compile -logger=machine                                                                            | nine -hardware C:\Tool<br>e -hardware C:\Tools\a                                                                     |

ในการเรียนรู้หลักการทำงานของวงจรต่าง ๆ ภายใน MCU สามารถศึกษาได้จากเอกสาร Datasheet ของผู้ผลิต https://ww1.microchip.com/downloads/en/DeviceDoc/Atmel-11057-32-bit-Cortex-M3-Microcontroller-SAM3X-SAM3A\_Datasheet.pdf

#### ้ตัวอย่างข้อความ (ภาษาอังกฤษ) จากเอกสาร Datasheet สำหรับ ATSAM3X8E ในส่วนที่เกี่ยวข้องกับ PIO Controller

- Each of the Parallel I/O Controllers (PIO) manages up to 32 fully programmable I/O lines per I/O Port.
  - Each I/O line is associated with a bit number in all of the 32-bit registers (fully programmable through set/clear registers)
  - Either used as a general-purpose I/O or be assigned to a function of an embedded peripheral: Multiplexing of four peripheral functions per I/O Line
- For each I/O Line (whether used as a peripheral pin or general-purpose I/O pin)
  - Input change, rising edge, falling edge, low level and level interrupt
  - Debouncing or Input-Glitch filtering option
  - Multi-drive option enables driving in open-drain output mode
  - Programmable pull-up on each I/O line
  - Pin data status register, supplies visibility of the level on the pin at any time
- Synchronous output, provides Set / Clear of several I/O lines in a single write
- Each PIO controller is controlled by the Power Management Controller (PMC).
  - The configuration of the I/O lines (e.g. for output) does not require the PIO Controller clock to be enabled.
  - However, when the clock is disabled, not all of the features of the PIO Controller are available, including input-glitch filtering for input and PIO interrupts.

- ไมโครคอนโทรลเลอร์ SAM3X8E เป็นตัวประมวลผล 32 บิต และรีจิสเตอร์มีขนาด 32 บิต
- การใช้งานขา I/O ต่าง ๆ จะถูกควบคุมโดยส่วนที่เรียกว่า Parallel I/O (PIO) Controller ซึ่งแบ่งกลุ่มตามพอร์ต เช่น PIOA, PIOB, ..., PIOF แต่ละพอร์ตมีจำนวนขาที่เกี่ยวข้องสูงสุด 32 ขาสัญญาณ
- โดยทั่วไปแล้ว ขา I/O ของแต่ละพอร์ต จะทำหน้าที่เป็น General-Purpose I/O (GPIO) และ ถูกควบคุมการทำงานโดย PIO Controller หรืออาจถูกเลือกใช้เป็นขาสำหรับวงจรภายในได้ เรียกว่า Peripheral Pins และมี 2 โหมดให้เลือกคือ Peripheral A และ Peripheral B
  - ขาที่จะใช้สำหรับวงจรภายใน เช่น USART, PWM, TWI, SPI หรือ CAN เป็นต้น
  - นอกจากนั้นยังมีกลุ่ม Extra Function สำหรับ ADC และ DAC หรือเป็น Wakeup Pins
- ขา I/O สามารถเป็นแหล่งกำเนิดหรือสร้างสัญญาณอินเทอร์รัพท์ได้ (Interrupt Sources)
   โดยการตรวจสอบเหตุการณ์การเปลี่ยนแปลงระดับสัญญาณที่ขา I/O (มีหลายโหมดให้เลือก)
   เช่น ขอบสัญญาณขาขึ้น (Rising Edge) หรือ ขาลง (Falling Edge) หรือ ใช้ระดับสัญญาณ
   (Low or High Level) เป็นต้น

- การใช้งานขา I/O แต่ละขา สามารถเปิด-ปิดการใช้งานวงจร Pull-Up Resistor ได้ หลังจากการรีเซต Pull-Up Register จะถูกเปิดให้ใช้งานเป็นสถานะเริ่มต้น
- การทำงานของวงจร PIO Controller จะถูกควบคุมด้วยวงจรอีกส่วนหนึ่งที่เรียกว่า (Power Management Controller: PMC) สามารถเปิด-ปิดการทำงานของ Clock ให้กับ I/O Port ได้ เช่น PIOA, PIOB, ... (การปิดการทำงานในส่วนนี้ ก็ช่วยในการประหยัดการ ใช้พลังงานของไมโครคอนโทรลเลอร์)
- รีจิสเตอร์ที่เกี่ยวข้องกับ PIO Controller สามารถเปิดปิดโหมดการป้องกันการเขียนได้ (Write Protect Mode)
- ข้อสังเกต: วงจร PIO Controller สำหรับแต่ละ I/O Port (A,B,C,...) มีจำนวนรีจิสเตอร์ที่ เกี่ยวข้องค่อนข้างมาก (เมื่อเปรียบเทียบกับกรณีของ megaAVR)

| PIO_PER  | PIO Enable Register                          |
|----------|----------------------------------------------|
| PIO_PDR  | PIO Disable Register                         |
| PIO_OER  | PIO Output Enable Register                   |
| PIO_ODR  | PIO Output Disable Register                  |
| PIO_IFER | PIO Controller Input Filter Enable Register  |
| PIO_IFDR | PIO Controller Input Filter Disable Register |
| PIO_SODR | PIO Set Output Data Register                 |
| PIO_CODR | PIO Clear Output Data Register               |
| PIO_IER  | PIO Interrupt Enable Register                |
| PIO_IDR  | PIO Interrupt Disable Register               |

| PIO_MDER | PIO Multi-driver Enable Register  |
|----------|-----------------------------------|
| PIO_MDDR | PIO Multi-driver Disable Register |
| PIO_PUDR | PIO Pull-up Disable Resistor      |
| PIO_PUER | PIO Pull-up Enable Register       |
| PIO_ABSR | PIO Peripheral AB Select Register |
| PIO_OWER | PIO Output Write Enable Register  |
| PIO_OWDR | PIO Output Write Disable Register |
| PIO_WPMR | PIO Write Protect Mode Register   |
| PIO_WPSR | PIO Write Protect Status Register |
|          |                                   |

- รีจิสเตอร์ที่เกี่ยวข้องกับ PIO Controller สามารถแบ่งออกเป็นกลุ่มย่อย เช่น การกำหนด ทิศทางของขา I/O แต่ละขาให้เป็นเอาต์พุตหรืออินพุต
  - PIO\_OER = PIO Output Enable Register (Write-Only)
  - PIO\_ODR = PIO Output Disable Register (Write-Only)
  - PIO\_OSR = PIO Output Status Register (Read-Only)
- ในกรณีนี้ จะเห็นได้ว่า มีรีจิสเตอร์สำหรับ Set Bit หรือ Clear Bit แยกกัน (สำหรับการ เขียนค่าไปยังรีจิสเตอร์เท่านั้น) และมีรีจิสเตอร์ไว้สำหรับระบุสถานะ (สำหรับการอ่านจาก รีจิสเตอร์เท่านั้น)
- รีจิสเตอร์ที่เกี่ยวข้องกับ PIO โดยทั่วไปจะเป็นแบบเขียนหรืออ่านได้ แบบใดแบบหนึ่ง (Write-Only / Read-Only) แต่อาจมีบางตัวที่เขียนและอ่านได้ (Read-Write)

# I/O Line: Block Diagram

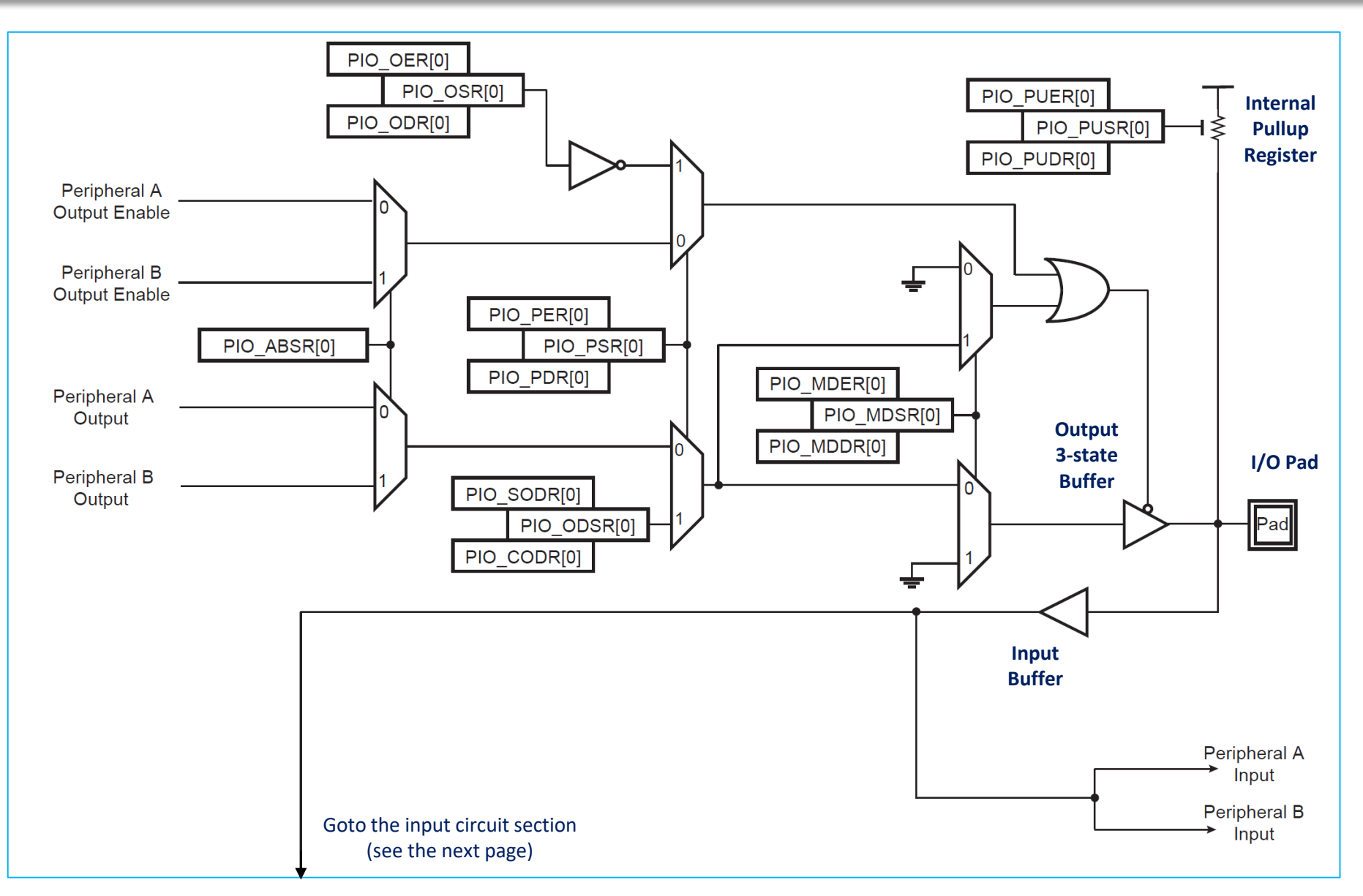

# I/O Line: Block Diagram

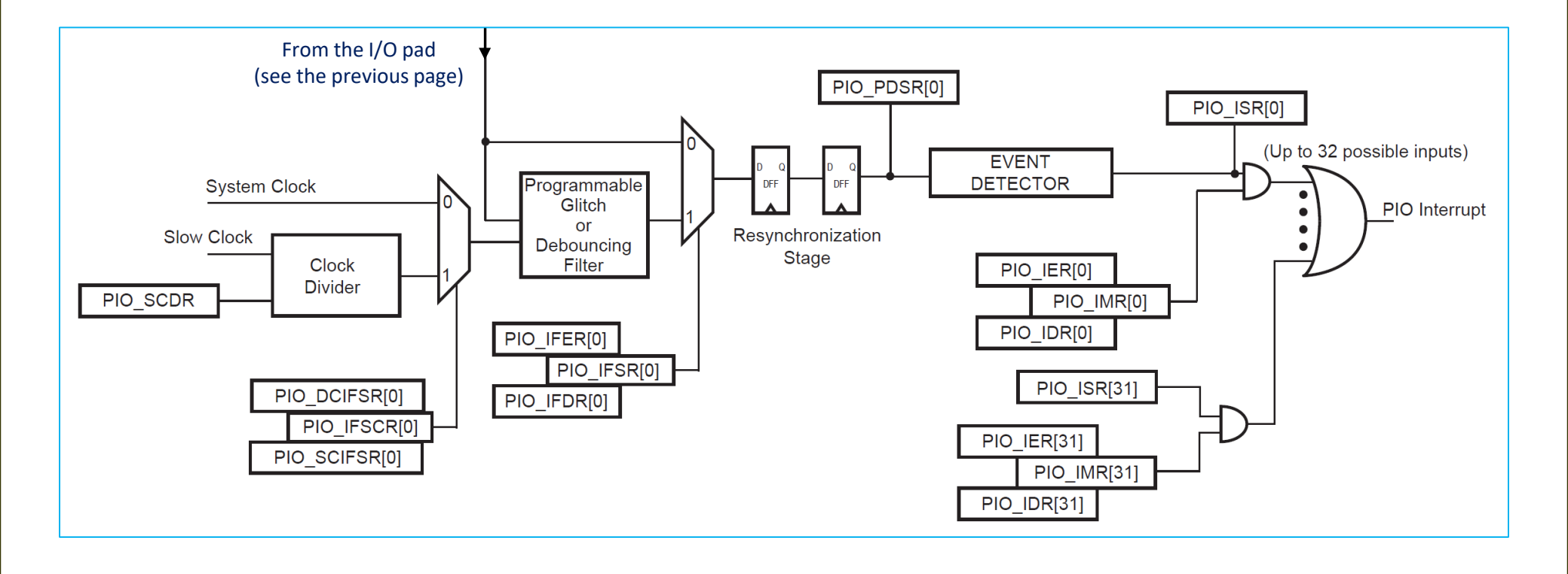

### General Clock: Block Diagram

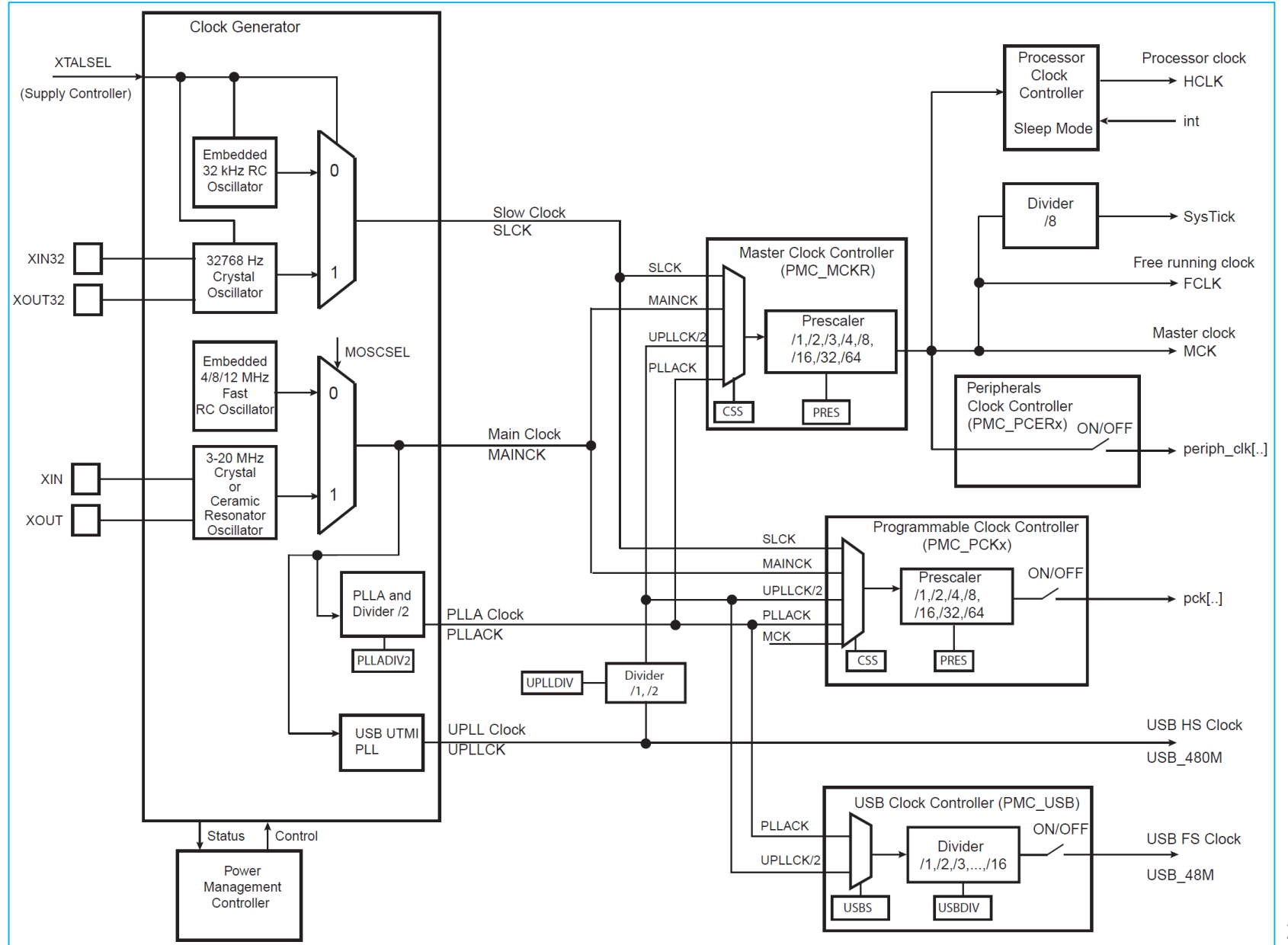

28

# Parallel I/O Controllers: Register Mapping (1)

| Offset | Register                                 | Name     | Access                                       | Reset       |
|--------|------------------------------------------|----------|----------------------------------------------|-------------|
| 0x0000 | PIO Enable Register                      | PIO_PER  | Write-only                                   | _           |
| 0x0004 | PIO Disable Register                     | PIO_PDR  | Write-only                                   | _           |
| 0x0008 | PIO Status Register                      | PIO_PSR  | Read-only                                    | (1)         |
| 0x000C | Reserved                                 |          |                                              |             |
| 0x0010 | Output Enable Register                   | PIO_OER  | Write-only                                   | _           |
| 0x0014 | Output Disable Register                  | PIO_ODR  | Write-only                                   | -           |
| 0x0018 | Output Status Register                   | PIO_OSR  | Read-only                                    | 0x0000 0000 |
| 0x001C | Reserved                                 |          |                                              |             |
| 0x0020 | Glitch Input Filter Enable Register      | PIO_IFER | Write-only                                   | _           |
| 0x0024 | Glitch Input Filter Disable Register     | PIO_IFDR | Write-only                                   | _           |
| 0x0028 | Glitch Input Filter Status Register      | PIO_IFSR | Read-only                                    | 0x0000 0000 |
| 0x002C | Reserved                                 |          |                                              |             |
| 0x0030 | Set Output Data Register                 | PIO_SODR | Write-only                                   | _           |
| 0x0034 | Clear Output Data Register               | PIO_CODR | Write-only                                   |             |
| 0x0038 | Output Data Status Register              | PIO_ODSR | Read-only<br>or <sup>(2)</sup><br>Read-write | _           |
| 0x003C | Pin Data Status Register                 | PIO_PDSR | Read-only                                    | (3)         |
| 0x0040 | Interrupt Enable Register                | PIO_IER  | Write-only                                   | _           |
| 0x0044 | Interrupt Disable Register               | PIO_IDR  | Write-only                                   | _           |
| 0x0048 | Interrupt Mask Register                  | PIO_IMR  | Read-only                                    | 0x00000000  |
| 0x004C | Interrupt Status Register <sup>(4)</sup> | PIO_ISR  | Read-only                                    | 0x00000000  |
| 0x0050 | Multi-driver Enable Register             | PIO_MDER | Write-only                                   | _           |
| 0x0054 | Multi-driver Disable Register            | PIO_MDDR | Write-only                                   | _           |
| 0x0058 | Multi-driver Status Register             | PIO_MDSR | Read-only                                    | 0x00000000  |
| 0x005C | Reserved                                 |          |                                              |             |
| 0x0060 | Pull-up Disable Register                 | PIO_PUDR | Write-only                                   | -           |
| 0x0064 | Pull-up Enable Register                  | PIO_PUER | Write-only                                   | _           |
| 0x0068 | Pad Pull-up Status Register              | PIO_PUSR | Read-only                                    | 0x00000000  |
| 0x006C | Reserved                                 |          |                                              |             |

# Parallel I/O Controllers: Register Mapping (2)

| Offset              | Register                                                          | Name       | Access     | Reset     |
|---------------------|-------------------------------------------------------------------|------------|------------|-----------|
| 0x0070              | Peripheral AB Select Register <sup>(5)</sup>                      | PIO_ABSR   | Read-Write | 0x0000000 |
| 0x0074 to<br>0x007C | Reserved                                                          |            |            |           |
| 0x0080              | System Clock Glitch Input Filter Select Register                  | PIO_SCIFSR | Write-Only | _         |
| 0x0084              | Debouncing Input Filter Select Register                           | PIO_DIFSR  | Write-Only | _         |
| 0x0088              | Glitch or Debouncing Input Filter Clock Selection Status Register | PIO_IFDGSR | Read-Only  | 0x0000000 |
| 0x008C              | Slow Clock Divider Debouncing Register                            | PIO_SCDR   | Read-Write | 0x0000000 |
| 0x0090 to<br>0x009C | Reserved                                                          |            |            |           |
| 0x00A0              | Output Write Enable                                               | PIO_OWER   | Write-only | -         |
| 0x00A4              | Output Write Disable                                              | PIO_OWDR   | Write-only | -         |
| 0x00A8              | Output Write Status Register                                      | PIO_OWSR   | Read-only  | 0x0000000 |
| 0x00AC              | Reserved                                                          |            |            |           |
| 0x00B0              | Additional Interrupt Modes Enable Register                        | PIO_AIMER  | Write-Only | _         |
| 0x00B4              | Additional Interrupt Modes Disables Register                      | PIO_AIMDR  | Write-Only | -         |
| 0x00B8              | Additional Interrupt Modes Mask Register                          | PIO_AIMMR  | Read-Only  | 0x0000000 |
| 0x00BC              | Reserved                                                          |            |            |           |
| 0x00C0              | Edge Select Register                                              | PIO_ESR    | Write-Only | _         |
| 0x00C4              | Level Select Register                                             | PIO_LSR    | Write-Only | _         |
| 0x00C8              | Edge/Level Status Register                                        | PIO_ELSR   | Read-Only  | 0x0000000 |
| 0x00CC              | Reserved                                                          |            |            |           |
| 0x00D0              | Falling Edge/Low Level Select Register                            | PIO_FELLSR | Write-Only | -         |
| 0x00D4              | Rising Edge/ High Level Select Register                           | PIO_REHLSR | Write-Only | -         |
| 0x00D8              | Fall/Rise - Low/High Status Register                              | PIO_FRLHSR | Read-Only  | 0x0000000 |
| 0x00DC              | Reserved                                                          |            |            |           |
| 0x00E0              | Lock Status                                                       | PIO_LOCKSR | Read-Only  | 0x0000000 |
| 0x00E4              | Write Protect Mode Register                                       | PIO_WPMR   | Read-write | 0x0       |
| 0x00E8              | Write Protect Status Register                                     | PIO_WPSR   | Read-only  | 0x0       |

# PIO Controllers: PIO\_PER Register

#### **PIO Controller PIO Enable Register**

| Name:    | PIO_PER                                                                                                    |
|----------|----------------------------------------------------------------------------------------------------|
| Address: | 0x400E0E00 (PIOA), 0x400E1000 (PIOB), 0x400E1200 (PIOC), 0x400E1400 (PIOD), 0x400E1600 (PIOE), 0x400E1800 (PIOF) |

Access: Write-only

| 31  | 30  | 29  | 28  | 27  | 26  | 25  | 24  |
|-----|-----|-----|-----|-----|-----|-----|-----|
| P31 | P30 | P29 | P28 | P27 | P26 | P25 | P24 |
| 23  | 22  | 21  | 20  | 19  | 18  | 17  | 16  |
| P23 | P22 | P21 | P20 | P19 | P18 | P17 | P16 |
| 15  | 14  | 13  | 12  | 11  | 10  | 9   | 8   |
| P15 | P14 | P13 | P12 | P11 | P10 | P9  | P8  |
| 7   | 6   | 5   | 4   | 3   | 2   | 1   | 0   |
| P7  | P6  | P5  | P4  | P3  | P2  | P1  | P0  |

This register can only be written if the WPEN bit is cleared in "PIO Write Protect Mode Register" .

#### • P0-P31: PIO Enable

- 0: No effect.
- 1: Enables the PIO to control the corresponding pin (disables peripheral control of the pin).

เขียน 1 หมายถึง เปิดใช้งานขา GPIO Pin (และปิดการใช้งาน Peripheral Pin) แต่ถ้าเขียน 0 ไม่มีส่งผลต่อการเปลี่ยนแปลง

## PIO Controllers: PIO\_PDR Register

#### **PIO Controller PIO Disable Register**

Name: PIO\_PDR

Address: 0x400E0E04 (PIOA), 0x400E1004 (PIOB), 0x400E1204 (PIOC), 0x400E1404 (PIOD), 0x400E1604 (PIOE), 0x400E1804 (PIOF)

#### Access: Write-only

| 31  | 30  | 29  | 28  | 27  | 26  | 25  | 24  |
|-----|-----|-----|-----|-----|-----|-----|-----|
| P31 | P30 | P29 | P28 | P27 | P26 | P25 | P24 |
| 23  | 22  | 21  | 20  | 19  | 18  | 17  | 16  |
| P23 | P22 | P21 | P20 | P19 | P18 | P17 | P16 |
| 15  | 14  | 13  | 12  | 11  | 10  | 9   | 8   |
| P15 | P14 | P13 | P12 | P11 | P10 | P9  | P8  |
| 7   | 6   | 5   | 4   | 3   | 2   | 1   | 0   |
| P7  | P6  | P5  | P4  | P3  | P2  | P1  | P0  |

This register can only be written if the WPEN bit is cleared in "PIO Write Protect Mode Register" .

#### • P0-P31: PIO Disable

- 0: No effect.
- 1: Disables the PIO from controlling the corresponding pin (enables peripheral control of the pin).

เขียน 1 หมายถึง เปิดใช้งานขา Peripheral Pin (และปิดการใช้งาน GPIO Pin) แต่ถ้าเขียน 0 ไม่มีการเปลี่ยนแปลง

### PIO Controllers: PIO\_PSR Register

#### **PIO Controller PIO Status Register**

|--|

Address: 0x400E0E08 (PIOA), 0x400E1008 (PIOB), 0x400E1208 (PIOC), 0x400E1408 (PIOD), 0x400E1608 (PIOE), 0x400E1808 (PIOF)

Access: Read-only

| 31  | 30  | 29  | 28  | 27  | 26  | 25  | 24  |
|-----|-----|-----|-----|-----|-----|-----|-----|
| P31 | P30 | P29 | P28 | P27 | P26 | P25 | P24 |
| 23  | 22  | 21  | 20  | 19  | 18  | 17  | 16  |
| P23 | P22 | P21 | P20 | P19 | P18 | P17 | P16 |
| 15  | 14  | 13  | 12  | 11  | 10  | 9   | 8   |
| P15 | P14 | P13 | P12 | P11 | P10 | P9  | P8  |
| 7   | 6   | 5   | 4   | 3   | 2   | 1   | 0   |
| P7  | P6  | P5  | P4  | P3  | P2  | P1  | P0  |

#### • P0-P31: PIO Status

- 0: PIO is inactive on the corresponding I/O line (peripheral is active).
- 1: PIO is active on the corresponding I/O line (peripheral is inactive).

รีจิสเตอร์มีไว้สำหรับอ่านค่าเท่านั้น เพื่อตรวจสอบดูว่า I/O Pin ในตำแหน่งบิตใด ทำงานในโหมด GPIO Pin (1) หรือ Peripheral Pin (0)

### PIO Controllers: PIO\_PUER Register

#### **PIO Pull Up Enable Register**

| Name: | PIO PL | JER |
|-------|--------|-----|
|       | _      |     |

Address: 0x400E0E64 (PIOA), 0x400E1064 (PIOB), 0x400E1264 (PIOC), 0x400E1464 (PIOD), 0x400E1664 (PIOE), 0x400E1864 (PIOF)

#### Access: Write-only

| 31  | 30  | 29  | 28  | 27  | 26  | 25  | 24  |
|-----|-----|-----|-----|-----|-----|-----|-----|
| P31 | P30 | P29 | P28 | P27 | P26 | P25 | P24 |
| 23  | 22  | 21  | 20  | 19  | 18  | 17  | 16  |
| P23 | P22 | P21 | P20 | P19 | P18 | P17 | P16 |
| 15  | 14  | 13  | 12  | 11  | 10  | 9   | 8   |
| P15 | P14 | P13 | P12 | P11 | P10 | P9  | P8  |
| 7   | 6   | 5   | 4   | 3   | 2   | 1   | 0   |
| P7  | P6  | P5  | P4  | P3  | P2  | P1  | P0  |

This register can only be written if the WPEN bit is cleared in "PIO Write Protect Mode Register" .

#### • P0-P31: Pull Up Enable.

0: No effect.

1: Enables the pull up resistor on the I/O line.

เขียน 1 หมายถึง เปิดใช้งาน Enable Pull-Up Register ที่ขา I/O แต่ถ้าเขียน 0 ไม่มีการเปลี่ยนแปลง

# PIO Controllers: PIO\_PUDR Register

#### **PIO Pull Up Disable Register**

Name: PIO\_PUDR

Address: 0x400E0E60 (PIOA), 0x400E1060 (PIOB), 0x400E1260 (PIOC), 0x400E1460 (PIOD), 0x400E1660 (PIOE), 0x400E1860 (PIOF)

Access: Write-only

| 31  | 30           | 29  | 28  | 27  | 26  | 25  | 24  |
|-----|--------------|-----|-----|-----|-----|-----|-----|
| P31 | P30          | P29 | P28 | P27 | P26 | P25 | P24 |
| 23  | 22           | 21  | 20  | 19  | 18  | 17  | 16  |
| P23 | P22          | P21 | P20 | P19 | P18 | P17 | P16 |
| 15  | 14           | 13  | 12  | 11  | 10  | 9   | 8   |
| P15 | P <b>1</b> 4 | P13 | P12 | P11 | P10 | P9  | P8  |
| 7   | 6            | 5   | 4   | 3   | 2   | 1   | 0   |
| P7  | P6           | P5  | P4  | P3  | P2  | P1  | P0  |

This register can only be written if the WPEN bit is cleared in "PIO Write Protect Mode Register" .

#### • P0-P31: Pull Up Disable.

0: No effect.

1: Disables the pull up resistor on the I/O line.

เขียน 1 หมายถึง ปิดใช้งาน Disable Pull-Up Register ที่ขา I/O แต่ถ้าเขียน 0 ไม่มีการเปลี่ยนแปลง

## PIO Controllers: PIO\_PUSR Register

#### **PIO Pull Up Status Register**

Name: PIO\_PUSR

Address: 0x400E0E68 (PIOA), 0x400E1068 (PIOB), 0x400E1268 (PIOC), 0x400E1468 (PIOD), 0x400E1668 (PIOE), 0x400E1868 (PIOF)

Access: Read-only

| 31  | 30  | 29  | 28  | 27  | 26  | 25  | 24  |
|-----|-----|-----|-----|-----|-----|-----|-----|
| P31 | P30 | P29 | P28 | P27 | P26 | P25 | P24 |
| 23  | 22  | 21  | 20  | 19  | 18  | 17  | 16  |
| P23 | P22 | P21 | P20 | P19 | P18 | P17 | P16 |
| 15  | 14  | 13  | 12  | 11  | 10  | 9   | 8   |
| P15 | P14 | P13 | P12 | P11 | P10 | P9  | P8  |
| 7   | 6   | 5   | 4   | 3   | 2   | 1   | 0   |
| P7  | P6  | P5  | P4  | P3  | P2  | P1  | P0  |

#### • P0-P31: Pull Up Status.

0: Pull Up resistor is enabled on the I/O line.

1: Pull Up resistor is disabled on the I/O line.

รีจิสเตอร์มีไว้สำหรับอ่านค่าเท่านั้น เพื่อตรวจสอบดูว่า I/O Pin ในตำแหน่งบิตใด มีการเปิดใช้งาน Pull-Up Register (<mark>0</mark>=Enabled, **1**=Disabled)
## PIO Controllers: PIO\_OER Register

### PIO Controller Output Enable Register

Name: PIO\_OER

Address: 0x400E0E10 (PIOA), 0x400E1010 (PIOB), 0x400E1210 (PIOC), 0x400E1410 (PIOD), 0x400E1610 (PIOE), 0x400E1810 (PIOF)

Access: Write-only

| 31  | 30  | 29  | 28  | 27  | 26  | 25  | 24  |
|-----|-----|-----|-----|-----|-----|-----|-----|
| P31 | P30 | P29 | P28 | P27 | P26 | P25 | P24 |
| 23  | 22  | 21  | 20  | 19  | 18  | 17  | 16  |
| P23 | P22 | P21 | P20 | P19 | P18 | P17 | P16 |
| 15  | 14  | 13  | 12  | 11  | 10  | 9   | 8   |
| P15 | P14 | P13 | P12 | P11 | P10 | P9  | P8  |
| 7   | 6   | 5   | 4   | 3   | 2   | 1   | 0   |
| P7  | P6  | P5  | P4  | P3  | P2  | P1  | P0  |

This register can only be written if the WPEN bit is cleared in "PIO Write Protect Mode Register" .

### • P0-P31: Output Enable

0: No effect.

1: Enables the output on the I/O line.

เขียน 1 หมายถึง ใช้งานขา GPIO Pin ให้เป็นเอาต์พุต (Output) แต่ถ้าเขียน 0 ไม่มีการเปลี่ยนแปลง

## PIO Controllers: PIO\_ODR Register

### PIO Controller Output Disable Register

Name: PIO\_ODR

Address: 0x400E0E14 (PIOA), 0x400E1014 (PIOB), 0x400E1214 (PIOC), 0x400E1414 (PIOD), 0x400E1614 (PIOE), 0x400E1814 (PIOF)

Access: Write-only

| 31  | 30  | 29  | 28  | 27  | 26  | 25  | 24  |
|-----|-----|-----|-----|-----|-----|-----|-----|
| P31 | P30 | P29 | P28 | P27 | P26 | P25 | P24 |
| 23  | 22  | 21  | 20  | 19  | 18  | 17  | 16  |
| P23 | P22 | P21 | P20 | P19 | P18 | P17 | P16 |
| 15  | 14  | 13  | 12  | 11  | 10  | 9   | 8   |
| P15 | P14 | P13 | P12 | P11 | P10 | P9  | P8  |
| 7   | 6   | 5   | 4   | 3   | 2   | 1   | 0   |
| P7  | P6  | P5  | P4  | P3  | P2  | P1  | P0  |

This register can only be written if the WPEN bit is cleared in "PIO Write Protect Mode Register" .

### • P0-P31: Output Disable

0: No effect.

1: Disables the output on the I/O line.

เขียน 1 หมายถึง ใช้งานขา GPIO Pin ให้เป็นอินพุต (Input) แต่ถ้าเขียน 0 ไม่มีการเปลี่ยนแปลง

## PIO Controllers: PIO\_OSR Register

### **PIO Controller Output Status Register**

| Name: | PIO | OSR |
|-------|-----|-----|
|       | _   |     |

Address: 0x400E0E18 (PIOA), 0x400E1018 (PIOB), 0x400E1218 (PIOC), 0x400E1418 (PIOD), 0x400E1618 (PIOE), 0x400E1818 (PIOF)

Access: Read-only

| 31  | 30           | 29  | 28  | 27  | 26  | 25  | 24  |
|-----|--------------|-----|-----|-----|-----|-----|-----|
| P31 | P30          | P29 | P28 | P27 | P26 | P25 | P24 |
| 23  | 22           | 21  | 20  | 19  | 18  | 17  | 16  |
| P23 | P22          | P21 | P20 | P19 | P18 | P17 | P16 |
| 15  | 14           | 13  | 12  | 11  | 10  | 9   | 8   |
| P15 | P <b>1</b> 4 | P13 | P12 | P11 | P10 | P9  | P8  |
| 7   | 6            | 5   | 4   | 3   | 2   | 1   | 0   |
| P7  | P6           | P5  | P4  | P3  | P2  | P1  | P0  |

### • P0-P31: Output Status

0: The I/O line is a pure input.

1: The I/O line is enabled in output.

รีจิสเตอร์มีไว้สำหรับอ่านค่าเท่านั้น เพื่อตรวจสอบดูว่า I/O Pin ในตำแหน่งบิตใด มีการเปิดใช้งานเป็นอินพุต (0=Input Direction) หรือเป็นเอาต์พุต (1=Output Direction)

## PIO Controllers: PIO\_SODR Register

### PIO Controller Set Output Data Register

Name: PIO\_SODR

Address: 0x400E0E30 (PIOA), 0x400E1030 (PIOB), 0x400E1230 (PIOC), 0x400E1430 (PIOD), 0x400E1630 (PIOE), 0x400E1830 (PIOF)

Access: Write-only

| 31  | 30  | 29  | 28  | 27  | 26  | 25  | 24  |
|-----|-----|-----|-----|-----|-----|-----|-----|
| P31 | P30 | P29 | P28 | P27 | P26 | P25 | P24 |
| 23  | 22  | 21  | 20  | 19  | 18  | 17  | 16  |
| P23 | P22 | P21 | P20 | P19 | P18 | P17 | P16 |
| 15  | 14  | 13  | 12  | 11  | 10  | 9   | 8   |
| P15 | P14 | P13 | P12 | P11 | P10 | P9  | P8  |
| 7   | 6   | 5   | 4   | 3   | 2   | 1   | 0   |
| P7  | P6  | P5  | P4  | P3  | P2  | P1  | P0  |

### • P0-P31: Set Output Data

0: No effect.

1: Sets the data to be driven on the I/O line.

เขียน 1 หมายถึง ให้เอาต์พุตเป็น High แต่ถ้าเขียน 0 ไม่มีการเปลี่ยนแปลง

## PIO Controllers: PIO\_CODR Register

### PIO Controller Clear Output Data Register

| Name: | PIO CODR |
|-------|----------|
|       | _        |

Address: 0x400E0E34 (PIOA), 0x400E1034 (PIOB), 0x400E1234 (PIOC), 0x400E1434 (PIOD), 0x400E1634 (PIOE), 0x400E1834 (PIOF)

#### Access: Write-only

| 31  | 30  | 29  | 28  | 27  | 26  | 25  | 24  |
|-----|-----|-----|-----|-----|-----|-----|-----|
| P31 | P30 | P29 | P28 | P27 | P26 | P25 | P24 |
| 23  | 22  | 21  | 20  | 19  | 18  | 17  | 16  |
| P23 | P22 | P21 | P20 | P19 | P18 | P17 | P16 |
| 15  | 14  | 13  | 12  | 11  | 10  | 9   | 8   |
| P15 | P14 | P13 | P12 | P11 | P10 | P9  | P8  |
| 7   | 6   | 5   | 4   | 3   | 2   | 1   | 0   |
| P7  | P6  | P5  | P4  | P3  | P2  | P1  | P0  |

#### • P0-P31: Clear Output Data

0: No effect.

1: Clears the data to be driven on the I/O line.

เขียน 1 หมายถึง เคลียร์เอาต์พุตให้เป็น Low แต่ถ้าเขียน 0 ไม่มีการเปลี่ยนแปลง

## PIO Controllers: PIO\_ODSR Register

### PIO Controller Output Data Status Register

Name: PIO\_ODSR

Address: 0x400E0E38 (PIOA), 0x400E1038 (PIOB), 0x400E1238 (PIOC), 0x400E1438 (PIOD), 0x400E1638 (PIOE), 0x400E1838 (PIOF)

Access: Read-only or Read/Write

| 31  | 30  | 29  | 28  | 27  | 26  | 25  | 24  |
|-----|-----|-----|-----|-----|-----|-----|-----|
| P31 | P30 | P29 | P28 | P27 | P26 | P25 | P24 |
| 23  | 22  | 21  | 20  | 19  | 18  | 17  | 16  |
| P23 | P22 | P21 | P20 | P19 | P18 | P17 | P16 |
| 15  | 14  | 13  | 12  | 11  | 10  | 9   | 8   |
| P15 | P14 | P13 | P12 | P11 | P10 | P9  | P8  |
| 7   | 6   | 5   | 4   | 3   | 2   | 1   | 0   |
| P7  | P6  | P5  | P4  | P3  | P2  | P1  | P0  |

### • P0-P31: Output Data Status

0: The data to be driven on the I/O line is 0.

1: The data to be driven on the I/O line is 1.

รีจิสเตอร์มีไว้สำหรับอ่าน (หรือเขียนก็ได้ด้วย) ถ้าอ่าน ก็เพื่อตรวจสอบดูว่า I/O Pin ในตำแหน่งบิตใด มีสถานะของเอาต์พุต เป็น 0 (Low) หรือ 1 (High)

## PIO Controllers: PIO\_PDSR Register

### PIO Controller Pin Data Status Register

Name: PIO\_PDSR

Address: 0x400E0E3C (PIOA), 0x400E103C (PIOB), 0x400E123C (PIOC), 0x400E143C (PIOD), 0x400E163C (PIOE), 0x400E183C (PIOF)

### Access: Read-only

| 31  | 30  | 29  | 28  | 27  | 26  | 25  | 24  |
|-----|-----|-----|-----|-----|-----|-----|-----|
| P31 | P30 | P29 | P28 | P27 | P26 | P25 | P24 |
| 23  | 22  | 21  | 20  | 19  | 18  | 17  | 16  |
| P23 | P22 | P21 | P20 | P19 | P18 | P17 | P16 |
| 15  | 14  | 13  | 12  | 11  | 10  | 9   | 8   |
| P15 | P14 | P13 | P12 | P11 | P10 | P9  | P8  |
| 7   | 6   | 5   | 4   | 3   | 2   | 1   | 0   |
| P7  | P6  | P5  | P4  | P3  | P2  | P1  | P0  |

### P0-P31: Output Data Status

- 0: The I/O line is at level 0.
- 1: The I/O line is at level 1.

รีจิสเตอร์มีไว้สำหรับอ่านค่าเท่านั้น เพื่อตรวจสอบดูว่า I/O Pin ในตำแหน่งบิตใด มีสถานะลอจิกเป็น 0 (Low) หรือ 1 (High)

## PIO Controllers: PIO\_OWER Register

### PIO Output Write Enable Register

PIO OWER

Address: 0x400E0EA0 (PIOA), 0x400E10A0 (PIOB), 0x400E12A0 (PIOC), 0x400E14A0 (PIOD), 0x400E16A0 (PIOE), 0x400E18A0 (PIOF)

#### Access: Write-only

Name:

| 31  | 30  | 29  | 28  | 27  | 26  | 25  | 24  |
|-----|-----|-----|-----|-----|-----|-----|-----|
| P31 | P30 | P29 | P28 | P27 | P26 | P25 | P24 |
| 23  | 22  | 21  | 20  | 19  | 18  | 17  | 16  |
| P23 | P22 | P21 | P20 | P19 | P18 | P17 | P16 |
| 15  | 14  | 13  | 12  | 11  | 10  | 9   | 8   |
| P15 | P14 | P13 | P12 | P11 | P10 | P9  | P8  |
| 7   | 6   | 5   | 4   | 3   | 2   | 1   | 0   |
| P7  | P6  | P5  | P4  | P3  | P2  | P1  | P0  |

This register can only be written if the WPEN bit is cleared in "PIO Write Protect Mode Register" .

### • P0-P31: Output Write Enable.

0: No effect.

1: Enables writing PIO\_ODSR for the I/O line.

เขียน 1 หมายถึง อนุญาตให้เขียนค่าไปยังรีจิสเตอร์ PIO\_ODSR และมีผลต่อเอาต์พุต (Output Write Enable) แต่ถ้าเขียน 0 ไม่มีการเปลี่ยนแปลง

## PIO Controllers: PIO\_OWDR Register

### **PIO Output Write Disable Register**

 Name:
 PIO\_OWDR

 Address:
 0x400E0EA4 (PIOA), 0x400E10A4 (PIOB), 0x400E12A4 (PIOC), 0x400E14A4 (PIOD), 0x400E16A4 (PIOE), 0x400E18A4 (PIOF)

#### Access: Write-only

| 31  | 30           | 29  | 28  | 27  | 26  | 25  | 24  |
|-----|--------------|-----|-----|-----|-----|-----|-----|
| P31 | P30          | P29 | P28 | P27 | P26 | P25 | P24 |
| 23  | 22           | 21  | 20  | 19  | 18  | 17  | 16  |
| P23 | P22          | P21 | P20 | P19 | P18 | P17 | P16 |
| 15  | 14           | 13  | 12  | 11  | 10  | 9   | 8   |
| P15 | P <b>1</b> 4 | P13 | P12 | P11 | P10 | P9  | P8  |
| 7   | 6            | 5   | 4   | 3   | 2   | 1   | 0   |
| P7  | P6           | P5  | P4  | P3  | P2  | P1  | P0  |

This register can only be written if the WPEN bit is cleared in "PIO Write Protect Mode Register" .

### • P0-P31: Output Write Disable.

0: No effect.

1: Disables writing PIO\_ODSR for the I/O line.

เขียน 1 หมายถึง ปิดการเขียนค่าไปยังรีจิสเตอร์ PIO\_ODSR และไม่ส่งผลต่อเอาต์พุต (Output Write Disable) แต่ถ้าเขียน 0 ไม่มีการเปลี่ยนแปลง

## PIO Controllers: PIO\_OWSR Register

### **PIO Output Write Status Register**

| Name: | PIO_OWSR |
|-------|----------|
|       |          |

Address: 0x400E0EA8 (PIOA), 0x400E10A8 (PIOB), 0x400E12A8 (PIOC), 0x400E14A8 (PIOD), 0x400E16A8 (PIOE), 0x400E18A8 (PIOF)

#### Access: Read-only

| 31  | 30  | 29  | 28  | 27  | 26  | 25  | 24  |
|-----|-----|-----|-----|-----|-----|-----|-----|
| P31 | P30 | P29 | P28 | P27 | P26 | P25 | P24 |
| 23  | 22  | 21  | 20  | 19  | 18  | 17  | 16  |
| P23 | P22 | P21 | P20 | P19 | P18 | P17 | P16 |
| 15  | 14  | 13  | 12  | 11  | 10  | 9   | 8   |
| P15 | P14 | P13 | P12 | P11 | P10 | P9  | P8  |
| 7   | 6   | 5   | 4   | 3   | 2   | 1   | 0   |
| P7  | P6  | P5  | P4  | P3  | P2  | P1  | P0  |

• P0-P31: Output Write Status.

0: Writing PIO\_ODSR does not affect the I/O line.

1: Writing PIO\_ODSR affects the I/O line.

รีจิสเตอร์มีไว้สำหรับอ่านค่าเท่านั้น เพื่อตรวจสอบดูว่า I/O Pin ในตำแหน่งบิตใด ที่เมื่อมีการเปลี่ยนแปลงค่าของ PIO\_ODSR แล้วมีผลต่อเอาต์พุต

# Programming Arduino DUE with Arduino IDE: LED Blink

💿 due\_led\_blink-1 - main.cpp | Arduino 1.8.9 П × Empty File Edit Sketch Tools Help Arduino main.cpp Ø Sketch main.cpp file (.ino) #include "sam.h" #define sw delay(x) { for(int i=0;i<x;i++) { asm volatile("nop"); } }</pre> int main(void) { SystemInit(); // initialize the system (e.g. clock freq. setting) WDT->WDT MR = WDT MR WDDIS; // disable WDT PMC->PMC PCER0 = (1 << ID PIOB); // enable PMC for PIOB (ID PIOB=12) // use PB27 as output (onboard LED) PIOB->PIO PER = PIO PB27; // use PB27 as GPIO pin PIOB->PIO OER = PIO PB27; // use PB27 for output direction PIOB->PIO PUDR = PIO PB27; // disable pull-up resistor at PB27 while (1) { PIOB->PIO\_SODR = PIO\_PB27; // output 1 at PB27 sw delay( 1000000 ); PIOB->PIO CODR = PIO PB27; // output 0 at PB27 sw delay( 1000000 ); } } Done Saving. C:\Tools\arduino-1.8.9\arduino-builder -dump-prefs -logger=machine -hardware C: Arduino Due (Programming Port) on COM117

# Programming Arduino DUE with Arduino IDE: LED Blink

https://github.com/arduino/ArduinoModule-CMSIS-Atmel/blob/master/CMSIS-Atmel/CMSIS/Device/ATMEL/sam.h

```
#include "sam.h"
#define sw delay(x) { for(int i=0;i<x;i++) { asm volatile("nop"); } }</pre>
int main(void) {
 SystemInit(); // initialize the system (e.g. clock freq. setting)
 WDT->WDT MR = WDT MR WDDIS; // disable WDT
 PMC->PMC PCER0 = (1 << ID PIOB); // enable PMC for PIOB (ID PIOB=12)</pre>
 // use PB27 as output (onboard LED)
 PIOB->PIO_PER = PIO_PB27; // use PB27 as GPIO pin
 PIOB->PIO_OER = PIO_PB27; // use PB27 for output direction
  PIOB->PIO PUDR = PIO PB27; // disable pull-up resistor at PB27
 while (1) {
     PIOB->PIO SODR = PIO PB27; // output 1 at PB27
     sw delay( 1000000 );
     PIOB->PIO CODR = PIO PB27; // output 0 at PB27
    sw delay( 1000000 );
 }
}
```

SystemInit() is implemented in system\_sam3xa.c

See: https://github.com/arduino/ArduinoCore-sam/blob/master/system/CMSIS/Device/ATMEL/sam3xa/source/system\_sam3xa.c

## Programming Arduino DUE with Arduino IDE: LED Blink

```
#include "sam.h"
#define sw delay(x) { for(int i=0;i<x;i++) { asm volatile("nop"); } }</pre>
int main(void) {
  SystemInit(); // initialize the system (e.g. clock freq. setting)
  WDT->WDT MR = WDT MR WDDIS; // disable WDT
  PMC->PMC PCER0 = (1 << ID PIOB); // enable PMC for PIOB</pre>
  // use PB27 as output (onboard LED)
  PIOB->PIO PER = PIO PB27; // use PB27 as GPIO pin
  PIOB->PIO_OER = PIO_PB27; // use PB27 for output direction
  PIOB->PIO_PUDR = PIO_PB27; // disable pull-up resistor at PB27
  PIOB->PIO OWER = PIO PB27; // enable write to PIOB ODSR for output
  while (1) {
     // toggle output at PB27
     REG PIOB ODSR = REG PIOB ODSR ^ PIO PB27; // read-modify-write
     sw delay( 1000000 );
  }
}
```

## SAM3X8E: Base Addresses for Registers

https://github.com/arduino/ArduinoCore-sam/blob/master/system/CMSIS/Device/ATMEL/sam3xa/include/sam3x8e.h

| 0 | Arduin        | noCore | -sam/syste | em/CMSIS 🗙  | O Ardui    | inoCore-sam/sam3x8 | Be.h at i | × -      | F           |        |                  |   | - | - |   |   | × |
|---|---------------|--------|------------|-------------|------------|--------------------|-----------|----------|-------------|--------|------------------|---|---|---|---|---|---|
| ~ | $\rightarrow$ | C      | â gith     | ub.com/ardu | ino/Arduin | oCore-sam/blob/    | maste     | r/system | /CMSIS/Devi | e/ATN  | 1EL/sam3xa/inclu | Ð | ☆ | ą | • | 9 | 0 |
|   | 45            | 56     | #define    | HSMCI       | ((Hsmci    | *)0x4000000U)      | /**<      | \brief   | (HSMCI      | ) Base | Address */       |   |   |   |   |   |   |
|   | 45            | 57     | #define    | SSC         | ((Ssc      | *)0x40004000U)     | /**<      | \brief   | (SSC        | ) Base | Address */       |   |   |   |   |   |   |
|   | 45            | 58     | #define    | SPIØ        | ((Spi      | *)0x40008000U)     | /**<      | \brief   | (SPI0       | ) Base | Address */       |   |   |   |   |   |   |
|   | 45            | 59     | #define    | тсө         | ((Tc       | *)0x40080000U)     | /**<      | \brief   | (ТС0        | ) Base | Address */       |   |   |   |   |   |   |
|   | 46            | 50     | #define    | TC1         | ((Tc       | *)0x40084000U)     | /**<      | \brief   | (TC1        | ) Base | Address */       |   |   |   |   |   |   |
|   | 46            | 51     | #define    | TC2         | ((Tc       | *)0x40088000U)     | /**<      | \brief   | (TC2        | ) Base | e Address */     |   |   |   |   |   |   |
|   | 46            | 52     | #define    | TWIØ        | ((Twi      | *)0x4008C000U)     | /**<      | \brief   | (TWI0       | ) Base | Address */       |   |   |   |   |   |   |
|   | 46            | 53     | #define    | PDC_TWI0    | ((Pdc      | *)0x4008C100U)     | /**<      | \brief   | (PDC_TWI0   | ) Base | Address */       |   |   |   |   |   |   |
|   | 46            | 54     | #define    | TWI1        | ((Twi      | *)0x40090000U)     | /**<      | \brief   | (TWI1       | ) Base | Address */       |   |   |   |   |   |   |
|   | 46            | 55     | #define    | PDC_TWI1    | ((Pdc      | *)0x40090100U)     | /**<      | \brief   | (PDC_TWI1   | ) Base | Address */       |   |   |   |   |   |   |
|   | 46            | 56     | #define    | PWM         | ((Pwm      | *)0x40094000U)     | /**<      | \brief   | (PWM        | ) Base | Address */       |   |   |   |   |   |   |
|   | 46            | 57     | #define    | PDC_PWM     | ((Pdc      | *)0x40094100U)     | /**<      | \brief   | (PDC_PWM    | ) Base | Address */       |   |   |   |   |   |   |
|   | 46            | 58     | #define    | USARTØ      | ((Usart    | *)0x40098000U)     | /**<      | \brief   | (USARTØ     | ) Base | Address */       |   |   |   |   |   |   |
|   | 46            | 59     | #define    | PDC_USARTØ  | ((Pdc      | *)0x40098100U)     | /**<      | \brief   | (PDC_USART0 | ) Base | Address */       |   |   |   |   |   |   |
|   | 47            | 70     | #define    | USART1      | ((Usart    | *)0x4009C000U)     | /**<      | \brief   | (USART1     | ) Base | Address */       |   |   |   |   |   |   |
|   | 47            | 71     | #define    | PDC_USART1  | ((Pdc      | *)0x4009C100U)     | /**<      | \brief   | (PDC_USART1 | ) Base | Address */       |   |   |   |   |   |   |
|   | 47            | 72     | #define    | USART2      | ((Usart    | *)0x400A0000U)     | /**<      | \brief   | (USART2     | ) Base | e Address */     |   |   |   |   |   |   |
|   | 47            | 73     | #define    | PDC_USART2  | ((Pdc      | *)0x400A0100U)     | /**<      | \brief   | (PDC_USART2 | ) Base | e Address */     |   |   |   |   |   |   |
|   | 47            | 74     | #define    | USART3      | ((Usart    | *)0x400A4000U)     | /**<      | \brief   | (USART3     | ) Base | Address */       |   |   |   |   |   |   |
|   | 47            | 75     | #define    | PDC_USART3  | ((Pdc      | *)0x400A4100U)     | /**<      | \brief   | (PDC_USART3 | ) Base | Address */       |   |   |   |   |   |   |
|   | 47            | 76     | #define    | UOTGHS      | ((Uotghs   | *)0x400AC000U)     | /**<      | \brief   | (UOTGHS     | ) Base | Address */       |   |   |   |   |   |   |
|   | 47            | 77     | #define    | EMAC        | ((Emac     | *)0x400B0000U)     | /**<      | \brief   | (EMAC       | ) Base | Address */       |   |   |   |   |   |   |
|   | 47            | 78     | #define    | CANØ        | ((Can      | *)0x400B4000U)     | /**<      | \brief   | (CANØ       | ) Base | Address */       |   |   |   |   |   |   |
|   | 47            | 79     | #define    | CAN1        | ((Can      | *)0x400B8000U)     | /**<      | \brief   | (CAN1       | ) Base | Address */       |   |   |   |   |   |   |
|   | 48            | 30     | #define    | TRNG        | ((Trng     | *)0x400BC000U)     | /**<      | \brief   | (TRNG       | ) Base | Address */       |   |   |   |   |   | - |

Base addresses for peripheral instances

## SAM3X8E: Base Addresses for Registers

https://github.com/arduino/ArduinoCore-sam/blob/master/system/CMSIS/Device/ATMEL/sam3xa/include/sam3x8e.h

| <b>O</b> Ardı            | uinoCo | re-sam/system/CMSIS 🗙       | <b>Q</b> Ardu | noCore-sam/sam3x8e.h at n × +                                        | _ |   |   | ×   |
|--------------------------|--------|-----------------------------|---------------|----------------------------------------------------------------------|---|---|---|-----|
| $\leftarrow \rightarrow$ | C      | github.com/ard              | uino/Arduir   | oCore-sam/blob/master/system/CMSIS/Device/ATMEL/sam3xa/inclu 🔍       | ☆ | ψ | Θ | 0   |
|                          | 478    | #define CAN0                | ((Can         | *)0x400B4000U) /**< \brief (CAN0 ) Base Address */                   |   |   |   |     |
|                          | 479    | #define CAN1                | ((Can         | *)0x400B8000U) /**< \brief (CAN1 ) Base Address */                   |   |   |   |     |
|                          | 480    | #define TRNG                | ((Trng        | *)0x400BC000U) /**< \brief (TRNG ) Base Address */                   |   |   |   |     |
|                          | 481    | #define ADC                 | ((Adc         | *)0x400C0000U) /**< \brief (ADC ) Base Address */                    |   |   |   |     |
|                          | 482    | <pre>#define PDC_ADC</pre>  | ((Pdc         | *)0x400C0100U) /**< \brief (PDC_ADC ) Base Address */                |   |   |   |     |
|                          | 483    | #define DMAC                | ((Dmac        | *)0x400C4000U) /**< \brief (DMAC ) Base Address */                   |   |   |   |     |
|                          | 484    | #define DACC                | ((Dacc        | *)0x400C8000U) /**< \brief (DACC ) Base Address */                   |   |   |   |     |
|                          | 485    | <pre>#define PDC_DACC</pre> | ((Pdc         | <pre>*)0x400C8100U) /**&lt; \brief (PDC_DACC ) Base Address */</pre> |   |   |   |     |
|                          | 486    | #define SMC                 | ((Smc         | *)0x400E0000U) /**< \brief (SMC ) Base Address */                    |   |   |   |     |
|                          | 487    | #define MATRIX              | ((Matrix      | <pre>*)0x400E0400U) /**&lt; \brief (MATRIX ) Base Address */</pre>   |   |   |   |     |
|                          | 488    | #define PMC                 | ((Pmc         | *)0x400E0600U) /**< \brief (PMC ) Base Address */                    |   |   |   |     |
|                          | 489    | #define UART                | ((Uart        | *)0x400E0800U) /**< \brief (UART ) Base Address */                   |   |   |   |     |
|                          | 490    | <pre>#define PDC_UART</pre> | ((Pdc         | *)0x400E0900U) /**< \brief (PDC_UART ) Base Address */               |   |   |   |     |
|                          | 491    | #define CHIPID              | ((Chipid      | *)0x400E0940U) /**< \brief (CHIPID ) Base Address */                 |   |   |   |     |
|                          | 492    | #define EFC0                | ((Efc         | *)0x400E0A00U) /**< \brief (EFC0 ) Base Address */                   |   |   |   |     |
|                          | 493    | #define EFC1                | ((Efc         | *)0x400E0C00U) /**< \brief (EFC1 ) Base Address */                   |   |   |   |     |
|                          | 494    | #define PIOA                | ((Pio         | *)0x400E0E00U) /**< \brief (PIOA ) Base Address */                   |   |   |   |     |
|                          | 495    | #define PIOB                | ((Pio         | *)0x400E1000U) /**< \brief (PIOB ) Base Address */                   |   |   |   |     |
|                          | 496    | #define PIOC                | ((Pio         | *)0x400E1200U) /**< \brief (PIOC ) Base Address */                   |   |   |   |     |
|                          | 497    | #define PIOD                | ((Pio         | *)0x400E1400U) /**< \brief (PIOD ) Base Address */                   |   |   |   |     |
|                          | 498    | #define RSTC                | ((Rstc        | *)0x400E1A00U) /**< \brief (RSTC ) Base Address */                   |   |   |   | - 1 |
|                          | 499    | #define SUPC                | ((Supc        | *)0x400E1A10U) /**< \brief (SUPC ) Base Address */                   |   |   |   |     |
|                          | 500    | #define RTT                 | ((Rtt         | *)0x400E1A30U) /**< \brief (RTT ) Base Address */                    |   |   |   |     |
|                          | 501    | #define WDT                 | ((Wdt         | *)0x400E1A50U) /**< \brief (WDT ) Base Address */                    |   |   |   |     |
|                          | 502    | #define RTC                 | ((Rtc         | *)0x400E1A60U) /**< \brief (RTC ) Base Address */                    |   |   |   | -   |

## SAM3X8E: Peripheral ID Definitions

| → C | github.com/ard               | uino/ArduinoCore-sam/blob/master/system/CMSIS/Device/ATMEL/sam3xa/include/sam3x8 | Ð | ☆ | * | 8 |
|-----|------------------------------|----------------------------------------------------------------------------------|---|---|---|---|
| 355 | #define ID SUPC              | ( 0) /**< \brief Supply Controller (SUPC) */                                     |   |   |   |   |
| 356 | #define ID RSTC              | <pre>(1) /**&lt; \brief Reset Controller (RSTC) */</pre>                         |   |   |   |   |
| 357 | #define ID RTC               | ( 2) /**< \brief Real Time Clock (RTC) */                                        |   |   |   |   |
| 358 | #define ID RTT               | ( 3) /**< \brief Real Time Timer (RTT) */                                        |   |   |   |   |
| 359 | #define ID_WDT               | ( 4) /**< \brief Watchdog Timer (WDT) */                                         |   |   |   |   |
| 360 | #define ID_PMC               | ( 5) /**< \brief Power Management Controller (PMC) */                            |   |   |   |   |
| 361 | #define ID_EFC0              | ( 6) /**< \brief Enhanced Flash Controller 0 (EFC0) */                           |   |   |   |   |
| 362 | <pre>#define ID_EFC1</pre>   | ( 7) /**< \brief Enhanced Flash Controller 1 (EFC1) */                           |   |   |   |   |
| 363 | <pre>#define ID_UART</pre>   | ( 8) /**< \brief Universal Asynchronous Receiver Transceiver (UART) */           |   |   |   |   |
| 364 | <pre>#define ID_SMC</pre>    | ( 9) /**< \brief Static Memory Controller (SMC) */                               |   |   |   |   |
| 365 | #define ID_PIOA              | (11) /**< \brief Parallel I/O Controller A, (PIOA) */                            |   |   |   |   |
| 366 | <pre>#define ID_PIOB</pre>   | <pre>(12) /**&lt; \brief Parallel I/O Controller B (PIOB) */</pre>               |   |   |   |   |
| 367 | <pre>#define ID_PIOC</pre>   | <pre>(13) /**&lt; \brief Parallel I/O Controller C (PIOC) */</pre>               |   |   |   |   |
| 368 | <pre>#define ID_PIOD</pre>   | (14) /**< \brief Parallel I/O Controller D (PIOD) */                             |   |   |   |   |
| 369 | <pre>#define ID_USART0</pre> | (17) /**< \brief USART 0 (USART0) */                                             |   |   |   |   |
| 370 | <pre>#define ID_USART1</pre> | (18) /**< \brief USART 1 (USART1) */                                             |   |   |   |   |
| 371 | <pre>#define ID_USART2</pre> | (19) /**< \brief USART 2 (USART2) */                                             |   |   |   |   |
| 372 | <pre>#define ID_USART3</pre> | (20) /**< \brief USART 3 (USART3) */                                             |   |   |   |   |
| 373 | <pre>#define ID_HSMCI</pre>  | <pre>(21) /**&lt; \brief Multimedia Card Interface (HSMCI) */</pre>              |   |   |   |   |
| 374 | <pre>#define ID_TWI0</pre>   | <pre>(22) /**&lt; \brief Two-Wire Interface 0 (TWI0) */</pre>                    |   |   |   |   |
| 375 | <pre>#define ID_TWI1</pre>   | <pre>(23) /**&lt; \brief Two-Wire Interface 1 (TWI1) */</pre>                    |   |   |   |   |
| 376 | <pre>#define ID_SPI0</pre>   | (24) /**< \brief Serial Peripheral Interface (SPI0) */                           |   |   |   |   |
| 377 | <pre>#define ID_SSC</pre>    | <pre>(26) /**&lt; \brief Synchronous Serial Controller (SSC) */</pre>            |   |   |   |   |
| 378 | <pre>#define ID_TC0</pre>    | (27) /**< \brief Timer Counter 0 (TC0) */                                        |   |   |   |   |
| 379 | <pre>#define ID_TC1</pre>    | (28) /**< \brief Timer Counter 1 (TC1) */                                        |   |   |   |   |
| 380 | <pre>#define ID_TC2</pre>    | (29) /**< \brief Timer Counter 2 (TC2) */                                        |   |   |   |   |
| 381 | <pre>#define ID_TC3</pre>    | (30) /**< \brief Timer Counter 3 (TC3) */                                        |   |   |   |   |
| 382 | <pre>#define ID_TC4</pre>    | (31) /**< \brief Timer Counter 4 (TC4) */                                        |   |   |   |   |
| 383 | <pre>#define ID_TC5</pre>    | (32) /**< \brief Timer Counter 5 (TC5) */                                        |   |   |   |   |
| 384 | <pre>#define ID_TC6</pre>    | (33) /**< \brief Timer Counter 6 (TC6) */                                        |   |   |   |   |
| 385 | <pre>#define ID_TC7</pre>    | (34) /**< \brief Timer Counter 7 (TC7) */                                        |   |   |   |   |
| 386 | <pre>#define ID_TC8</pre>    | <pre>(35) /**&lt; \brief Timer Counter 8 (TC8) */</pre>                          |   |   |   |   |
| 387 | <pre>#define ID_PWM</pre>    | (36) /**< \brief Pulse Width Modulation Controller (PWM) */                      |   |   |   |   |
| 388 | <pre>#define ID_ADC</pre>    | (37) /**< \brief ADC Controller (ADC) */                                         |   |   |   |   |

### SAM3X8E: C Header Files

https://github.com/arduino/ArduinoCore-sam/tree/master/system/CMSIS/Device/ATMEL/sam3xa/include/component

| Q ArduinoCore-sam/system/CMSIS × +                                     |                                                                 | – 🗆 X                  |
|------------------------------------------------------------------------|-----------------------------------------------------------------|------------------------|
| $\leftarrow$ $\rightarrow$ C $\square$ github.com/arduino/ArduinoCore- | sam/tree/master/system/CMSIS/Device/ATMEL/sam3xa/include/compon | @ ☆ 🛛 🕴 Ο              |
| E component_adc.h                                                      | [sam] switching to CMSIS Atmel package                          | •                      |
| 🖹 component_can.h                                                      | [sam] switching to CMSIS Atmel package                          |                        |
| component_chipid.h                                                     | [sam] switching to CMSIS Atmel package                          | ตัวอย่างไฟอ์ C Headers |
| component_dacc.h                                                       | [sam] switching to CMSIS Atmel package                          | MIDDINING CHEQUEIS     |
| component_dmac.h                                                       | [sam] switching to CMSIS Atmel package                          | สาหรบ SAM3XA Series    |
| Component_efc.h                                                        | [sam] switching to CMSIS Atmel package                          | จำแนกตาม Peripheral    |
| Component_emac.h                                                       | [sam] switching to CMSIS Atmel package                          | Components             |
| Component_gpbr.h                                                       | [sam] switching to CMSIS Atmel package                          |                        |
| Component_hsmci.h                                                      | [sam] switching to CMSIS Atmel package                          |                        |
| Component_matrix.h                                                     | [sam] switching to CMSIS Atmel package                          |                        |
| Component_pdc.h                                                        | [sam] switching to CMSIS Atmel package                          |                        |
| Component_pio.h                                                        | [sam] switching to CMSIS Atmel package                          |                        |
| Component_pmc.h                                                        | [sam] switching to CMSIS Atmel package                          |                        |
| Component_pwm.h                                                        | [sam] switching to CMSIS Atmel package                          |                        |
| Component_rstc.h                                                       | [sam] switching to CMSIS Atmel package                          |                        |
| Component_rtc.h                                                        | [sam] switching to CMSIS Atmel package                          |                        |
| Component_rtt.h                                                        | [sam] switching to CMSIS Atmel package                          |                        |
| Component_sdramc.h                                                     | [sam] switching to CMSIS Atmel package                          |                        |
| component_smc.h                                                        | [sam] switching to CMSIS Atmel package                          |                        |
| 🖹 component_spi.h                                                      | [sam] switching to CMSIS Atmel package                          |                        |
| component_ssc.h                                                        | [sam] switching to CMSIS Atmel package                          | -                      |
| ▲                                                                      |                                                                 | ►                      |

### SAM3X8E: C Header Files

https://github.com/arduino/ArduinoCore-sam/tree/master/system/CMSIS/Device/ATMEL/sam3xa/include/instance

| ArduinoCore-sam/system/CMSIS × | +                                                                            | – 🗆 X                         |
|--------------------------------|------------------------------------------------------------------------------|-------------------------------|
| C 🔒 github.com/arduino,        | /ArduinoCore-sam/tree/master/system/CMSIS/Device/ATMEL/sam3xa/include/instar | nce 🍳 🖈 🖾 🕒 😋                 |
| instance_adc.h                 | [sam] switching to CMSIS Atmel package                                       | <b>^</b>                      |
| instance_can0.h                | [sam] switching to CMSIS Atmel package                                       |                               |
| instance_can1.h                | [sam] switching to CMSIS Atmel package                                       | ตัวอย่างไฟล์ C Headers สำหรับ |
| instance_chipid.h              | [sam] switching to CMSIS Atmel package                                       |                               |
| instance_dacc.h                | [sam] switching to CMSIS Atmel package                                       |                               |
| instance_dmac.h                | [sam] switching to CMSIS Atmel package                                       | Peripheral Instances          |
| instance_efc0.h                | [sam] switching to CMSIS Atmel package                                       |                               |
| instance_efc1.h                | [sam] switching to CMSIS Atmel package                                       |                               |
| instance_emac.h                | [sam] switching to CMSIS Atmel package                                       |                               |
| instance_gpbr.h                | [sam] switching to CMSIS Atmel package                                       |                               |
| instance_hsmci.h               | [sam] switching to CMSIS Atmel package                                       |                               |
| instance_matrix.h              | [sam] switching to CMSIS Atmel package                                       |                               |
| 🖹 instance_pioa.h              | [sam] switching to CMSIS Atmel package                                       |                               |
| instance_piob.h                | [sam] switching to CMSIS Atmel package                                       |                               |
| instance_pioc.h                | [sam] switching to CMSIS Atmel package                                       |                               |
| instance_piod.h                | [sam] switching to CMSIS Atmel package                                       |                               |
| instance_pioe.h                | [sam] switching to CMSIS Atmel package                                       |                               |
| instance_piof.h                | [sam] switching to CMSIS Atmel package                                       |                               |
| instance_pmc.h                 | [sam] switching to CMSIS Atmel package                                       |                               |
| instance_pwm.h                 | [sam] switching to CMSIS Atmel package                                       |                               |
| instance_rstc.h                | [sam] switching to CMSIS Atmel package                                       | - 54                          |

# SAM3X8E: C Header Files (Macro Definitions)

https://github.com/arduino/ArduinoCore-sam/blob/master/system/CMSIS/Device/ATMEL/sam3xa/include/component/component\_pio.h

| ← → C | github.com/arduino    | /<br>/ArduinoCore-sam/blob/master/system/CMSIS/Device/ATMEL/sam3xa/include/component/ | Ð  | ☆    | ÷          | . 6 | 0    |      |
|-------|-----------------------|---------------------------------------------------------------------------------------|----|------|------------|-----|------|------|
| 40    | /** \brief Pio hardwa | re registers */                                                                       |    | _    |            |     |      |      |
| 41    | typedef struct {      |                                                                                       |    |      |            |     |      |      |
| 42    | WoReg PIO_PER;        | /**< \brief (Pio Offset: 0x0000) PIO Enable Register */                               |    |      |            |     | - 11 |      |
| 43    | WoReg PIO_PDR;        | /**< \brief (Pio Offset: 0x0004) PIO Disable Register */                              |    |      |            |     |      |      |
| 44    | RoReg PIO_PSR;        | /**< \brief (Pio Offset: 0x0008) PIO Status Register */                               |    |      |            |     |      |      |
| 45    | RoReg Reserved1[1];   |                                                                                       |    |      |            |     |      |      |
| 46    | WoReg PIO_OER;        | /**< \brief (Pio Offset: 0x0010) Output Enable Register */                            |    |      |            |     |      |      |
| 47    | WoReg PIO_ODR;        | /**< \brief (Pio Offset: 0x0014) Output Disable Register */                           |    |      |            |     |      |      |
| 48    | RoReg PIO_OSR;        | /**< \brief (Pio Offset: 0x0018) Output Status Register */                            |    |      |            |     |      |      |
| 49    | RoReg Reserved2[1];   |                                                                                       |    |      |            |     |      |      |
| 50    | WoReg PIO_IFER;       | /**< \brief (Pio Offset: 0x0020) Glitch Input Filter Enable Register */               |    |      | _          |     | -    |      |
| 51    | WoReg PIO_IFDR;       | /**< \brief (Pio Offset: 0x0024) Glitch Input Filter Disable Register */              | ต้ | ງອຍ  | ่างก       | ารเ | ประก | าศ เ |
| 52    | RoReg PIO_IFSR;       | /**< \brief (Pio Offset: 0x0028) Glitch Input Filter Status Register */               | _  |      | س          | ao  | _    | 8    |
| 53    | RoReg Reserved3[1];   |                                                                                       | เท | งอเซ | ชกบ        | รจล | แตอง | รขอ  |
| 54    | WoReg PIO_SODR;       | <pre>/**&lt; \brief (Pio Offset: 0x0030) Set Output Data Register */</pre>            |    |      |            |     |      |      |
| 55    | WoReg PIO_CODR;       | <pre>/**&lt; \brief (Pio Offset: 0x0034) Clear Output Data Register */</pre>          |    |      |            |     |      |      |
| 56    | RwReg PIO_ODSR;       | <pre>/**&lt; \brief (Pio Offset: 0x0038) Output Data Status Register */</pre>         | ty | ype  | def        | str | ruct | {    |
| 57    | RoReg PIO_PDSR;       | /**< \brief (Pio Offset: 0x003C) Pin Data Status Register */                          |    |      |            |     |      | -    |
| 58    | WoReg PIO_IER;        | /**< \brief (Pio Offset: 0x0040) Interrupt Enable Register */                         | ٦  | Di   | <b>.</b> . |     |      |      |
| 59    | WoReg PIO_IDR;        | /**< \brief (Pio Offset: 0x0044) Interrupt Disable Register */                        | ſ  | PIC  | Ο,         |     |      |      |
| 60    | RoReg PIO_IMR;        | /**< \brief (Pio Offset: 0x0048) Interrupt Mask Register */                           |    |      |            |     |      |      |
| 61    | RoReg PIO_ISR;        | /**< \brief (Pio Offset: 0x004C) Interrupt Status Register */                         |    |      |            |     |      |      |
| 62    | WoReg PIO_MDER;       | /**< \brief (Pio Offset: 0x0050) Multi-driver Enable Register */                      |    |      |            |     |      |      |
| 63    | WoReg PIO_MDDR;       | /**< \brief (Pio Offset: 0x0054) Multi-driver Disable Register */                     |    |      |            |     |      |      |
| 64    | RoReg PIO_MDSR;       | /**< \brief (Pio Offset: 0x0058) Multi-driver Status Register */                      |    |      |            |     |      |      |
| 65    | RoReg Reserved4[1];   |                                                                                       |    |      |            |     |      |      |
| 66    | WoReg PIO_PUDR;       | /**< \brief (Pio Offset: 0x0060) Pull-up Disable Register */                          |    |      |            |     |      |      |
| 67    | WoReg PIO_PUER;       | /**< \brief (Pio Offset: 0x0064) Pull-up Enable Register */                           |    |      |            |     |      |      |
| 68    | RoReg PIO_PUSR;       | /**< \brief (Pio Offset: 0x0068) Pad Pull-up Status Register */                       |    |      |            |     |      |      |
| 69    | RoReg Reserved5[1];   |                                                                                       |    |      |            |     |      |      |
| 70    | RwReg PTO ABSR:       | /**< \brief (Pio Offset: 0x0070) Peripheral AB Select Register */                     |    |      |            |     |      |      |

# SAM3X8E: C Header Files (Macro Definitions)

https://github.com/arduino/ArduinoCore-sam/blob/master/system/CMSIS/Device/ATMEL/sam3xa/include/instance/instance\_piob.h

| $\rightarrow c$ | github.com/arduino/A               | rduinoCore-sam/blob/mast  | ter/system/CM | ISIS/Dev | ice/ATMEL/sam3xa/include/instance/inst 🔍 🕁 🗔           | 9 |
|-----------------|------------------------------------|---------------------------|---------------|----------|--------------------------------------------------------|---|
|                 |                                    | (*(1) 2 *) 2 40054 00011) | 1**. 11 1.5   | (0700)   |                                                        |   |
| 79              | #define REG_PIOB_PER               | (*(WoReg*)0x400E1000U)    | /**< \brief   | (PIOB)   | PIO Enable Register */                                 |   |
| 80              | #define REG_PIOB_PDR               | (*(WoReg*)0x400E1004U)    | /**< \brief   | (PIOB)   | PIO Disable Register */                                |   |
| 81              | #define REG_PIOB_PSR               | (*(RoReg*)0x400E1008U)    | /**< \brief   | (PIOB)   | PIO Status Register */                                 |   |
| 82              | #define REG_PIOB_OER               | (*(WoReg*)0x400E1010U)    | /**< \brief   | (PIOB)   | Output Enable Register */                              |   |
| 83              | #define REG_PIOB_ODR               | (*(WoReg*)0x400E1014U)    | /**< \brief   | (PIOB)   | Output Disable Register */                             |   |
| 84              | #define REG_PIOB_OSR               | (*(RoReg*)0x400E1018U)    | /**< \brief   | (PIOB)   | Output Status Register */                              |   |
| 85              | <pre>#define REG_PIOB_IFER</pre>   | (*(WoReg*)0x400E1020U)    | /**< \brief   | (PIOB)   | Glitch Input Filter Enable Register */                 |   |
| 86              | <pre>#define REG_PIOB_IFDR</pre>   | (*(WoReg*)0x400E1024U)    | /**< \brief   | (PIOB)   | Glitch Input Filter Disable Register */                |   |
| 87              | <pre>#define REG_PIOB_IFSR</pre>   | (*(RoReg*)0x400E1028U)    | /**< \brief   | (PIOB)   | Glitch Input Filter Status Register */                 |   |
| 88              | <pre>#define REG_PIOB_SODR</pre>   | (*(WoReg*)0x400E1030U)    | /**< \brief   | (PIOB)   | Set Output Data Register */                            |   |
| 89              | <pre>#define REG_PIOB_CODR</pre>   | (*(WoReg*)0x400E1034U)    | /**< \brief   | (PIOB)   | Clear Output Data Register */                          |   |
| 90              | <pre>#define REG_PIOB_ODSR</pre>   | (*(RwReg*)0x400E1038U)    | /**< \brief   | (PIOB)   | Output Data Status Register */                         |   |
| 91              | <pre>#define REG_PIOB_PDSR</pre>   | (*(RoReg*)0x400E103CU)    | /**< \brief   | (PIOB)   | Pin Data Status Register */                            |   |
| 92              | <pre>#define REG_PIOB_IER</pre>    | (*(WoReg*)0x400E1040U)    | /**< \brief   | (PIOB)   | Interrupt Enable Register */                           |   |
| 93              | <pre>#define REG_PIOB_IDR</pre>    | (*(WoReg*)0x400E1044U)    | /**< \brief   | (PIOB)   | Interrupt Disable Register */                          |   |
| 94              | <pre>#define REG_PIOB_IMR</pre>    | (*(RoReg*)0x400E1048U)    | /**< \brief   | (PIOB)   | Interrupt Mask Register */                             |   |
| 95              | <pre>#define REG_PIOB_ISR</pre>    | (*(RoReg*)0x400E104CU)    | /**< \brief   | (PIOB)   | Interrupt Status Register */                           |   |
| 96              | <pre>#define REG_PIOB_MDER</pre>   | (*(WoReg*)0x400E1050U)    | /**< \brief   | (PIOB)   | Multi-driver Enable Register */                        |   |
| 97              | <pre>#define REG_PIOB_MDDR</pre>   | (*(WoReg*)0x400E1054U)    | /**< \brief   | (PIOB)   | Multi-driver Disable Register */                       |   |
| 98              | <pre>#define REG_PIOB_MDSR</pre>   | (*(RoReg*)0x400E1058U)    | /**< \brief   | (PIOB)   | Multi-driver Status Register */                        |   |
| 99              | <pre>#define REG_PIOB_PUDR</pre>   | (*(WoReg*)0x400E1060U)    | /**< \brief   | (PIOB)   | Pull-up Disable Register */                            |   |
| 100             | <pre>#define REG_PIOB_PUER</pre>   | (*(WoReg*)0x400E1064U)    | /**< \brief   | (PIOB)   | Pull-up Enable Register */                             |   |
| 101             | <pre>#define REG_PIOB_PUSR</pre>   | (*(RoReg*)0x400E1068U)    | /**< \brief   | (PIOB)   | Pad Pull-up Status Register */                         |   |
| 102             | <pre>#define REG_PIOB_ABSR</pre>   | (*(RwReg*)0x400E1070U)    | /**< \brief   | (PIOB)   | Peripheral AB Select Register */                       |   |
| 103             | <pre>#define REG_PIOB_SCIFSR</pre> | (*(WoReg*)0x400E1080U)    | /**< \brief   | (PIOB)   | System Clock Glitch Input Filter Select Register */    |   |
| 104             | <pre>#define REG_PIOB_DIFSR</pre>  | (*(WoReg*)0x400E1084U)    | /**< \brief   | (PIOB)   | Debouncing Input Filter Select Register */             |   |
| 105             | <pre>#define REG_PIOB_IFDGSR</pre> | (*(RoReg*)0x400E1088U)    | /**< \brief   | (PIOB)   | Glitch or Debouncing Input Filter Clock Selection Stat |   |
| 106             | <pre>#define REG_PIOB_SCDR</pre>   | (*(RwReg*)0x400E108CU)    | /**< \brief   | (PIOB)   | Slow Clock Divider Debouncing Register */              |   |
|                 | #define pro prop ourp              | (\$(UpDog\$)0v40051040U)  | 1** / \       | (0700)   | Output Units Eashle */                                 |   |

# SAM3X8E: C Header Files (Macro Definitions)

https://github.com/arduino/ArduinoCore-sam/blob/master/system/CMSIS/Device/ATMEL/sam3xa/include/pio/pio\_sam3x8e.h

| C ArduinoC | ore-sam/pio_sam3x8e.h 🗙     | +                                                                                    |   |   | _ |   | × |
|------------|-----------------------------|--------------------------------------------------------------------------------------|---|---|---|---|---|
| ÷ > C      | github.com/ardu             | ino/ArduinoCore-sam/blob/master/system/CMSIS/Device/ATMEL/sam3xa/include/pio/pio_sam | Ð | ☆ | 4 | 0 | 0 |
| 79         | #define PIO_PB16            | <pre>(1u &lt;&lt; 16) /**&lt; \brief Pin Controlled by PB16 */</pre>                 |   |   |   |   |   |
| 80         | <pre>#define PI0_PB17</pre> | <pre>(1u &lt;&lt; 17) /**&lt; \brief Pin Controlled by PB17 */</pre>                 |   |   |   |   |   |
| 81         | <pre>#define PI0_PB18</pre> | <pre>(1u &lt;&lt; 18) /**&lt; \brief Pin Controlled by PB18 */</pre>                 |   |   |   |   |   |
| 82         | <pre>#define PI0_PB19</pre> | <pre>(1u &lt;&lt; 19) /**&lt; \brief Pin Controlled by PB19 */</pre>                 |   |   |   |   |   |
| 83         | #define PIO_PB20            | <pre>(1u &lt;&lt; 20) /**&lt; \brief Pin Controlled by PB20 */</pre>                 |   |   |   |   |   |
| 84         | <pre>#define PI0_PB21</pre> | <pre>(1u &lt;&lt; 21) /**&lt; \brief Pin Controlled by PB21 */</pre>                 |   |   |   |   |   |
| 85         | <pre>#define PI0_PB22</pre> | <pre>(1u &lt;&lt; 22) /**&lt; \brief Pin Controlled by PB22 */</pre>                 |   |   |   |   |   |
| 86         | <pre>#define PI0_PB23</pre> | <pre>(1u &lt;&lt; 23) /**&lt; \brief Pin Controlled by PB23 */</pre>                 |   |   |   |   |   |
| 87         | <pre>#define PI0_PB24</pre> | <pre>(1u &lt;&lt; 24) /**&lt; \brief Pin Controlled by PB24 */</pre>                 |   |   |   |   |   |
| 88         | <pre>#define PI0_PB25</pre> | <pre>(1u &lt;&lt; 25) /**&lt; \brief Pin Controlled by PB25 */</pre>                 |   |   |   |   |   |
| 89         | <pre>#define PI0_PB26</pre> | <pre>(1u &lt;&lt; 26) /**&lt; \brief Pin Controlled by PB26 */</pre>                 |   |   |   |   |   |
| 90         | #define PIO_PB27            | (1u << 27) /**< \brief Pin Controlled by PB27 */                                     |   |   |   |   |   |
| 91         | #define PIO_PB28            | (1u << 28) /**< \brief Pin Controlled by PB28 */                                     |   |   |   |   |   |
| 92         | #define PIO_PB29            | <pre>(1u &lt;&lt; 29) /**&lt; \brief Pin Controlled by PB29 */</pre>                 |   |   |   |   |   |
| 93         | #define PIO_PB30            | <pre>(1u &lt;&lt; 30) /**&lt; \brief Pin Controlled by PB30 */</pre>                 |   |   |   |   |   |
| 94         | #define PIO_PB31            | <pre>(1u &lt;&lt; 31) /**&lt; \brief Pin Controlled by PB31 */</pre>                 |   |   |   |   |   |
| 95         | #define PIO_PC0             | <pre>(1u &lt;&lt; 0) /**&lt; \brief Pin Controlled by PC0 */</pre>                   |   |   |   |   |   |
| 96         | #define PIO_PC1             | <pre>(1u &lt;&lt; 1) /**&lt; \brief Pin Controlled by PC1 */</pre>                   |   |   |   |   |   |
| 97         | #define PIO_PC2             | <pre>(1u &lt;&lt; 2) /**&lt; \brief Pin Controlled by PC2 */</pre>                   |   |   |   |   |   |
| 98         | #define PIO_PC3             | <pre>(1u &lt;&lt; 3) /**&lt; \brief Pin Controlled by PC3 */</pre>                   |   |   |   |   |   |
| 99         | <pre>#define PI0_PC4</pre>  | <pre>(1u &lt;&lt; 4) /**&lt; \brief Pin Controlled by PC4 */</pre>                   |   |   |   |   |   |
| 100        | #define PIO_PC5             | <pre>(1u &lt;&lt; 5) /**&lt; \brief Pin Controlled by PC5 */</pre>                   |   |   |   |   |   |
| 101        | #define PIO_PC6             | <pre>(1u &lt;&lt; 6) /**&lt; \brief Pin Controlled by PC6 */</pre>                   |   |   |   |   |   |
| 102        | #define PIO_PC7             | <pre>(1u &lt;&lt; 7) /**&lt; \brief Pin Controlled by PC7 */</pre>                   |   |   |   |   |   |
| 103        | #define PIO_PC8             | <pre>(1u &lt;&lt; 8) /**&lt; \brief Pin Controlled by PC8 */</pre>                   |   |   |   |   |   |
| 104        | #define PIO_PC9             | <pre>(1u &lt;&lt; 9) /**&lt; \brief Pin Controlled by PC9 */</pre>                   |   |   |   |   |   |
| 105        | #define PIO_PC10            | <pre>(1u &lt;&lt; 10) /**&lt; \brief Pin Controlled by PC10 */</pre>                 |   |   |   |   |   |
| 106        | #define PIO_PC11            | (1u << 11) /**< \brief Pin Controlled by PC11 */                                     |   |   |   |   |   |
| 107        | #define PIO_PC12            | <pre>(1u &lt;&lt; 12) /**&lt; \brief Pin Controlled by PC12 */</pre>                 |   |   |   |   |   |
| 108        | #define PIO_PC13            | <pre>(1u &lt;&lt; 13) /**&lt; \brief Pin Controlled by PC13 */</pre>                 |   |   |   |   |   |
| 109        | #define PTO PC14            | (1u << 14) /**< \brief Pin Controlled by PC14 */                                     |   |   |   |   |   |

## Programming Arduino DUE: Two LEDs Toggle

#include "sam.h"

}

```
#define _sw_delay(x) { for(int i=0;i<x;i++) { asm volatile("nop");} }</pre>
```

```
void pio set pin output( Pio *pio, uint32 t pin mask ) {
  pio->PIO_PER = pin_mask; // use as GPIO pin
 pio->PIO_OER = pin_mask; // output direction
  pio->PIO PUDR = pin mask; // disable pull-up
}
void pio set pin level( Pio *pio, uint32 t pin mask, int level ) {
 if (level) {
    pio->PIO_SODR = pin_mask; // output high
 } else {
    pio->PIO CODR = pin mask; // output low
  }
}
int main(void) {
  SystemInit(); // initialize the system (e.g. clock freq. setting)
 WDT->WDT MR = WDT MR WDDIS; // disable WDT
  PMC->PMC PCER0 = (1<<ID PIOA) (1<<ID PIOC); // enable CLK for PIOA & PIOC
  pio set pin output( PIOA, PIO PA21 ); // use onboard LED TX
  pio set pin output( PIOC, PIO PC30 ); // use onboard LED RX
 int state = 0;
 while (1) {
     pio_set_pin_level( PIOA, PIO_PA21, state ); // update output at PA21
     pio set pin level( PIOC, PIO PC30, !state ); // update output at PC30
     state = !state; // toggle state
    _sw_delay( 10000000 );
  }
```

ตัวอย่างโค้ดนี้สาธิตการเขียนและสลับค่า เอาต์พุตที่ขา PA21 และ PC30 ซึ่งตรงกับ LEDs ที่อยู่บนบอร์ด Arduino DUE: LED\_TX และ LED\_RX ตามลำดับ

# Programming Arduino DUE: LED + Push Button

```
#include "sam.h"
```

```
void pio set pin level( Pio *pio, uint32 t pin mask, int level ) {
  if (level) {
    pio->PIO SODR = pin mask; // output high
  } else {
    pio->PIO CODR = pin mask; // output low
  }
}
void init PIO() {
  PMC->PMC PCER0 = (1<<ID PIOB); // enable PMC CLK for PIOB</pre>
  PIOB->PIO PER = (PIO PB27 | PIO PB25); // use as GPIO pin
  PIOB->PIO OER = PIO PB27; // output direction for PB27
  PIOB->PIO PUDR = PIO PB27; // disable pull-up for PB27
  PIOB->PIO PUER = PIO PB25; // enable pull-up for PB25
}
int main(void) {
  int state;
  SystemInit(); // initialize the system (e.g. clock freq. setting)
 WDT->WDT MR = WDT MR WDDIS; // disable WDT
  init PIO();
  while (1) {
     state = !( PIOB->PIO PDSR & PIO PB25 ); // check input button
     pio set pin level( PIOB, PIO PB27, state ); // update LED output
  }
}
```

ตัวอย่างโค้ดนี้สาธิตการอ่านค่าอินพุตจาก วงจรปุ่มกด (Push Button) ที่ได้นำมา ต่อเพิ่มที่ขา D2 (PB25) ให้ทำงานแบบ Active-Low (ใช้ internal pull-up resistor) และนำค่าลอจิกของ I/O นี้ มาใช้กำหนดสถานะลอจิกของเอาต์พุต สำหรับ onboard LED ที่ขา D13 (PB27)

# Arduino DUE Programming with AVR Studio 7

| Start Page - AtmelStudio<br>File Edit View VAssist ASF Project<br>O • O 10 • 0 • 10 • 10 • 10 • 10 • 10 •                                                         | Advanced Mo<br><u>Debug</u> <u>Tools</u> <u>Window</u> <u>Help</u><br><u>Debug</u><br><u>Debug</u> | de Vuick Launch (Ctrl+Q)   Browser *   Image: Comparison of the second second sec |
|----------------------------------------------------------------------------------------------------|----------------------------------------------------------------------------------------------------|----------------------------------------------------------------------------------------------------|
| Start<br>New Project<br>New Example Project<br>Open Project<br>Recent<br>due_led_blink<br>due_demo-1<br>due_demo-2                                                | Discover Atmel Studio<br>Getting started with Atmel Studio<br>Getting started with AVR development<br>Open Atmel Start Configurator<br>Download Atmel Studio Extensions<br>Download documentation<br>Open Microchip Production Center                                                                                                    | แม้ว่าเราสามารถใช้ซอฟต์แวร์ Arduino IDE<br>ฝึกเขียนโค้ด C/C++ แบบ Bare-Metal<br>Programming ได้ แต่แนะนำให้ใช้ AVR<br>Studio สำหรับการเขียนโค้ดเพื่อใช้กับ<br>ไมโครคอนโทรลเลอร์ เช่น megaAVR<br>(8 บิต) หรือ 32-bit ARM Cortex-M Series<br>เช่น ATSAM3X8E หรือ ATSAMD21                                                                                                    |
| Keep page open after project load         ✓         Show page on startup         Output         Show output from:         Output         Error List         Ready | -   ≝   ≝   ≝   22                                                                                                    | - ↓ ×                                                                                                    |

# Arduino DUE: Bare-Metal Programming (no ASF)

| New Project                                |                  |                |                                    |                  |                  |                                 | ?              | ×      | ]                   |            |                |
|--------------------------------------------|------------------|----------------|------------------------------------|------------------|------------------|---------------------------------|----------------|--------|---------------------|------------|----------------|
| ▷ Recent                                   |                  | Sort by:       | Default 🚽 🏭 📘                      |                  |                  | Search Installed Template       | s (Ctrl+E)     | - م    |                     |            |                |
| ▲ Installed                                |                  |                | GCC C ASF Board Project            |                  | C/C++            | Type: C/C++                     |                |        |                     |            |                |
| C/C++<br>Assembler<br>AtmelStudio Solution |                  | GCC<br>GCC     | GCC C Executable Project           |                  | C/C++            | Creates an AVR 8-bit or project | AVR/ARM 32-b   | it C   |                     |            |                |
|                                            |                  | الله<br>۵۲۵    | GCC C Static Library Project       |                  | C/C++            |                                 |                |        |                     |            |                |
|                                            |                  | ecc            | GCC C++ Executable Project         |                  | C/C++            |                                 |                |        |                     |            |                |
|                                            |                  | GCC            | GCC C++ Static Library Project     |                  | C/C++            |                                 |                | 1      |                     |            |                |
|                                            |                  | $\sim$         | SAM L11 Secure Solution v1.2       | Device Selection |                  |                                 |                |        |                     |            | ×              |
|                                            |                  | $\overline{0}$ | Create project from Arduino sketch | Device Family:   | All              | <b>v</b>                        |                |        | Search fo           | r device   | ۶              |
|                                            |                  |                |                                    | Name             | App./Boot Memory | (Kbytes) Data Memory (byte      | s)EEPROM (byte | s)     | Device Info:        |            | ^              |
|                                            |                  |                |                                    | ATSAM3U1C        | 64               | 16384                           | N/A            | $\sim$ | Device Name:        | ATSAM3X8E  | =              |
|                                            |                  |                |                                    |                  | 04<br>128        | 10384                           | N/A<br>N/A     |        | Speed:              | N/A        |                |
|                                            |                  |                |                                    |                  | 128              | 32768                           | N/A            |        | Vcc:                | N/A        |                |
|                                            |                  |                |                                    | ATSAM3U4C        | 256              | 49152                           | N/A            |        | Family:             | SAM3X      |                |
|                                            |                  |                |                                    | ATSAM3U4E        | 256              | 49152                           | N/A            |        | Datasheet (Summary) |            |                |
|                                            |                  |                |                                    | ATSAM3X4C        | 256              | 65536                           | N/A            |        | Device Page         |            |                |
|                                            |                  |                |                                    | ATSAM3X4E        | 256              | 65536                           | N/A            |        | Device Fage         |            |                |
|                                            |                  |                |                                    | ATSAM3X8C        | 512              | 98304                           | N/A            |        | Supported Tools     |            |                |
|                                            |                  |                |                                    | ATSAM3X8E        | 512              | 98304                           | N/A            |        | Supported loois     |            |                |
|                                            |                  |                |                                    | ATSAM3X8H        | 512              | 98304                           | N/A            |        | Almei-ICE           |            |                |
| Name:                                      | due led blink ba | re metal       | -1                                 | ATSAM4C16C:0     | 1024             | 155648                          | N/A            |        | X EDBG              |            |                |
| -                                          | CANNERTA         | -              |                                    | ATSAM4C16C:1     | 1024             | 24576                           | N/A            |        | X EDBG MSD          |            |                |
| Location:                                  | C:\Work\         |                |                                    | ATSAM4C32C:0     | 2048             | 311296                          | N/A            |        | JTAGICE3            |            |                |
| Solution name:                             | due_led_blink_ba | re_metal       | -1                                 | ATSAM4C32C:1     | 2048             | 311296                          | N/A            |        |                     |            |                |
|                                            |                  |                |                                    | ATSAM4C32E:0     | 2048             | 311296                          | N/A            |        | medbeg              |            |                |
|                                            |                  |                |                                    | ATSAM4C32E:1     | 2048             | 311296                          | N/A            |        | Power Debugger      |            |                |
|                                            |                  |                |                                    | ATSAM4C4C:0      | 256              | 155648                          | N/A            |        | # J-Link            |            |                |
|                                            |                  |                |                                    | LATSAM4C4C:1     | 256              | 24576                           | N/A            | v      |                     |            | ~              |
|                                            |                  |                |                                    |                  |                  |                                 |                |        |                     | <u>о</u> к | <u>C</u> ancel |

# Arduino DUE: Bare-Metal Programming (no ASF)

|                                                                                                    | Advanced Mode  Quick Launch (Ctrl+O)              |
|----------------------------------------------------------------------------------------------------|---------------------------------------------------|
| Mue_led_blink_bare_metal-1 - AtmelStudio           File         Edit         View         View         Hele                                                                                                    |                                                   |
| $\underline{\underline{P}}_{\text{rec}} = \underline{\underline{P}}_{\text{rec}} + \underline{\underline{P}}_{\text{rec}} + \underline{P}}_{\text{rec}} + \underline{P}}_{\text{rec}} +$ | Debug Brauges a                                   |
|                                                                                                    |                                                   |
| $ [ ] [ ] [ ] [ ] ] \rightarrow [ ] [ ] [ ] [ ] ] [ ] [ ] ] [ ] [ ] ] [ ] [ ] ] [ ] ] [ ] [ ] ] [ ] [ ] ] [ ] [ ] ] [ ] [ ] ] [ ] [ ] ] [ ] [ ] ] [ ] [ ] ] [ ] [ ] [ ] ] [ ] [ ] ] [ ] [ ] ] [ ] [ ] ] [ ] [ ] [ ] ] [ ] [ ] [ ] ] [ ] [ ] [ ] [ ] [ ] ] [ ] [ ] [ ] [ ] [ ] [ ] ] [ ] [ ] [ ] [ ] [ ] [ ] [ ] ] [ ] [ [ ] [ ] [ [ ] [ ] [ ] [ ] [ ] [ ] [ [ ] [ ] [ ] [ ] [ ] [ ] [ [ ] [ ] [ ] [ [ ]$                                                                                                    | 🏭 🖄 📄 🛫 💭 ATSAM3X8E 🥤 None on 🖕                   |
| main.c +> ×                                                                                                    | Solution Explorer 👻 🕂 🗙                           |
| → main.c → C:\Work\due_led_blink_bare_metal-1\due_led_blink_bare_metal                                                                                                    | al-1\main.c 🔻 🦿 🕝 💿 🟠 🛛 💿 🗕 🕼 🖉 💻 🚳 Ď             |
| #include "sam.h"                                                                                                    | Search Solution Explorer (Ctrl+;)                 |
| <b>⊡int main(void) {</b>                                                                                                    | Solution 'due_led_blink_bare_metal-1' (1 project) |
| SystemInit(); // initialize the system (e.g. clock freq. setting)                                                                                                    | 🔺 📙 due_led_blink_bare_metal-1                    |
| PMC->PMC PCER0 = (1 << ID PIOB); // disable WD1<br>PMC->PMC PCER0 = (1 << ID PIOB); // enable PMC for PIOB (ID PIOB=12)                                                                                                    | Dependencies                                      |
| // use PB27 as output (onboard LED)                                                                                                    | Output Files     Judge led blink bare metal-1 bin |
| PIOB->PIO_PER = PIO_PB27; // use PB27 as GPIO pin                                                                                                    | a due_red_bink_bare_metal-1.eep                   |
| PIOB->PIO_DER = PIO_PB27; // disable pull-up resistor at PB27                                                                                                    | due_led_blink_bare_metal-1.elf                    |
|                                                                                                    | 🔢 due_led_blink_bare_metal-1.hex                  |
| <pre>while (1) { // toggle as fast as possible</pre>                                                                                                    | due_led_blink_bare_metal-1.lss                    |
| PIOB->PIO_SODR = PIO_PB27; // output 1 at PB27<br>PIOB->PIO_CODR = PIO_PB27: // output 0 at PB27                                                                                                    | iii due_led_blink_bare_metal-1.map                |
| }                                                                                                    | 🛗 due_led_blink_bare_metal-1.srec                 |
|                                                                                                    | Device Startup                                    |
|                                                                                                    | sam3x8e_flash.ld                                  |
|                                                                                                    | 🗋 sam3x8e_sram.ld                                 |
|                                                                                                    | sam3xa_flash.ld                                   |
|                                                                                                    | sam3xa_sram.ld                                    |
| Outrust                                                                                                    | c startup_samsxa.c                                |
|                                                                                                    | * # X                                             |
|                                                                                                    |                                                   |
| [=====] 77% (7/9 pages)                                                                                                    | Î                                                 |
| [======] 88% (8/9 pages)                                                                                                    |                                                   |
| Verify successful                                                                                                    |                                                   |
| done in 0.406 seconds                                                                                                    |                                                   |
| CPU reset.                                                                                                    |                                                   |
|                                                                                                    | · · · · · · · · · · · · · · · · · · ·             |
| Output                                                                                                    |                                                   |
|                                                                                                    |                                                   |
| Ready                                                                                                    |                                                   |

# Arduino DUE Programming: I/O with Interrupt

```
#include "sam.h"
                                                            void update led( int state ) {
                                                              if ( state) {
 volatile int state = 0;
                                                                PIOB->PIO SODR = PIO PB27;
                                                              } else {
 void init pio() {
                                                                PIOB->PIO CODR = PIO PB27;
   PMC->PMC PCER0 = (1<<ID PIOB); // enable PMC for PIOB</pre>
                                                              }
   PIOB->PIO PER = (PIO PB27 | PIO PB25);
                                                             }
   PIOB->PIO OER = PIO PB27;
   PIOB->PIO ODR = PIO PB25;
                                                            void PIOB Handler(void) {
   PIOB->PIO PUDR = PIO PB27;
                                                           if ( (PIOB->PIO ISR & PIO PB25)==PIO PB25 ) {
   PIOC->PIO PUER = PIO PB25;
                                                                state = !state;
   // select debouncing filter
                                                                update led( state );
PIOB->PIO SCDR = 1023; // set DIV (14-bit) for slclk
                                                              }
PIOB->PIO DIFSR = PIO PB25; // debouncing filter
                                                             }
➡ PIOB->PIO IFER = PIO PB25; // enable input filtering
  // enable interrupt for PIOB
                                                            int main(void){
   NVIC EnableIRQ( PIOB IRQn );
                                                              SystemInit(); // initialize the system
▶ PIOB->PIO AIMER = PIO PB25; // use additional mode
                                                              WDT->WDT MR = WDT MR WDDIS; // disable WDT
▶ PIOB->PIO ESR = PIO PB25; // select edge mode
                                                              init pio();
➡ PIOB->PIO FELLSR = PIO PB25; // select falling edge
                                                              update led( 0 );
PIOB->PIO_IER = PIO PB25; // enable interrupt on PB25
                                                              while (1) {}
```

### SAM3x8E PIO Register: PIO\_IFER

### PIO Controller Input Filter Enable Register

Name: PIO\_IFER

Address: 0x400E0E20 (PIOA), 0x400E1020 (PIOB), 0x400E1220 (PIOC), 0x400E1420 (PIOD), 0x400E1620 (PIOE), 0x400E1820 (PIOF)

Access: Write-only

| 31  | 30  | 29  | 28  | 27  | 26  | 25  | 24  |
|-----|-----|-----|-----|-----|-----|-----|-----|
| P31 | P30 | P29 | P28 | P27 | P26 | P25 | P24 |
| 23  | 22  | 21  | 20  | 19  | 18  | 17  | 16  |
| P23 | P22 | P21 | P20 | P19 | P18 | P17 | P16 |
| 15  | 14  | 13  | 12  | 11  | 10  | 9   | 8   |
| P15 | P14 | P13 | P12 | P11 | P10 | P9  | P8  |
| 7   | 6   | 5   | 4   | 3   | 2   | 1   | 0   |
| P7  | P6  | P5  | P4  | P3  | P2  | P1  | P0  |

This register can only be written if the WPEN bit is cleared in "PIO Write Protect Mode Register" .

### • P0-P31: Input Filter Enable

0: No effect.

1: Enables the input glitch filter on the I/O line.

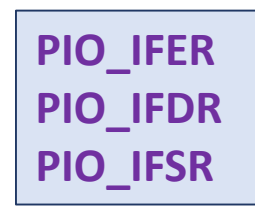

## SAM3x8E PIO Register: PIO\_IFDR

### PIO Controller Input Filter Disable Register

Name: PIO\_IFDR

Address: 0x400E0E24 (PIOA), 0x400E1024 (PIOB), 0x400E1224 (PIOC), 0x400E1424 (PIOD), 0x400E1624 (PIOE), 0x400E1824 (PIOF)

Access: Write-only

| 31  | 30  | 29  | 28  | 27  | 26  | 25  | 24  |
|-----|-----|-----|-----|-----|-----|-----|-----|
| P31 | P30 | P29 | P28 | P27 | P26 | P25 | P24 |
| 23  | 22  | 21  | 20  | 19  | 18  | 17  | 16  |
| P23 | P22 | P21 | P20 | P19 | P18 | P17 | P16 |
| 15  | 14  | 13  | 12  | 11  | 10  | 9   | 8   |
| P15 | P14 | P13 | P12 | P11 | P10 | P9  | P8  |
| 7   | 6   | 5   | 4   | 3   | 2   | 1   | 0   |
| P7  | P6  | P5  | P4  | P3  | P2  | P1  | P0  |

This register can only be written if the WPEN bit is cleared in "PIO Write Protect Mode Register" .

### • P0-P31: Input Filter Disable

0: No effect.

1: Disables the input glitch filter on the I/O line.

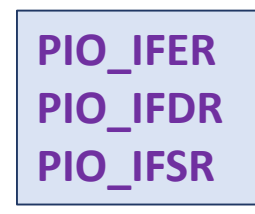

## SAM3x8E PIO Register: PIO\_IFSR

### **PIO Controller Input Filter Status Register**

Name: PIO\_IFSR

Address: 0x400E0E28 (PIOA), 0x400E1028 (PIOB), 0x400E1228 (PIOC), 0x400E1428 (PIOD), 0x400E1628 (PIOE), 0x400E1828 (PIOF)

Access: Read-only

| 31  | 30  | 29  | 28  | 27  | 26  | 25  | 24  |
|-----|-----|-----|-----|-----|-----|-----|-----|
| P31 | P30 | P29 | P28 | P27 | P26 | P25 | P24 |
| 23  | 22  | 21  | 20  | 19  | 18  | 17  | 16  |
| P23 | P22 | P21 | P20 | P19 | P18 | P17 | P16 |
| 15  | 14  | 13  | 12  | 11  | 10  | 9   | 8   |
| P15 | P14 | P13 | P12 | P11 | P10 | P9  | P8  |
| 7   | 6   | 5   | 4   | 3   | 2   | 1   | 0   |
| P7  | P6  | P5  | P4  | P3  | P2  | P1  | P0  |

### • P0-P31: Input Filer Status

0: The input glitch filter is disabled on the I/O line.

1: The input glitch filter is enabled on the I/O line.

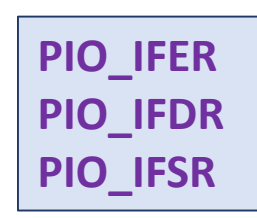

### SAM3x8E PIO Register: PIO\_SCIFSR

### **PIO System Clock Glitch Input Filtering Select Register**

Name: PIO\_SCIFSR

Address: 0x400E0E80 (PIOA), 0x400E1080 (PIOB), 0x400E1280 (PIOC), 0x400E1480 (PIOD), 0x400E1680 (PIOE), 0x400E1880 (PIOF)

Access: Write-only

| 31  | 30  | 29  | 28  | 27  | 26  | 25  | 24  |
|-----|-----|-----|-----|-----|-----|-----|-----|
| P31 | P30 | P29 | P28 | P27 | P26 | P25 | P24 |
| 23  | 22  | 21  | 20  | 19  | 18  | 17  | 16  |
| P23 | P22 | P21 | P20 | P19 | P18 | P17 | P16 |
| 15  | 14  | 13  | 12  | 11  | 10  | 9   | 8   |
| P15 | P14 | P13 | P12 | P11 | P10 | P9  | P8  |
| 7   | 6   | 5   | 4   | 3   | 2   | 1   | 0   |
|     | 0   | 0   |     | -   |     |     |     |

• P0-P31: System Clock Glitch Filtering Select.

0: No Effect.

1: The Glitch Filter is able to filter glitches with a duration < Tmck/2.

### SAM3x8E PIO Register: PIO\_DIFSR

### **PIO Debouncing Input Filtering Select Register**

Name: PIO\_DIFSR

Address: 0x400E0E84 (PIOA), 0x400E1084 (PIOB), 0x400E1284 (PIOC), 0x400E1484 (PIOD), 0x400E1684 (PIOE), 0x400E1884 (PIOF)

Access: Write-only

| 31  | 30  | 29  | 28  | 27  | 26  | 25  | 24  |
|-----|-----|-----|-----|-----|-----|-----|-----|
| P31 | P30 | P29 | P28 | P27 | P26 | P25 | P24 |
| 23  | 22  | 21  | 20  | 19  | 18  | 17  | 16  |
| P23 | P22 | P21 | P20 | P19 | P18 | P17 | P16 |
| 15  | 14  | 13  | 12  | 11  | 10  | 9   | 8   |
| P15 | P14 | P13 | P12 | P11 | P10 | P9  | P8  |
| 7   | 6   | 5   | 4   | 3   | 2   | 1   | 0   |
| P7  | P6  | P5  | P4  | P3  | P2  | P1  | P0  |

• P0-P31: Debouncing Filtering Select.

0: No Effect.

1: The Debouncing Filter is able to filter pulses with a duration < Tdiv\_slclk/2.

### SAM3x8E PIO Register: PIO\_IFDGSR

### PIO Glitch or Debouncing Input Filter Selection Status Register

Name: PIO\_IFDGSR

Address: 0x400E0E88 (PIOA), 0x400E1088 (PIOB), 0x400E1288 (PIOC), 0x400E1488 (PIOD), 0x400E1688 (PIOE), 0x400E1888 (PIOF)

Access: Read-only

| 31  | 30  | 29  | 28  | 27  | 26  | 25  | 24  |
|-----|-----|-----|-----|-----|-----|-----|-----|
| P31 | P30 | P29 | P28 | P27 | P26 | P25 | P24 |
| 23  | 22  | 21  | 20  | 19  | 18  | 17  | 16  |
| P23 | P22 | P21 | P20 | P19 | P18 | P17 | P16 |
| 15  | 14  | 13  | 12  | 11  | 10  | 9   | 8   |
| P15 | P14 | P13 | P12 | P11 | P10 | P9  | P8  |
| 7   | 6   | 5   | 4   | 3   | 2   | 1   | 0   |
| P7  | P6  | P5  | P4  | P3  | P2  | P1  | P0  |

• P0-P31: Glitch or Debouncing Filter Selection Status

0: The <u>Glitch Filter</u> is able to filter glitches with a duration < Tmck2.

1: The <u>Debouncing Filter</u> is able to filter pulses with a duration < Tdiv\_slclk/2.

### SAM3x8E PIO Register: PIO\_SCDR

### **PIO Slow Clock Divider Debouncing Register**

Name: PIO\_SCDR

Address: 0x400E0E8C (PIOA), 0x400E108C (PIOB), 0x400E128C (PIOC), 0x400E148C (PIOD), 0x400E168C (PIOE), 0x400E188C (PIOF)

Access: Read-Write

| 31   | 30   | 29    | 28    | 27    | 26    | 25   | 24   |
|------|------|-------|-------|-------|-------|------|------|
| -    | -    | -     | -     | -     | -     | -    | -    |
| 23   | 22   | 21    | 20    | 19    | 18    | 17   | 16   |
| -    | -    | -     | -     | -     | -     | -    | -    |
| 15   | 14   | 13    | 12    | 11    | 10    | 9    | 8    |
| -    | -    | DIV13 | DIV12 | DIV11 | DIV10 | DIV9 | DIV8 |
| 7    | 6    | 5     | 4     | 3     | 2     | 1    | 0    |
| DIV7 | DIV6 | DIV5  | DIV4  | DIV3  | DIV2  | DIV1 | DIV0 |

• DIV: Slow Clock Divider Selection for Debouncing

 $Tdiv_slclk = 2^{(DIV+1)}Tslow_clock.$ 

### SAM3x8E PIO Register: PIO\_IER

### **PIO Controller Interrupt Enable Register**

Name: PIO\_IER

Address: 0x400E0E40 (PIOA), 0x400E1040 (PIOB), 0x400E1240 (PIOC), 0x400E1440 (PIOD), 0x400E1640 (PIOE), 0x400E1840 (PIOF)

Access: Write-only

| 31  | 30  | 29  | 28  | 27  | 26  | 25  | 24  |
|-----|-----|-----|-----|-----|-----|-----|-----|
| P31 | P30 | P29 | P28 | P27 | P26 | P25 | P24 |
| 23  | 22  | 21  | 20  | 19  | 18  | 17  | 16  |
| P23 | P22 | P21 | P20 | P19 | P18 | P17 | P16 |
| 15  | 14  | 13  | 12  | 11  | 10  | 9   | 8   |
| P15 | P14 | P13 | P12 | P11 | P10 | P9  | P8  |
| 7   | 6   | 5   | 4   | 3   | 2   | 1   | 0   |
| P7  | P6  | P5  | P4  | P3  | P2  | P1  | P0  |

• P0-P31: Input Change Interrupt Enable

0: No effect.

1: Enables the Input Change Interrupt on the I/O line.

PIO\_IER PIO\_IDR PIO\_IMR PIO\_ISR

### SAM3x8E PIO Register: PIO\_IDR

### **PIO Controller Interrupt Disable Register**

Name: PIO\_IDR

Address: 0x400E0E44 (PIOA), 0x400E1044 (PIOB), 0x400E1244 (PIOC), 0x400E1444 (PIOD), 0x400E1644 (PIOE), 0x400E1844 (PIOF)

Access: Write-only

| 31  | 30  | 29  | 28  | 27  | 26  | 25  | 24  |
|-----|-----|-----|-----|-----|-----|-----|-----|
| P31 | P30 | P29 | P28 | P27 | P26 | P25 | P24 |
| 23  | 22  | 21  | 20  | 19  | 18  | 17  | 16  |
| P23 | P22 | P21 | P20 | P19 | P18 | P17 | P16 |
| 15  | 14  | 13  | 12  | 11  | 10  | 9   | 8   |
| P15 | P14 | P13 | P12 | P11 | P10 | P9  | P8  |
| 7   | 6   | 5   | 4   | 3   | 2   | 1   | 0   |
| P7  | P6  | P5  | P4  | P3  | P2  | P1  | P0  |

### • P0-P31: Input Change Interrupt Disable

0: No effect.

1: Disables the Input Change Interrupt on the I/O line.

PIO\_IER PIO\_IDR PIO\_IMR PIO\_ISR
## SAM3x8E PIO Register: PIO\_IMR

### **PIO Controller Interrupt Mask Register**

Name: PIO\_IMR

Address: 0x400E0E48 (PIOA), 0x400E1048 (PIOB), 0x400E1248 (PIOC), 0x400E1448 (PIOD), 0x400E1648 (PIOE), 0x400E1848 (PIOF)

Access: Read-only

| 31  | 30  | 29  | 28  | 27  | 26  | 25  | 24  |
|-----|-----|-----|-----|-----|-----|-----|-----|
| P31 | P30 | P29 | P28 | P27 | P26 | P25 | P24 |
| 23  | 22  | 21  | 20  | 19  | 18  | 17  | 16  |
| P23 | P22 | P21 | P20 | P19 | P18 | P17 | P16 |
| 15  | 14  | 13  | 12  | 11  | 10  | 9   | 8   |
| P15 | P14 | P13 | P12 | P11 | P10 | P9  | P8  |
| 7   | 6   | 5   | 4   | 3   | 2   | 1   | 0   |
| P7  | P6  | P5  | P4  | P3  | P2  | P1  | P0  |

• P0-P31: Input Change Interrupt Mask

0: Input Change Interrupt is disabled on the I/O line.

1: Input Change Interrupt is enabled on the I/O line.

PIO\_IER PIO\_IDR PIO\_IMR PIO\_ISR

## SAM3x8E PIO Register: PIO\_ISR

### **PIO Controller Interrupt Status Register**

Name: PIO\_ISR

Address: 0x400E0E4C (PIOA), 0x400E104C (PIOB), 0x400E124C (PIOC), 0x400E144C (PIOD), 0x400E164C (PIOE), 0x400E184C (PIOF)

Access: Read-only

| 31  | 30  | 29  | 28  | 27  | 26  | 25  | 24  |
|-----|-----|-----|-----|-----|-----|-----|-----|
| P31 | P30 | P29 | P28 | P27 | P26 | P25 | P24 |
| 23  | 22  | 21  | 20  | 19  | 18  | 17  | 16  |
| P23 | P22 | P21 | P20 | P19 | P18 | P17 | P16 |
| 15  | 14  | 13  | 12  | 11  | 10  | 9   | 8   |
| P15 | P14 | P13 | P12 | P11 | P10 | P9  | P8  |
| 7   | 6   | 5   | 4   | 3   | 2   | 1   | 0   |
| P7  | P6  | P5  | P4  | P3  | P2  | P1  | P0  |

#### • P0-P31: Input Change Interrupt Status

0: No Input Change has been detected on the I/O line since PIO\_ISR was last read or since reset.

1: At least one Input Change has been detected on the I/O line since PIO\_ISR was last read or since reset.

PIO\_IER PIO\_IDR PIO\_IMR PIO\_ISR

# SAM3x8E PIO Register: PIO\_AIMER

## Additional Interrupt Modes Enable Register

Name: PIO\_AIMER

Address: 0x400E0EB0 (PIOA), 0x400E10B0 (PIOB), 0x400E12B0 (PIOC), 0x400E14B0 (PIOD), 0x400E16B0 (PIOE), 0x400E18B0 (PIOF)

Access: Write-only

| 31  | 30  | 29  | 28  | 27  | 26  | 25  | 24  |
|-----|-----|-----|-----|-----|-----|-----|-----|
| P31 | P30 | P29 | P28 | P27 | P26 | P25 | P24 |
| 23  | 22  | 21  | 20  | 19  | 18  | 17  | 16  |
| P23 | P22 | P21 | P20 | P19 | P18 | P17 | P16 |
| 15  | 14  | 13  | 12  | 11  | 10  | 9   | 8   |
| P15 | P14 | P13 | P12 | P11 | P10 | P9  | P8  |
| 7   | 6   | 5   | 4   | 3   | 2   | 1   | 0   |
| P7  | P6  | P5  | P4  | P3  | P2  | P1  | P0  |

• P0-P31: Additional Interrupt Modes Enable.

0: No effect.

1: The interrupt source is the event described in PIO\_ELSR and PIO\_FRLHSR.

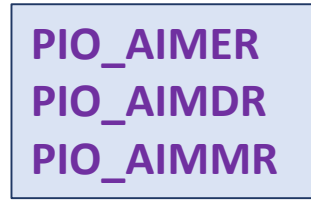

## SAM3x8E PIO Register: PIO\_AIMDR

#### Additional Interrupt Modes Disable Register

Name: PIO\_AIMDR

Address: 0x400E0EB4 (PIOA), 0x400E10B4 (PIOB), 0x400E12B4 (PIOC), 0x400E14B4 (PIOD), 0x400E16B4 (PIOE), 0x400E18B4 (PIOF)

Access: Write-only

| 31  | 30  | 29  | 28  | 27  | 26  | 25  | 24  |
|-----|-----|-----|-----|-----|-----|-----|-----|
| P31 | P30 | P29 | P28 | P27 | P26 | P25 | P24 |
| 23  | 22  | 21  | 20  | 19  | 18  | 17  | 16  |
| P23 | P22 | P21 | P20 | P19 | P18 | P17 | P16 |
| 15  | 14  | 13  | 12  | 11  | 10  | 9   | 8   |
| P15 | P14 | P13 | P12 | P11 | P10 | P9  | P8  |
| 7   | 6   | 5   | 4   | 3   | 2   | 1   | 0   |
| P7  | P6  | P5  | P4  | P3  | P2  | P1  | P0  |

• P0-P31: Additional Interrupt Modes Disable.

0: No effect.

1: The interrupt mode is set to the default interrupt mode (Both Edge detection).

PIO\_AIMER PIO\_AIMDR PIO\_AIMMR

## SAM3x8E PIO Register: PIO\_AIMMR

### Additional Interrupt Modes Mask Register

Name: PIO\_AIMMR

Address: 0x400E0EB8 (PIOA), 0x400E10B8 (PIOB), 0x400E12B8 (PIOC), 0x400E14B8 (PIOD), 0x400E16B8 (PIOE), 0x400E18B8 (PIOF)

Access: Read-only

| 31  | 30  | 29  | 28  | 27  | 26  | 25  | 24  |
|-----|-----|-----|-----|-----|-----|-----|-----|
| P31 | P30 | P29 | P28 | P27 | P26 | P25 | P24 |
| 23  | 22  | 21  | 20  | 19  | 18  | 17  | 16  |
| P23 | P22 | P21 | P20 | P19 | P18 | P17 | P16 |
| 15  | 14  | 13  | 12  | 11  | 10  | 9   | 8   |
| P15 | P14 | P13 | P12 | P11 | P10 | P9  | P8  |
| 7   | 6   | 5   | 4   | 3   | 2   | 1   | 0   |
| P7  | P6  | P5  | P4  | P3  | P2  | P1  | P0  |

• P0-P31: Peripheral CD Status.

- 0: The interrupt source is a Both Edge detection event
- 1: The interrupt source is described by the registers PIO\_ELSR and PIO\_FRLHSR

PIO\_AIMER PIO\_AIMDR PIO\_AIMMR

## SAM3x8E PIO Register: PIO\_ESR

#### Edge Select Register

Name: PIO\_ESR

Address: 0x400E0EC0 (PIOA), 0x400E10C0 (PIOB), 0x400E12C0 (PIOC), 0x400E14C0 (PIOD), 0x400E16C0 (PIOE), 0x400E18C0 (PIOF)

Access: Write-only

| 31           | 30  | 29  | 28  | 27  | 26  | 25  | 24  |
|--------------|-----|-----|-----|-----|-----|-----|-----|
| P31          | P30 | P29 | P28 | P27 | P26 | P25 | P24 |
| 23           | 22  | 21  | 20  | 19  | 18  | 17  | 16  |
| P23          | P22 | P21 | P20 | P19 | P18 | P17 | P16 |
| 15           | 14  | 13  | 12  | 11  | 10  | 9   | 8   |
| P <b>1</b> 5 | P14 | P13 | P12 | P11 | P10 | P9  | P8  |
| 7            | 6   | 5   | 4   | 3   | 2   | 1   | 0   |
| P7           | P6  | P5  | P4  | P3  | P2  | P1  | P0  |

• P0-P31: Edge Interrupt Selection.

0: No effect.

1: The interrupt source is an Edge detection event.

PIO\_ESR PIO\_LSR PIO\_ELSR

#### Level Select Register

Name: PIO\_LSR

Address: 0x400E0EC4 (PIOA), 0x400E10C4 (PIOB), 0x400E12C4 (PIOC), 0x400E14C4 (PIOD), 0x400E16C4 (PIOE), 0x400E18C4 (PIOF)

Access: Write-only

| 31  | 30  | 29  | 28  | 27  | 26  | 25  | 24  |
|-----|-----|-----|-----|-----|-----|-----|-----|
| P31 | P30 | P29 | P28 | P27 | P26 | P25 | P24 |
| 23  | 22  | 21  | 20  | 19  | 18  | 17  | 16  |
| P23 | P22 | P21 | P20 | P19 | P18 | P17 | P16 |
| 15  | 14  | 13  | 12  | 11  | 10  | 9   | 8   |
| P15 | P14 | P13 | P12 | P11 | P10 | P9  | P8  |
| 7   | 6   | 5   | 4   | 3   | 2   | 1   | 0   |
| P7  | P6  | P5  | P4  | P3  | P2  | P1  | P0  |

#### • P0-P31: Level Interrupt Selection.

0: No effect.

1: The interrupt source is a Level detection event.

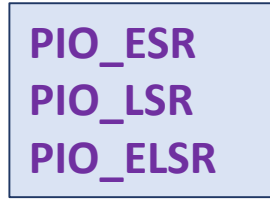

#### Edge/Level Status Register

Name: PIO\_ELSR

Address: 0x400E0EC8 (PIOA), 0x400E10C8 (PIOB), 0x400E12C8 (PIOC), 0x400E14C8 (PIOD), 0x400E16C8 (PIOE), 0x400E18C8 (PIOF)

Access: Read-only

| 31  | 30  | 29  | 28  | 27  | 26  | 25  | 24  |
|-----|-----|-----|-----|-----|-----|-----|-----|
| P31 | P30 | P29 | P28 | P27 | P26 | P25 | P24 |
| 23  | 22  | 21  | 20  | 19  | 18  | 17  | 16  |
| P23 | P22 | P21 | P20 | P19 | P18 | P17 | P16 |
| 15  | 14  | 13  | 12  | 11  | 10  | 9   | 8   |
| P15 | P14 | P13 | P12 | P11 | P10 | P9  | P8  |
| 7   | 6   | 5   | 4   | 3   | 2   | 1   | 0   |
| P7  | P6  | P5  | P4  | P3  | P2  | P1  | P0  |

• P0-P31: Edge/Level Interrupt source selection.

0: The interrupt source is an Edge detection event.

1: The interrupt source is a Level detection event.

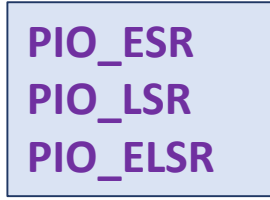

### Falling Edge/Low Level Select Register

Name: PIO\_FELLSR

Address: 0x400E0ED0 (PIOA), 0x400E10D0 (PIOB), 0x400E12D0 (PIOC), 0x400E14D0 (PIOD), 0x400E16D0 (PIOE), 0x400E18D0 (PIOF)

Access: Write-only

| 31  | 30  | 29  | 28  | 27  | 26  | 25  | 24  |
|-----|-----|-----|-----|-----|-----|-----|-----|
| P31 | P30 | P29 | P28 | P27 | P26 | P25 | P24 |
| 23  | 22  | 21  | 20  | 19  | 18  | 17  | 16  |
| P23 | P22 | P21 | P20 | P19 | P18 | P17 | P16 |
| 15  | 14  | 13  | 12  | 11  | 10  | 9   | 8   |
| P15 | P14 | P13 | P12 | P11 | P10 | P9  | P8  |
| 7   | 6   | 5   | 4   | 3   | 2   | 1   | 0   |
| P7  | P6  | P5  | P4  | P3  | P2  | P1  | P0  |

• P0-P31: Falling Edge/Low Level Interrupt Selection.

0: No effect.

1: The interrupt source is set to a Falling Edge detection or Low Level detection event, depending on PIO\_ELSR.

PIO\_FELLSR PIO\_REHLSR PIO\_FRLHSR

## **Rising Edge/High Level Select Register**

Name: PIO\_REHLSR

Address: 0x400E0ED4 (PIOA), 0x400E10D4 (PIOB), 0x400E12D4 (PIOC), 0x400E14D4 (PIOD), 0x400E16D4 (PIOE), 0x400E18D4 (PIOF)

Access: Write-only

| 31  | 30  | 29  | 28  | 27  | 26  | 25  | 24  |
|-----|-----|-----|-----|-----|-----|-----|-----|
| P31 | P30 | P29 | P28 | P27 | P26 | P25 | P24 |
| 23  | 22  | 21  | 20  | 19  | 18  | 17  | 16  |
| P23 | P22 | P21 | P20 | P19 | P18 | P17 | P16 |
| 15  | 14  | 13  | 12  | 11  | 10  | 9   | 8   |
| P15 | P14 | P13 | P12 | P11 | P10 | P9  | P8  |
| 7   | 6   | 5   | 4   | 3   | 2   | 1   | 0   |
| P7  | P6  | P5  | P4  | P3  | P2  | P1  | P0  |

• P0-P31: Rising Edge /High Level Interrupt Selection.

0: No effect.

1: The interrupt source is set to a Rising Edge detection or High Level detection event, depending on PIO\_ELSR.

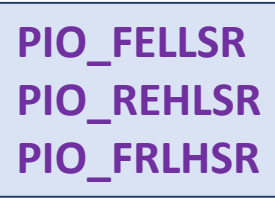

## Fall/Rise - Low/High Status Register

Name: PIO\_FRLHSR

Address: 0x400E0ED8 (PIOA), 0x400E10D8 (PIOB), 0x400E12D8 (PIOC), 0x400E14D8 (PIOD), 0x400E16D8 (PIOE), 0x400E18D8 (PIOF)

Access: Read-only

| 31  | 30  | 29  | 28  | 27  | 26  | 25  | 24  |
|-----|-----|-----|-----|-----|-----|-----|-----|
| P31 | P30 | P29 | P28 | P27 | P26 | P25 | P24 |
| 23  | 22  | 21  | 20  | 19  | 18  | 17  | 16  |
| P23 | P22 | P21 | P20 | P19 | P18 | P17 | P16 |
| 15  | 14  | 13  | 12  | 11  | 10  | 9   | 8   |
| P15 | P14 | P13 | P12 | P11 | P10 | P9  | P8  |
| 7   | 6   | 5   | 4   | 3   | 2   | 1   | 0   |
| P7  | P6  | P5  | P4  | P3  | P2  | P1  | P0  |

• P0-P31: Edge /Level Interrupt Source Selection.

0: The interrupt source is a Falling Edge detection (if PIO\_ELSR = 0) or Low Level detection event (if PIO\_ELSR = 1).

1: The interrupt source is a Rising Edge detection (if PIO\_ELSR = 0) or High Level detection event (if PIO\_ELSR = 1).

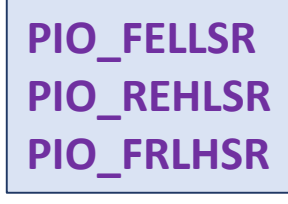

## SAM3X8E: UART

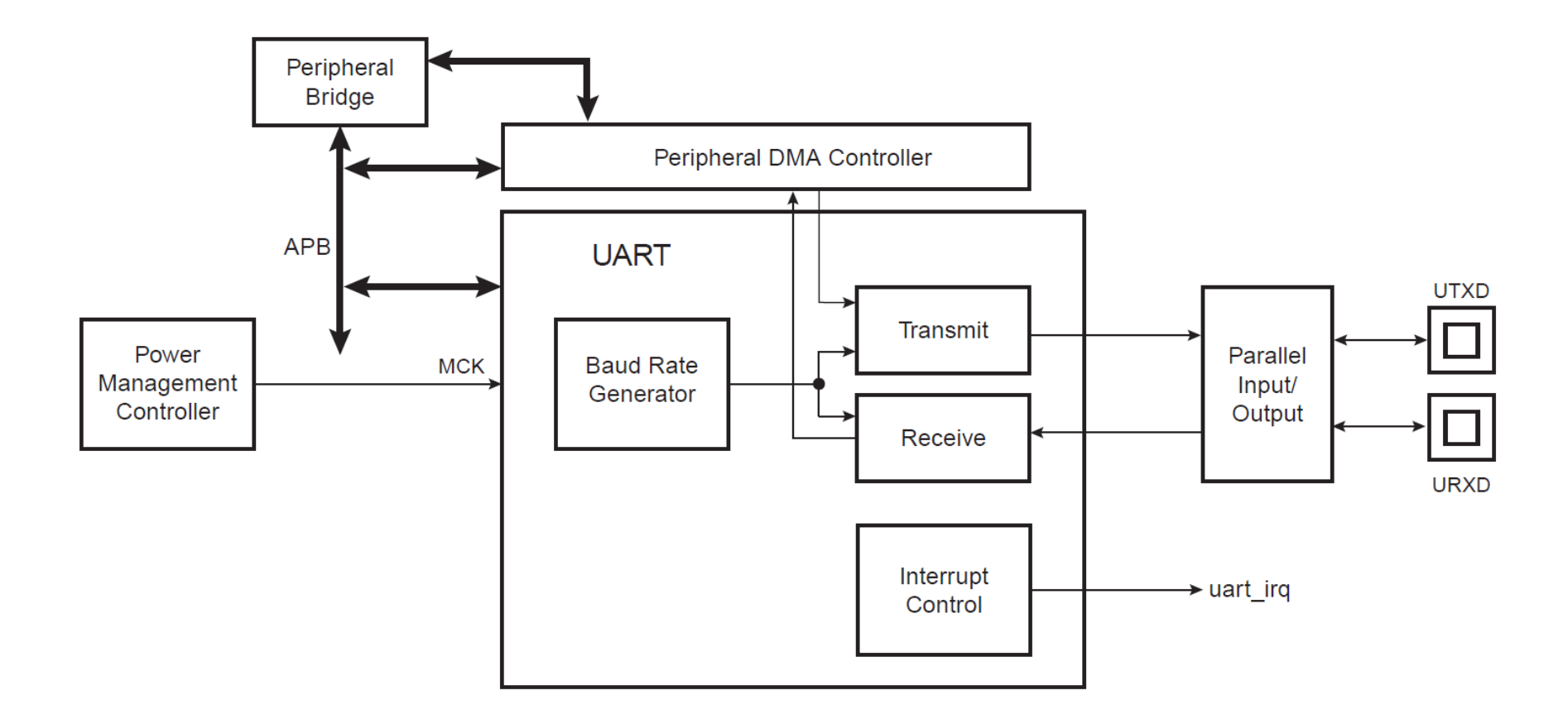

| Instance | Signal | l/O Line | Peripheral |
|----------|--------|----------|------------|
| UART     | URXD   | PA8      | А          |
| UART     | UTXD   | PA9      | А          |

The UART pins (Peripheral A pins) are multiplexed with PIO lines.

## SAM3X8E: UART Baud Rate Generator

The baud rate clock is the master clock divided by 16 times the value (CD) written in UART\_BRGR (Baud Rate Generator Register).

Baud Rate =  $\frac{MCK}{16 \times CD}$ 

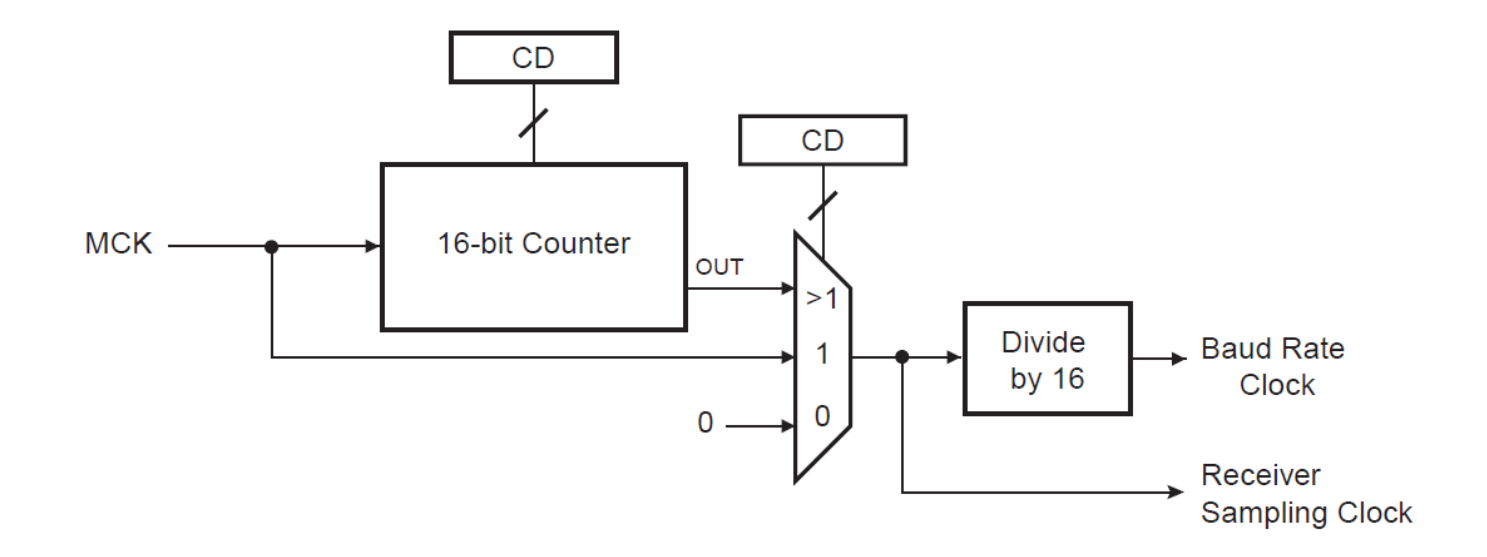

CD = MCK/(16 \* Baud Rate) = 84000000/(16\*115200) = **45**.57

# SAM3X8E: UART Registers

| Offset          | Register                     | Name      | Access     | Reset |
|-----------------|------------------------------|-----------|------------|-------|
| 0x0000          | Control Register             | UART_CR   | Write-only | _     |
| 0x0004          | Mode Register                | UART_MR   | Read-write | 0x0   |
| 0x0008          | Interrupt Enable Register    | UART_IER  | Write-only | _     |
| 0x000C          | Interrupt Disable Register   | UART_IDR  | Write-only | -     |
| 0x0010          | Interrupt Mask Register      | UART_IMR  | Read-only  | 0x0   |
| 0x0014          | Status Register              | UART_SR   | Read-only  | _     |
| 0x0018          | Receive Holding Register     | UART_RHR  | Read-only  | 0x0   |
| 0x001C          | Transmit Holding Register    | UART_THR  | Write-only | _     |
| 0x0020          | Baud Rate Generator Register | UART_BRGR | Read-write | 0x0   |
| 0x0024 - 0x003C | Reserved                     | -         | _          | _     |
| 0x004C - 0x00FC | Reserved                     | _         | _          | _     |
| 0x0100 - 0x0124 | PDC Area                     | _         | _          | _     |

# Arduino DUE Programming: UART Loopback

```
#include "sam.h"
                                                         uint8 t get char() {
                                                           // wait until Rx is ready (a complete char is received)
#define BUAD RATE (115200)
                                                           while( !(UART->UART SR & UART SR RXRDY) ){ }
#define UART CD
                  (SystemCoreClock / (16*BUAD RATE))
                                                           return UART->UART RHR; // read from UART RX Holding Register
                                                         }
// PA8 = RX0 and PA9 = TX0
void init UART() {
                                                         void put char( uint8 t ch ) {
 // enable PMC CLK for the UART
                                                           // wait until Tx is ready
  PMC->PMC PCER0 = (1 << ID UART);</pre>
                                                           while( !(UART->UART_SR & UART_SR_TXRDY)) { }
 // enable pull-up resistors on the RX0/TX0 pins
                                                           UART->UART THR = ch; // write to UART TX Holding Register
  PIOA->PIO PUER = PIO PA8A URXD | PIO PA9A UTXD;
                                                         }
  // enable peripheral pins for TX0/RX0 pins
  PIOA->PIO PDR = PIO PA8A URXD | PIO PA9A UTXD;
                                                         void put_str( const char *str ) {
  // set pins to use peripheral A
                                                           while (*str) {
  PIOA->PIO ABSR &= ~(PIO PA8A URXD | PIO PA9A UTXD);
                                                              put char( *str++ );
                                                           }
  // reset & disable both RX and TX operation
                                                           while( !((UART->UART SR) & UART SR TXEMPTY)) { }
 UART->UART CR = UART CR RSTRX | UART CR RSTTX
                                                         }
                UART CR RXDIS UART CR TXDIS;
  // set the baud rate to 115200
                                                         int main(void) {
 UART->UART BRGR = UART CD;
                                                           SystemInit(); // initialize the system
 UART->UART_MR = UART_MR_PAR_NO; // no parity
                                                           WDT->WDT_MR = WDT_MR_WDDIS; // disable WDT
  // enable both receiver and transmitter
                                                           init UART();
 UART->UART CR = UART CR RXEN | UART CR TXEN;
                                                           while (1) { // UART loopback test
                                                             uint8_t ch = get_char(); // read next the incoming byte
                                                             put char( ch ); // send the received byte back
                                                           }
                                                         }
```

### **PIO Peripheral AB Select Register**

Name: PIO\_ABSR

Address: 0x400E0E70 (PIOA), 0x400E1070 (PIOB), 0x400E1270 (PIOC), 0x400E1470 (PIOD), 0x400E1670 (PIOE), 0x400E1870 (PIOF)

Access: Read-Write

| 31  | 30  | 29  | 28  | 27  | 26  | 25  | 24  |
|-----|-----|-----|-----|-----|-----|-----|-----|
| P31 | P30 | P29 | P28 | P27 | P26 | P25 | P24 |
| 23  | 22  | 21  | 20  | 19  | 18  | 17  | 16  |
| P23 | P22 | P21 | P20 | P19 | P18 | P17 | P16 |
| 15  | 14  | 13  | 12  | 11  | 10  | 9   | 8   |
| P15 | P14 | P13 | P12 | P11 | P10 | P9  | P8  |
| 7   | 6   | 5   | 4   | 3   | 2   | 1   | 0   |
| P7  | P6  | P5  | P4  | P3  | P2  | P1  | P0  |

This register can only be written if the WPEN bit is cleared in "PIO Write Protect Mode Register" .

- P0-P31: Peripheral A Select.
- 0: Assigns the I/O line to the Peripheral A function.
- 1: Assigns the I/O line to the Peripheral B function.

# Arduino DUE Programming: UART Loopback with Interrupt

```
#include "sam.h"
#include <stdio.h>
```

}

```
#define BUAD_RATE (115200)
#define UART_CD (SystemCoreClock/(16*BUAD_RATE))
```

```
// PA8 = RX0 and PA9 = TX0
void init_UART() {
    // enable PMC CLK for the UART
    PMC->PMC_PCER0 = (1 << ID_UART);
    // enable pull-up resistors on the RX0/TX0 pins
    PIOA->PIO_PUER = PIO_PA8A_URXD | PIO_PA9A_UTXD;
    // enable peripheral pins for TX0/RX0 pins
    PIOA->PIO_PDR = PIO_PA8A_URXD | PIO_PA9A_UTXD;
    // set pins to use peripheral A
    PIOA->PIO_ABSR &= ~(PIO_PA8A_URXD | PIO_PA9A_UTXD);
```

```
volatile uint8_t data;
```

```
void UART_Handler(void) {
    if ( UART->UART_SR & UART_SR_RXRDY ) {
        data = UART->UART_RHR;
        // wait until Tx is ready
        while( !(UART->UART_SR & UART_SR_TXRDY)) {}
        UART->UART_THR = data;
        }
    }
    int main(void) {
        SystemInit(); // initialize the system
        WDT->WDT_MR = WDT_MR_WDDIS; // disable WDT
        init_UART();
        while (1) {}
}
```

## SAM3x8E PIO Register: UART\_IER & UART\_IDR

#### UART Interrupt Enable Register

UART IFR

Name:

| Address: | 0x400E0808 |      |        |        |    |         |       |
|----------|------------|------|--------|--------|----|---------|-------|
| Access:  | Write-only |      |        |        |    |         |       |
| 31       | 30         | 29   | 28     | 27     | 26 | 25      | 24    |
| -        | -          | -    | -      | -      | -  | _       | -     |
| 23       | 22         | 21   | 20     | 19     | 18 | 17      | 16    |
| -        | -          | -    | -      | -      | -  | -       | -     |
| 15       | 14         | 13   | 12     | 11     | 10 | 9       | 8     |
| _        | -          | -    | RXBUFF | TXBUFE | -  | TXEMPTY | -     |
| 7        | 6          | 5    | 4      | 3      | 2  | 1       | 0     |
| PARE     | FRAME      | OVRE | ENDTX  | ENDRX  | _  | TXRDY   | RXRDY |

#### **UART Interrupt Disable Register**

Name: UART\_IDR

Address: 0x400E080C

Access: Write-only

| 31   | 30    | 29   | 28     | 27     | 26 | 25      | 24    |
|------|-------|------|--------|--------|----|---------|-------|
| _    | -     | —    | —      | -      | -  | -       | _     |
| 23   | 22    | 21   | 20     | 19     | 18 | 17      | 16    |
| -    | _     | _    | _      | Ι      | _  | -       | _     |
| 15   | 14    | 13   | 12     | 11     | 10 | 9       | 8     |
| _    | —     | —    | RXBUFF | TXBUFE | —  | TXEMPTY | —     |
| 7    | 6     | 5    | 4      | 3      | 2  | 1       | 0     |
| PARE | FRAME | OVRE | ENDTX  | ENDRX  | _  | TXRDY   | RXRDY |

## SAM3x8E PIO Register: UART\_IMR

#### **UART Interrupt Mask Register**

UART IMR

Name:

| Address:<br>Access: | 0x400E0810<br>Read-only |      |        |        |    |         |       |
|---------------------|-------------------------|------|--------|--------|----|---------|-------|
| 31                  | 30                      | 29   | 28     | 27     | 26 | 25      | 24    |
| _                   | -                       | -    | _      | _      | _  | _       | -     |
| 23                  | 22                      | 21   | 20     | 19     | 18 | 17      | 16    |
| _                   | -                       | -    | _      | _      | _  | -       | -     |
| 15                  | 14                      | 13   | 12     | 11     | 10 | 9       | 8     |
| -                   | -                       | -    | RXBUFF | TXBUFE | -  | TXEMPTY | -     |
| 7                   | 6                       | 5    | 4      | 3      | 2  | 1       | 0     |
| PARE                | FRAME                   | OVRE | ENDTX  | ENDRX  | _  | TXRDY   | RXRDY |

- RXRDY: Enable RXRDY Interrupt
- TXRDY: Enable TXRDY Interrupt
- ENDRX: Enable End of Receive Transfer Interrupt
- ENDTX: Enable End of Transmit Interrupt
- OVRE: Enable Overrun Error Interrupt

- FRAME: Enable Framing Error Interrupt
- PARE: Enable Parity Error Interrupt
- TXEMPTY: Enable TXEMPTY Interrupt
- TXBUFE: Enable Buffer Empty Interrupt
- RXBUFF: Enable Buffer Full Interrupt

- 0 = No effect.
- 1 = Enables the corresponding interrupt.

## SAM3x8E PIO Register: UART\_SR

#### **UART Status Register**

| Name:    | UART_SR    |
|----------|------------|
| Address: | 0x400E0814 |
| Access:  | Read-only  |

| 31   | 30    | 29   | 28     | 27     | 26 | 25      | 24    |
|------|-------|------|--------|--------|----|---------|-------|
| _    | _     | -    | -      | -      | -  | -       | -     |
| 23   | 22    | 21   | 20     | 19     | 18 | 17      | 16    |
| -    | _     | _    | -      | -      | _  | _       | -     |
| 15   | 14    | 13   | 12     | 11     | 10 | 9       | 8     |
| _    | -     | —    | RXBUFF | TXBUFE | -  | TXEMPTY | -     |
| 7    | 6     | 5    | 4      | 3      | 2  | 1       | 0     |
| PARE | FRAME | OVRE | ENDTX  | ENDRX  | _  | TXRDY   | RXRDY |

#### • RXRDY: Receiver Ready

- 0 = No character has been received since the last read of the UART\_RHR or the receiver is disabled.
- 1 = At least one complete character has been received, transferred to UART\_RHR and not yet read.

#### • TXRDY: Transmitter Ready

- 0 = A character has been written to UART\_THR and not yet transferred to the Shift Register, or the transmitter is disabled.
- 1 = There is no character written to UART\_THR not yet transferred to the Shift Register.

#### • ENDRX: End of Receiver Transfer

- 0 = The End of Transfer signal from the receiver Peripheral Data Controller channel is inactive.
- 1 = The End of Transfer signal from the receiver Peripheral Data Controller channel is active.

#### • ENDTX: End of Transmitter Transfer

- 0 = The End of Transfer signal from the transmitter Peripheral Data Controller channel is inactive.
- 1 = The End of Transfer signal from the transmitter Peripheral Data Controller channel is active.

# AVR Studio 7 + Arduino DUE: GCC C ASF Project

| New Project                                                                                                    |                 |              |                                                                                                    |                                             |                                                                      | ?                                                                                                  | ×          |
|----------------------------------------------------------------------------------------------------|-----------------|--------------|----------------------------------------------------------------------------------------------------|---------------------------------------------|----------------------------------------------------------------------|----------------------------------------------------------------------------------------------------|------------|
| ▷ Recent                                                                                                    |                 | Sort by:     | Default                                                                                                    | • # E                                       |                                                                      | Search Installed Templates (Ctrl+E)                                                                | <b>ب</b> م |
| <ul> <li>Installed</li> <li>C/C++<br/>Assembler<br/>AtmelStudio Soluti</li> </ul>                                                                        | ion             | Sort by:<br> | Oefault<br>GCC C ASF Board Project<br>GCC C Executable Project<br>GCC C Static Library Proje<br>GCC C++ Executable Proj<br>GCC C++ Static Library Pr<br>SAM L11 Secure Solution<br>Create project from Ardui | • सः ।<br>ect<br>ject<br>v1.2<br>ino sketch | C/C++<br>C/C++<br>C/C++<br>C/C++<br>C/C++<br>C/C++<br>C/C++<br>C/C++ | Search Installed Templates (Ctrl+E) Type: C/C++ Creates an project for Atmel or Usboards using ASF | er         |
| สร้างไปรเจกต์ไหม่ เพื่อลองใช้งาน ASF โดยทำคำสังจาก<br>เมนู New > Project เลือก GCC C ASF Board Project<br>และตั้งชื่อและเลือกไดเรกทอรีสำหรับโปรเจกต์ใหม่ |                 |              |                                                                                                    |                                             |                                                                      |                                                                                                    |            |
| <u>N</u> ame:                                                                                                    | due_led_blink   |              |                                                                                                    |                                             |                                                                      |                                                                                                    |            |
| Location:                                                                                                    | c:\work\        | -            | Browse                                                                                                    |                                             |                                                                      |                                                                                                    |            |
| <u>S</u> olution:                                                                                                    | Create new solu | ution        |                                                                                                    |                                             | •                                                                    |                                                                                                    |            |
| Solution name:                                                                                                    | due_led_blink   |              |                                                                                                    |                                             |                                                                      | Create directory for solution                                                                      | ancel      |

# AVR Studio 7 + Arduino DUE: Device / Board Selection

| Board Selection                                                                                                    |                                                                         |                                                             |                                                          |               |                                                                                                    | ×                                                                                        |
|----------------------------------------------------------------------------------------------------|-------------------------------------------------------------------------|-------------------------------------------------------------|----------------------------------------------------------|---------------|----------------------------------------------------------------------------------------------------|------------------------------------------------------------------------------------------|
| O Select By Device                                                                                                    | • Select By Board                                                       | Extensions                                                  | Atmel ASF(3.47.0) 🐣                                      |               | Device                                                                                                    | Board                                                                                    |
| BoardTypes All<br>EVK110 All<br>EVK110 Atmel<br>User<br>STK600 Arduino<br>RZ600 - AT32UC3<br>EVK1104 - AT32U<br>EVK1104S - AT32U<br>UC3-A3 Xplained<br>EVK1101 - AT32U<br>STK600 - AT32UC | xA32565<br>C3A3256<br>UC3A32565<br>- AT32UC3A3256<br>C3B0256<br>:3B0256 |                                                             | Search for Board                                         | <u>ې</u><br>^ | Device Nan<br>Speed:<br>Vcc:<br>Family:<br><u>Device pa</u><br><u>Datashee</u><br>Supported<br><u>Atmel-I</u><br><u>AVR Dr</u><br><u>AVR SF</u> | ne: ATmega8 ^<br>N/A N/A<br>ATmega<br>ge for ATmega8<br>t<br>Tools<br>CE<br>agon<br>mkll |
| Name App./Boo<br>AT32UC3A0512 512                                                                                                    | ot Memory (Kbytes)Data<br>655                                           |                                                             | MSD<br>F3                                                |               |                                                                                                    |                                                                                          |
|                                                                                                    | เลือกอุปกรณ์ (<br>ในกรณีตัวอย่าง<br>ชนิดของบอร์ด<br>คือ Arduino D       | Device) ห <sup>ร</sup><br>วนี้ ให้เลือก<br>Arduino ซี<br>นe | รือบอร์ด (Board)<br>Select by Board<br>ไงมีตัวเลือกเดียว |               | JTAGIC     MEDBO     MPLAB     Power     STK500     STK600                                                                                      | E mkll<br>B PICkit 4<br>Debugger<br>D                                                    |
|                                                                                                    |                                                                         | _                                                           |                                                          |               | Simulat                                                                                                    | or v                                                                                     |

# AVR Studio 7 + Arduino DUE: Device / Board Selection

| Board Selection                                                     | ×                                                  |
|---------------------------------------------------------------------|----------------------------------------------------|
| ○ Select By Device ● Select By Board Extensions Atmel ASF(3.47.0) × | Device Board                                       |
| BoardTypes Arduino Y Search for Board                               | Device Name: ATmega8 ^<br>Speed: N/A               |
|                                                                     | Family: ATmega                                     |
| มีตัวเลือกเดียวคือ Arduino Due                                      | <u>Device page for ATmega8</u><br><u>Datasheet</u> |
|                                                                     | Supported Tools                                    |
|                                                                     | AVR Dragon                                         |
| Name App./Boot Memory (Kbytes)Data Memory (bytes)EEPROM (bytes)     | X EDBG                                             |
| ATSAM3X8E 512 98304 N/A                                             | X EDBG MSD                                         |
|                                                                     | JTAGICE3                                           |
|                                                                     | JTAGICE mkll                                       |
|                                                                     | I medber                                           |
|                                                                     | ← MPLAB® PICkit 4                                  |
|                                                                     | Power Debugger                                     |
|                                                                     | STK500                                             |
|                                                                     | Simulator                                          |
| จากนั้นให้กดปุ่ม 0                                                  | K Ok Cancel                                        |

# AVR Studio 7 + Arduino DUE: C Source Code Editor

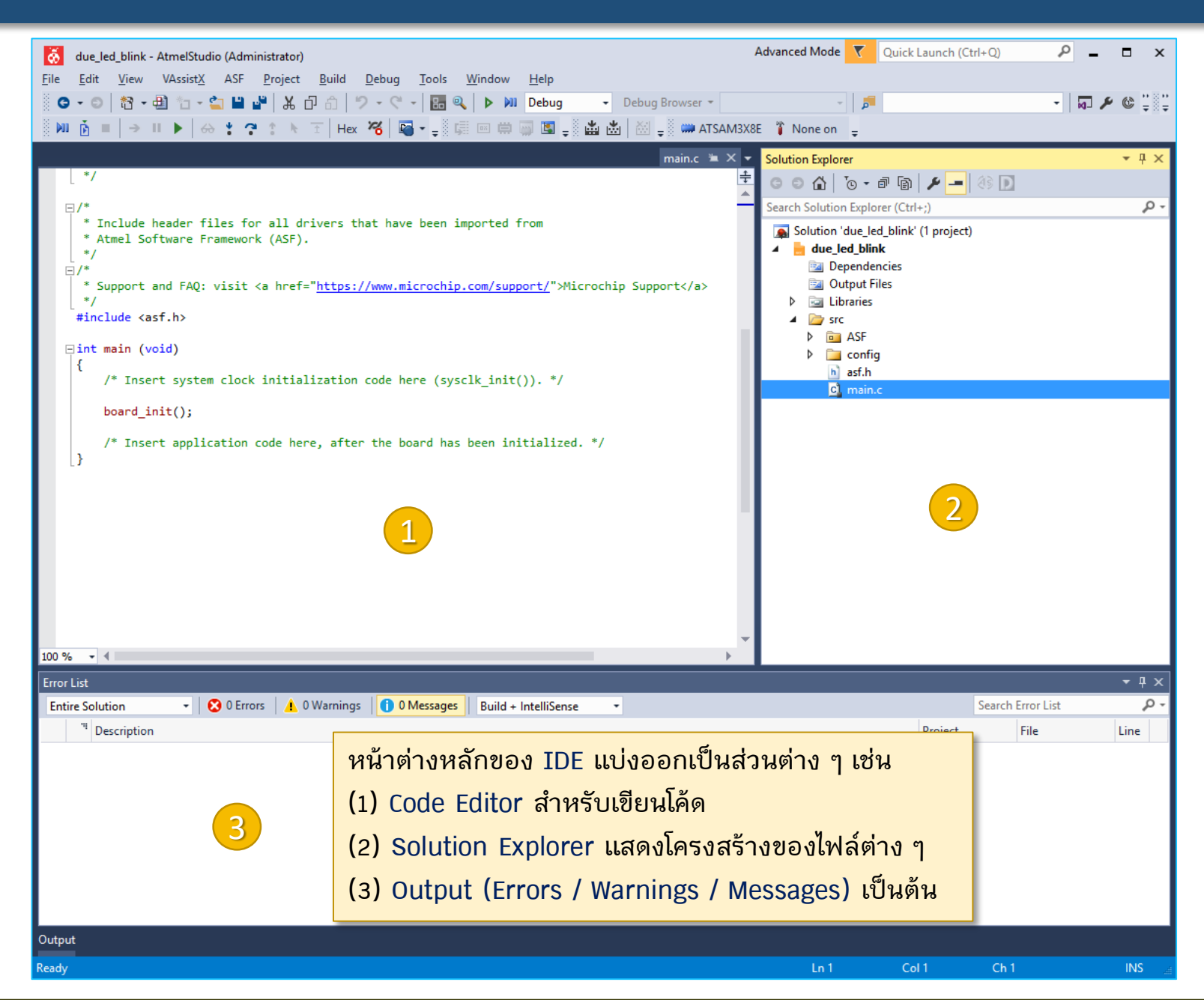

96

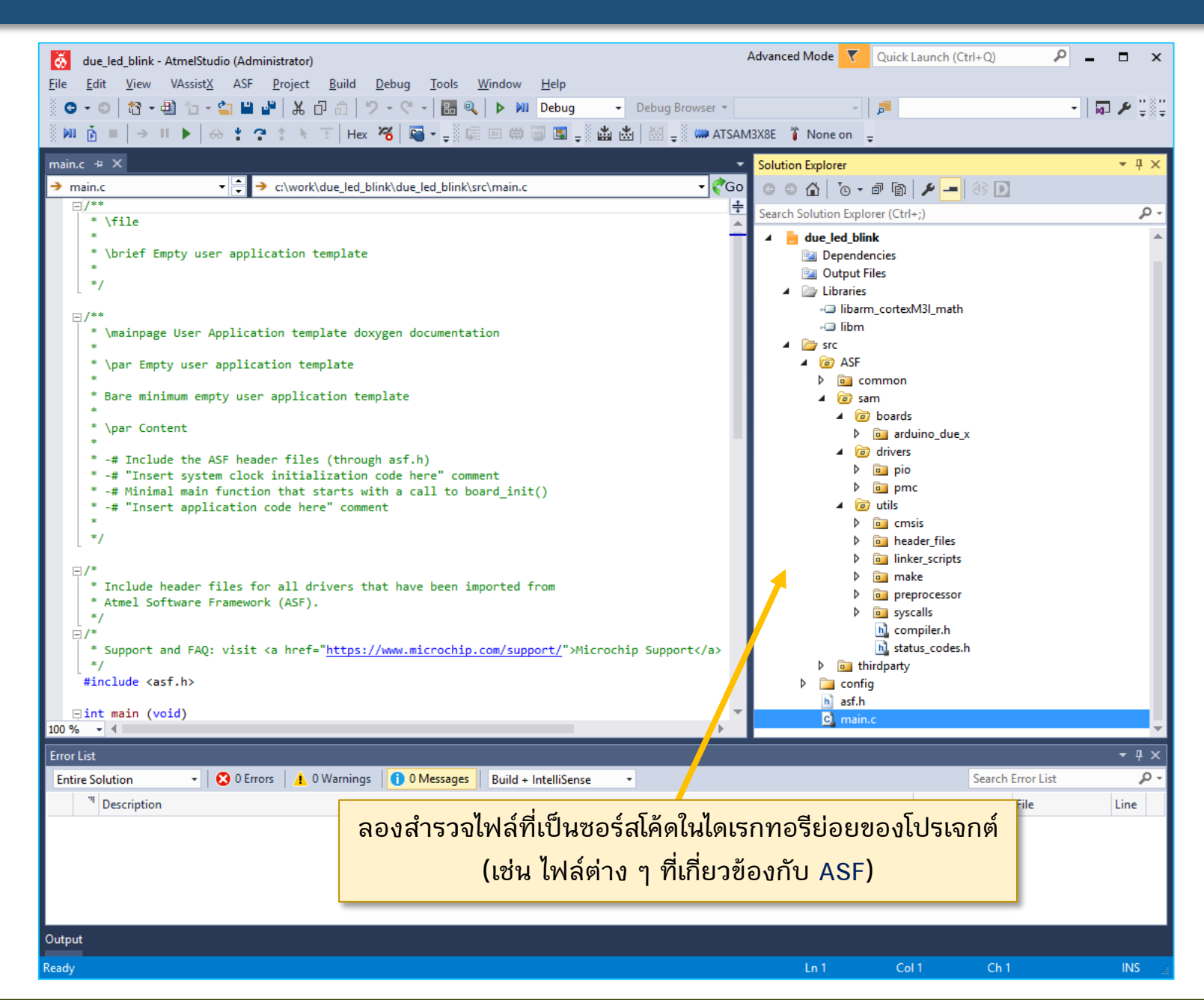

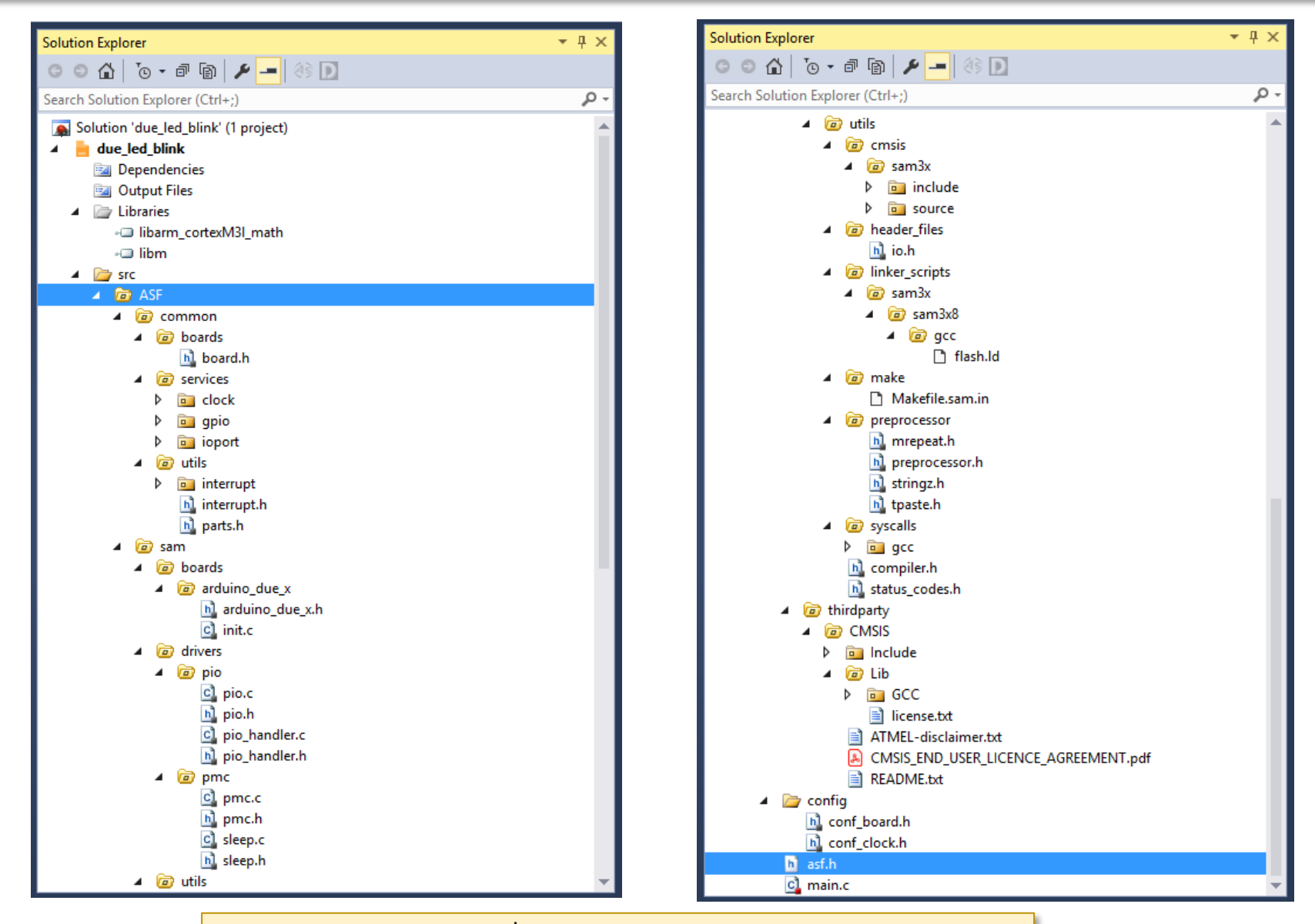

ให้ลองสำรวจไฟล์ต่าง ๆ ที่เป็นซอร์สโค้ด ในไดเรกทอรีย่อยของโปรเจกต์

| due_led_blink - AtmelStudio (Administrator)                         |                                                                       | Advanced Mode 🛛 🔻                    | Quick Launch (Ctrl+Q)     | ₽ = □ ×          |
|---------------------------------------------------------------------|-----------------------------------------------------------------------|--------------------------------------|---------------------------|------------------|
| <u>File E</u> dit <u>V</u> iew VAssist <u>X</u> ASF <u>P</u> roject | <u>B</u> uild <u>D</u> ebug <u>T</u> ools <u>W</u> indow <u>H</u> elp |                                      |                           |                  |
| 👘 😋 🗸 😄 📩 🖓 🗸 🔂 🦢 🖕 🍟 🛣 🖧 🗗                                         | 台  🤊 - 🤆 - 🔚 🔍 🕨 🕅 Debug 🛛 -                                          | Debug Browser 👻                      | - 5                       | - 🛛 🖓 🙄          |
| × • • • • • • • • • • • • • •                                       | E   Hex 🔏   🖼 - 💷 📖 📾 🗰 📾 🖼 📲 🏙 🗄                                     | 🖞 🔣 🚽 🖉 🗰 ATSAM3X8E 🥤 None o         | n _                       |                  |
| conf clock.h ⇒ × main.c ASF Wizard                                  |                                                                       | <ul> <li>Solution Explore</li> </ul> | r                         | • <sup>1</sup> X |
| → conf clock.h                                                      | due led blink\due led blink\src\config\conf clock.b                   |                                      |                           |                  |
| // ===== System Clock (MCK) Source                                  | Ontions                                                               |                                      | 9 · ••• •••   •• ••• ••   |                  |
| //#define CONFIG SYSCLK SOURCE                                      | SYSCLK SRC SLCK RC                                                    | Search Solution                      | Explorer (Ctrl+;)         | <del>،</del> م   |
| //#define CONFIG SYSCLK SOURCE                                      | SYSCLK SRC SLCK XTAL                                                  | Solution 'd                          | ue led blink' (1 project) |                  |
| //#define CONFIG SYSCLK SOURCE                                      | SYSCLK SRC SLCK BYPASS                                                |                                      | d blink                   |                  |
| //#define CONETG SYSCIK SOURCE                                      | SYSCLK SRC MATNCK 4M RC                                               |                                      | andanaina                 |                  |
| //#define CONETG SYSCIK SOURCE                                      | SYSCEK SRC MATNEK 8M RC                                               | V 🔤 Dep                              | endencies                 |                  |
| //#define CONETG_SYSCLK_SOURCE                                      | SYSCLK SRC MATNCK 12M RC                                              | Dut 🔁 Out                            | put Files                 |                  |
| //#define CONETG SYSCLK_SOURCE                                      | SYSCIK SRC MATNEK XTAL                                                | 🕨 🖂 Libr                             | aries                     |                  |
| //#define CONFIG SYSCLK SOURCE                                      | SYSCLK SRC MATNCK BYPASS                                              | 🔺 🗁 src                              |                           |                  |
| #define CONETG SYSCLK SOURCE                                        | SYSCIK SRC PLIACK                                                     | 🖌 🖉 🖌 🙆 /                            | ASF                       |                  |
| //#define CONFIG SYSCLK SOURCE                                      | SYSCLK SRC UPLLCK                                                     |                                      | common                    |                  |
|                                                                     |                                                                       |                                      | sam                       |                  |
| // ===== System Clock (MCK) Prescal                                 | er Options (Emck = Esvs / (SYSCLK PRES))                              |                                      | thirdnarty                |                  |
| //#define CONFIG SYSCLK PRES                                        | SYSCLK PRES 1                                                         |                                      | config                    |                  |
| #define CONFIG SYSCLK PRES                                          | SYSCLK PRES 2                                                         | 1 💆                                  | Coning                    |                  |
| //#define CONFIG SYSCLK PRES                                        | SYSCLK PRES 4                                                         |                                      | conf_board.h              |                  |
| //#define CONFIG SYSCLK PRES                                        | SYSCLK PRES 8                                                         |                                      | h] conf_clock.h           |                  |
| //#define CONFIG SYSCLK PRES                                        | SYSCLK PRES 16                                                        | h a                                  | asf.h                     |                  |
| //#define CONFIG SYSCLK PRES                                        | SYSCLK PRES 32                                                        | <u>c</u>                             | main.c                    |                  |
| //#define CONFIG SYSCLK PRES                                        | SYSCLK PRES 64                                                        |                                      |                           |                  |
| //#define CONFIG SYSCLK PRES                                        | SYSCLK PRES 3                                                         |                                      |                           |                  |
|                                                                     |                                                                       |                                      |                           |                  |
| // ===== PLL0 (A) Options (Fpll =                                   | <pre>/ (Fclk * PLL_mul) / PLL_div)</pre>                              |                                      |                           |                  |
| // Use mul and div effective values                                 | here.                                                                 |                                      |                           |                  |
| #define CONFIG_PLL0_SOURCE                                          | PLL_SRC_MAINCK_XTAL                                                   |                                      |                           |                  |
| #define CONFIG_PLL0_MUL                                             | 14                                                                    |                                      |                           |                  |
| #define CONFIG_PLL0_DIV                                             | 1                                                                     |                                      |                           |                  |
| // ===== UPLL (UTMI) Hardware fixed                                 | l at 480 MHz.                                                         |                                      |                           |                  |
| // ===== USB Clock Source Ontions                                   | (Fush = Fn]1X / USB div)                                              |                                      |                           |                  |
| // Use div effective value here.                                    | (                                                                     |                                      |                           |                  |
| //#define CONETE HERCH CONDCE                                       |                                                                       | <b>*</b>                             |                           |                  |
| 100 % 👻 🖣                                                           |                                                                       | ►                                    |                           |                  |
| Error List                                                          |                                                                       |                                      |                           | <del>▼</del> ╄ × |
| Entire Solution 🔹 😣 0 Errors 🦺 0 \                                  | Narnings 0 Messages Build + IntelliSense                              | •                                    | Search Error              | List 🔎 -         |
| T Dec                                                               |                                                                       |                                      | Project File              | Line             |
| ตัวอย่างไฟล์ conf                                                   | ig/conf clock h (system                                               | a clock configuration                | The                       | Line             |
|                                                                     | 16, com_crock.m (3)sten                                               |                                      | ·                         |                  |
| output                                                              |                                                                       |                                      |                           |                  |
| Ready                                                               |                                                                       | Ln 1                                 | Col 1 Ch 1                | INS 📑            |

// ===== Target frequency (System clock) // - XTAL frequency: 12MHz // - System clock source: PLLA // - System clock prescaler: 2 (divided by 2) // - PLLA source: XTAL // - PLLA output: XTAL \* 14 / 1 // - System clock is: 12 \* 14 / 1 /2 = 84MHz // ===== Target frequency (USB Clock) // - USB clock source: UPLL // - USB clock divider: 1 (not divided) // - UPLL frequency: 480MHz // - USB clock: 480 / 1 = 480MHz

คำอธิบาย: การกำหนดค่าสำหรับ Clock Settings ในไฟล์ config\_clock.h

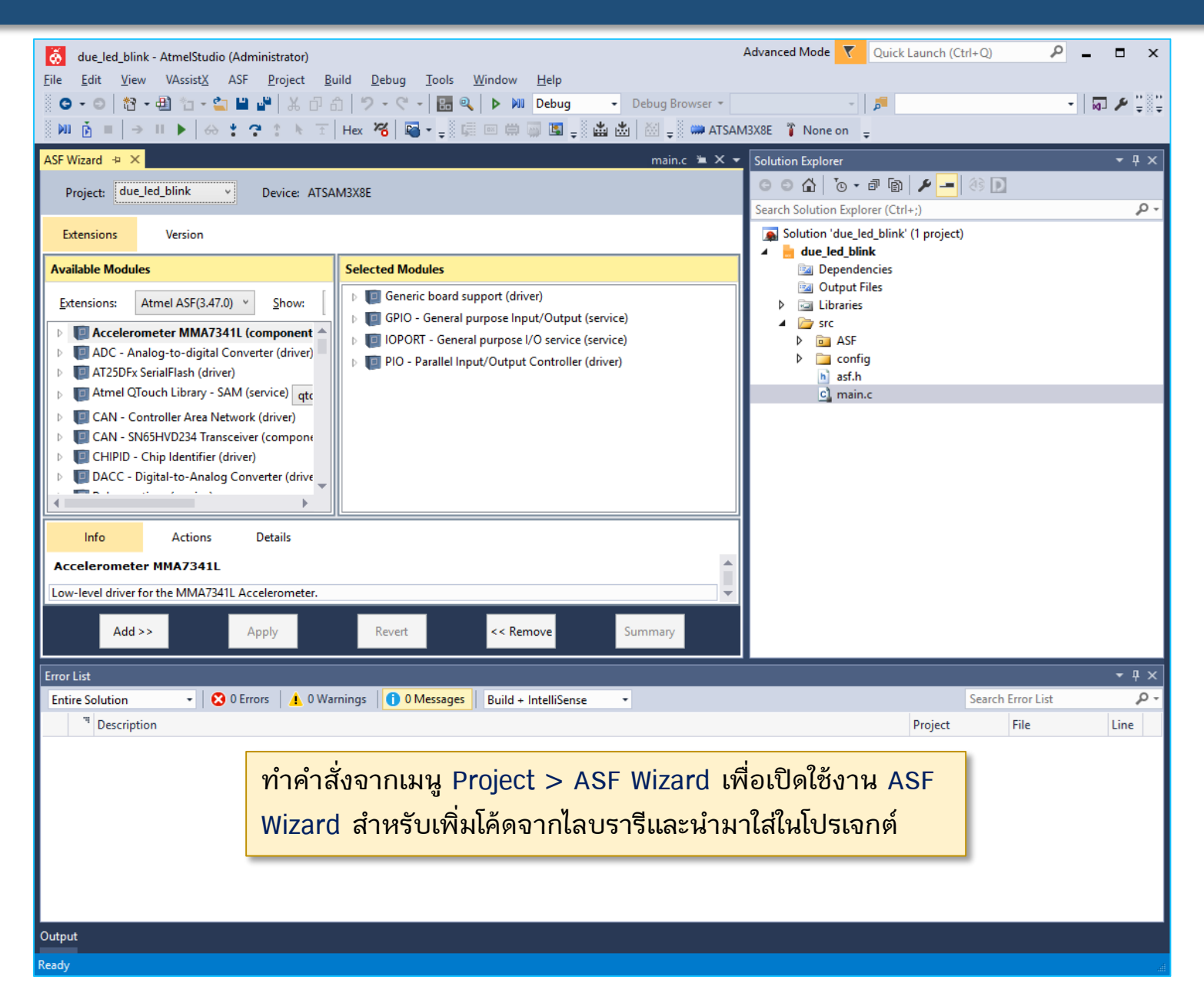

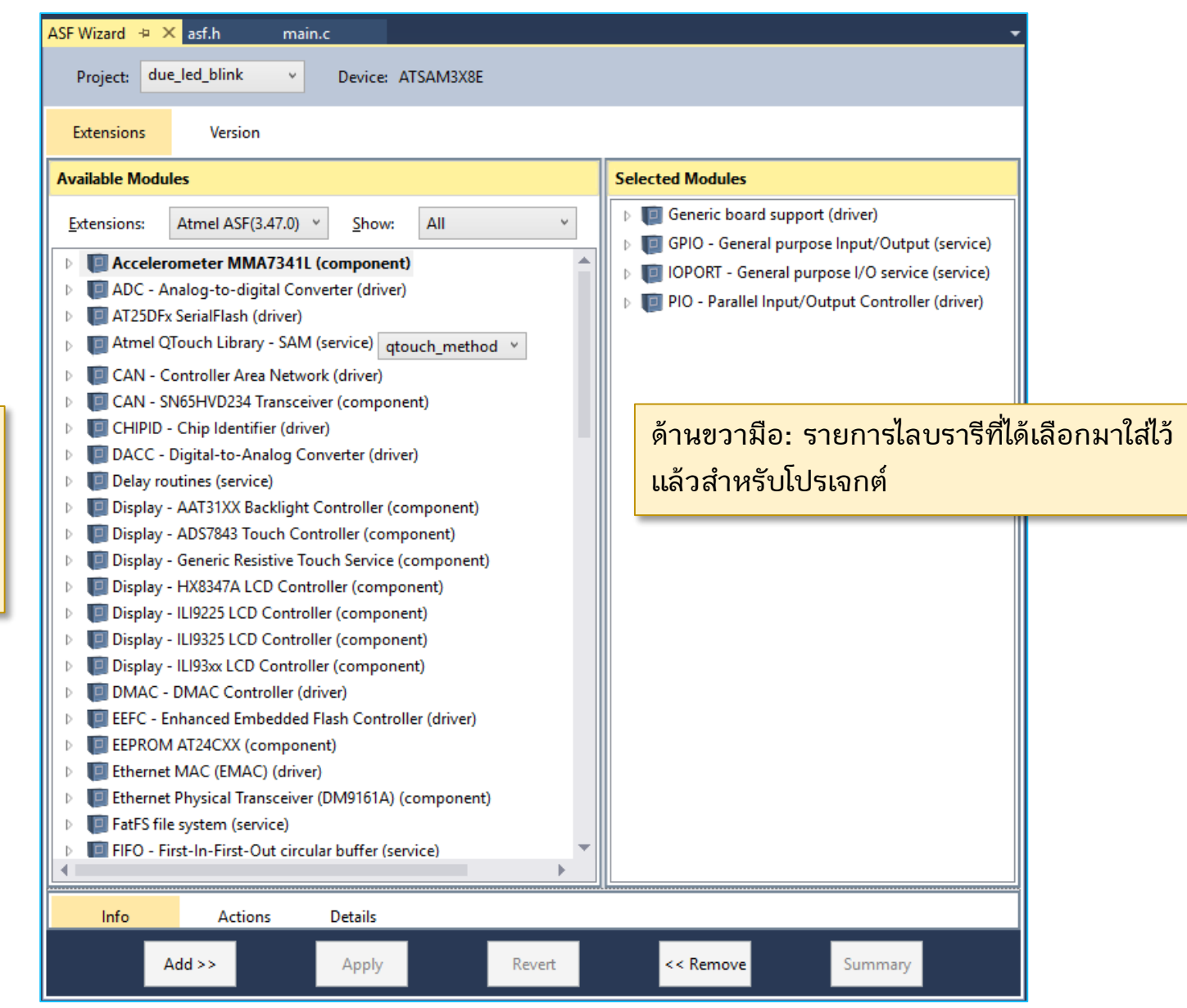

ด้านซ้ายมือ: รายการ ไลบรารีต่าง ๆ ที่ สามารถเลือกมาใช้ได้ กับ ATSAM3X8E

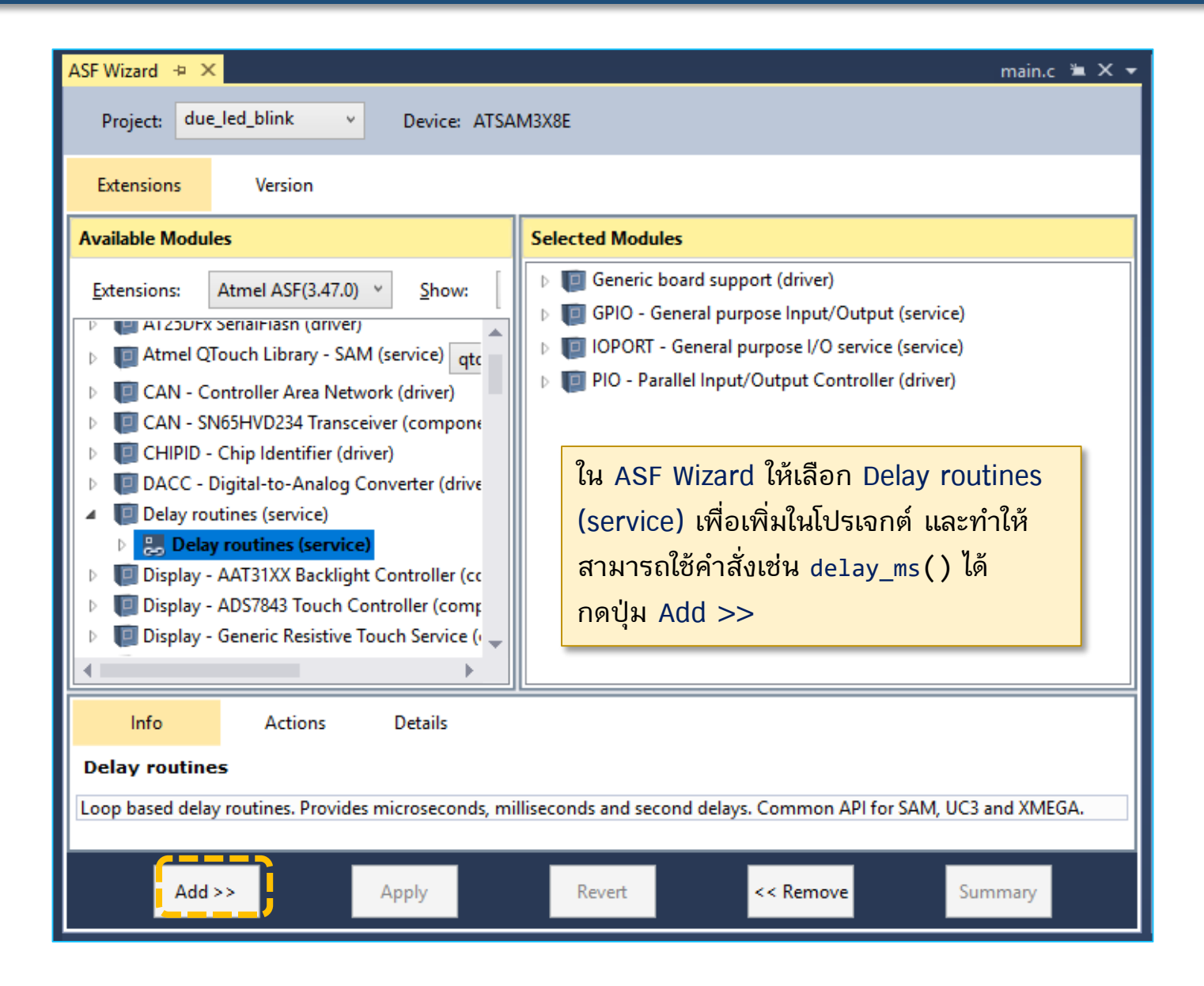

| ASF Wizard → ×                                                                                                    | main.c 🛎 🗙 👻                                                                                                    |
|----------------------------------------------------------------------------------------------------|----------------------------------------------------------------------------------------------------|
| Project: due_led_blink v Device: ATSA                                                                                                    | M3X8E                                                                                                    |
| Extensions Version                                                                                                    |                                                                                                    |
| Available Modules                                                                                                    | Selected Modules                                                                                                    |
| Extensions:       Atmel ASF(3.47.0)       Show:         P       A1250FX SerialFlash (driver)         P       Atmel QTouch Library - SAM (service)       qtc         P       CAN - Controller Area Network (driver)         P       CAN - SN65HVD234 Transceiver (compone         P       CAN - SN65HVD234 Transceiver (compone         P       CAN - SN65HVD234 Transceiver (compone         P       CAN - SN65HVD234 Transceiver (compone         P       DACC - Digital-to-Analog Converter (drive         P       Display - AAT31XX Backlight Controller (cc         P       Display - ADS7843 Touch Controller (compone         P       Display - HX8347A LCD Controller (compone         P       Display - ILI9225 LCD Controller (compone | <ul> <li>▶ Generic board support (driver)</li> <li>▶ GPIO - General purpose Input/Output (service)</li> <li>▶ IOPORT - General purpose I/O service (service)</li> <li>▶ PIO - Parallel Input/Output Controller (driver)</li> <li>▲ Delay routines (service)</li> <li>▶ Delay routines (service)</li> <li>▶ Delay routines (service)</li> <li>Isianดปุ่ม Add &gt;&gt; จะเห็นได้ว่า มีรายการ<br/>เพิ่มในช่องทางขวามือ (Selected Modules)</li> <li>จากนั้นให้กดปุ่ม Apply</li> </ul> |
| Info Actions Details                                                                                                    |                                                                                                    |
| Delay routines                                                                                                    |                                                                                                    |
| Loop based delay routines. Provides microseconds, mi                                                                                                    | Iliseconds and second delays. Common API for SAM, UC3 and XMEGA.                                                                                                    |
| Add >> Apply                                                                                                    | Revert << Remove Summary                                                                                                    |

| Atmel Software Framework                                                                                                    | × |
|----------------------------------------------------------------------------------------------------|---|
| Summary of operations for Selected options                                                                                                    |   |
| Delay routines (service)<br>Import framework file as 'src\ASF\common\services\delay\sam\cycle_counter.c'.<br>Import framework file as 'src\ASF\common\services\delay\sam\cycle_counter.h'.<br>Import framework file as 'src\ASF\common\services\delay\delay.h'.<br>Add folder '/src/ASF/common/services/delay' to include search path. |   |
| Do not show this dialog again                                                                                                    |   |

สังเกตรายชื่อไฟล์ (.c และ .h) สำหรับ delay routines ที่จะถูกนำมาใส่เพิ่มใน โปรเจกต์ จากนั้นให้กดปุ่ม OK เพื่อดำเนินการต่อ

| due_led_blink - AtmelStudio (Administrator)                                                                                  | Advanced Mode 🔻 Quick Launch (Ctrl+Q) |  |
|----------------------------------------------------------------------------------------------------|---------------------------------------|--|
| <u>File Edit View VAssistX</u> ASF <u>P</u> roject <u>B</u> uild <u>D</u> ebug <u>T</u> ools <u>W</u> indow <u>H</u> elp     |                                       |  |
| 🕺 😋 🗸 💿   🎦 🗕 🏥 🖕 🎽 🕌 🐇 🗗 🏦 🥠 – 🤇 – 🔚 🔍 🕨 Debug 🕞 – Debug Browser –                                                          | - 🖉 🏓 👘                               |  |
| 🕺 🍽 🧴 =   -> II 🕨   -> 🕄 🕨 😤 🔹 K 🐨   Hex 櫡   🖬 - 🚚 🕼 💷 🛱 🧊 🖼 💭   🖄 🚽 🦓 💭 ATSAM3X8E  🤉 None on 🖕                              |                                       |  |
| main.c → × ASF Wizard                                                                                                    | ▼ Solution Explorer                   |  |
| → main.c ▼ 🗧 → c:\work\due_led_blink\due_led_blink\src\main.c ▼ 🦿                                                            | ○                                     |  |
| * Atmel Software Framework (ASF).                                                                                            | Search Solution Explorer (Ctrl+;)     |  |
|                                                                                                    | Solution 'due_led_blink' (1 project)  |  |
| <pre>* Support and FAQ: visit <a href="&lt;u&gt;https://www.microchip.com/support/&lt;/u&gt;">Microchip Support</a> */</pre> | ▲ 🗧 due_led_blink                     |  |
| <pre>#include <asf.h></asf.h></pre>                                                                                          | 🔤 Dependencies                        |  |
| ⊡int main (void)                                                                                                    | 🔺 🗁 Libraries                         |  |
| {                                                                                                    | - libarm_cortexM3I_math               |  |
| <pre>/* Insert system clock initialization code here (sysclk_init()). */</pre>                                               | → libm                                |  |
| <pre>board_init();</pre>                                                                                                    | ▲ 🝺 ASF                               |  |
| /* Incert application code here, after the hoard has been initialized */                                                     | ▲ 🙆 common                            |  |
| }                                                                                                    | P Deards                              |  |
|                                                                                                    | clock                                 |  |
|                                                                                                    | ⊿ 🤕 delay                             |  |
|                                                                                                    | p a sam                               |  |
|                                                                                                    | ▷ 💼 gpio                              |  |
| ขนตอนถดเป เหลองเขยนเคดเนเพล main.c                                                                                           | Þ 🖻 ioport                            |  |
|                                                                                                    | (a) utils     (interrupt              |  |
| ตามตวอยางเนหนาถดเบ แลวทาขนตอน                                                                                                | interrupt.h                           |  |
| Ruild Droject                                                                                                    | n parts.h                             |  |
| Dullu Project                                                                                                    | P sam                                 |  |
|                                                                                                    | Config                                |  |
|                                                                                                    | h asf.h                               |  |
| 100 % -                                                                                                    | CI main.c                             |  |
| Error List                                                                                                    | - ų ×                                 |  |
| Entire Solution 🔹 😣 0 Errors 🔥 0 Warnings 🚺 0 Messages 🛛 Build + IntelliSense 🔹                                              | Search Error List 🖉 🗸                 |  |
| <sup>19</sup> Description                                                                                                    | Project File Line                     |  |
|                                                                                                    |                                       |  |
|                                                                                                    |                                       |  |
|                                                                                                    |                                       |  |
|                                                                                                    |                                       |  |
|                                                                                                    |                                       |  |
| Output                                                                                                    |                                       |  |
| Ready                                                                                                    | Ln 1 Col 1 Ch 1 INS a                 |  |

# Sample Code:Onboard LED Blink (version 1)

```
#include <asf.h>
```

}

```
#define LED IOPORT_CREATE_PIN(PIOB, 27) // PWM13 is on PB27, pin 68
```

```
int main(void) {
   sysclk_init(); // initialize the system clock (=> 84 MHz)
   board init(); // initialize board (e.g. GPIOs and other peripherals)
```

```
ioport_set_pin_dir( LED, IOPORT_DIR_OUTPUT );
```

```
while(1) {
    ioport_set_pin_level( LED, IOPORT_PIN_LEVEL_HIGH );
    delay_ms(500);
    ioport_set_pin_level( LED, IOPORT_PIN_LEVEL_LOW );
    delay_ms(500);
}
```

ตัวอย่างโค้ดสำหรับ main.c สาธิตการทำงานโดยทำให้ LED กระพริบได้ ซึ่งมีอยู่บนบอร์ด Arduino DUE และเป็นเอาต์พุตที่ขา PB27

# Sample Code:Onboard LED Blink (version 2)

```
#include <asf.h>
```

```
#define LED IOPORT_CREATE_PIN(PIOB, 27) // PWM13 is on PB27, pin 68
```

```
int main(void) {
   sysclk_init(); // initialize the system clock (=> 84 MHz)
   board_init(); // initialize board (e.g. GPIOs and selected peripherals)
```

```
ioport_set_pin_dir( LED, IOPORT_DIR_OUTPUT );
```

```
while(1) {
    ioport_toggle_pin_level( LED ); // toggle the LED
    delay_ms(500);
  }
}
```

ตัวอย่างโค้ดสำหรับ main.c สาธิตการทำงานโดยทำให้ LED กระพริบได้ ซึ่งมีอยู่บนบอร์ด Arduino DUE และเป็นเอาต์พุตที่ขา PB27
### AVR Studio 7 + Arduino DUE

| due_led_blink - AtmelStudio                                                                                                    | Advanced Mode                           | e 🔻 Quick Launch (Ctrl+Q)            | ₽ = □ ×          |
|----------------------------------------------------------------------------------------------------|-----------------------------------------|--------------------------------------|------------------|
| <u>F</u> ile <u>E</u> dit <u>V</u> iew VAssist <u>X</u> ASF <u>P</u> roject <u>B</u> uild <u>D</u> ebug <u>T</u> ools <u>W</u> indow <u>H</u> e      | p                                       |                                      |                  |
| 🖁 G - O   裕 - 🕀 七 - 🖕 💾 📽   🐰 🖓 台   ツ - ペ -   🔚 🔍   Þ 🕦 Det                                                                                          | ug - Debug Browser -                    | - 🦻 ICR                              | ▼                |
| 🕺 🕪 🧴 =   → 🗉 🕨   ↔ 🐮 😤 🏦 📐 🐨   Hex 🔏   🎝 - 🚚 🖽 📟 🛱 📟 [                                                                                              | 💵 🖕 🛗 📩 🛛 🙀 💭 📮 🗰 Atsam3x8e             | 🚏 None on 🖕                          |                  |
| init.c +> X main.c                                                                                                    | Solu                                    | ution Explorer                       | <b>-</b> ₽ ×     |
| init.c ▼ → C:\Work\due_led_blink\due_led_blink\src\ASF\sam\begin{bmatrix}{l} > C:\Work\due_led_blink\due_led_blink\src\ASF\sam\begin{bmatrix}{l} > 0 | oards\arduino_due_x\init.c • 💏 Go 🔅     | 💿 🔂   🐻 - 🗗 🕲 🗡 🗕 (4)                | D                |
| <pre>void board_init(void)</pre>                                                                                                    | ÷ Sea                                   | rch Solution Explorer (Ctrl+;)       | - م              |
| □ #ifndef CONF_BOARD_KEEP_WATCHDOG_AT_INIT                                                                                                    | - <b></b>                               | Solution 'due_led_blink' (1 project) |                  |
| /* Disable the watchdog */                                                                                                    | - I I I I I I I I I I I I I I I I I I I | 📥 due_led_blink                      |                  |
| WDT->WDT_MR = WDT_MR_WDDIS;                                                                                                    |                                         | Dependencies                         |                  |
| #endit                                                                                                    |                                         | Output Files                         |                  |
| /* GPIO has been deprecated, the old code just keeps it for comp                                                                                     | atibility.                              | Libraries                            |                  |
| * In new designs IOPORT is used instead.                                                                                                    |                                         | 🔺 🗁 src                              |                  |
| * Here IOPORT must be initialized for others to use before sett                                                                                      | ing up IO.                              | A 🙆 ASF                              |                  |
| */                                                                                                    |                                         | common                               |                  |
| ioport_init(); /* Configure  ED give */                                                                                                    |                                         | ▲ @ sam                              |                  |
| gnio configure pin(LED0 GPT0 LED0 ELAGS):                                                                                                    |                                         | ▲ @ boards                           |                  |
| gpio configure pin(LED1 GPIO, LED1 FLAGS);                                                                                                    |                                         | arduino_due_x                        |                  |
| <pre>gpio_configure_pin(LED2_GPIO, LED2_FLAGS);</pre>                                                                                                |                                         | arduino_due_x.                       | n                |
|                                                                                                    |                                         |                                      |                  |
| /* Configure Push Button pins */                                                                                                    |                                         | > invers                             |                  |
| gpio_configure_pin(GPIO_PUSH_BUITON_1, GPIO_PUSH_BUITON_1_FLAGS)                                                                                     |                                         | b in thirdparty                      |                  |
| gpro_conrigare_prn(drio_rosh_borrow_z, drio_rosh_borrow_z_reads)                                                                                     |                                         | A 🗁 config                           |                  |
| #ifdef CONF_BOARD_UART_CONSOLE                                                                                                    |                                         | b conf board.h                       |                  |
| /* Configure UART pins */                                                                                                    |                                         | b conf_clock.h                       |                  |
| <pre>gpio_configure_group(PINS_UART_PIO, PINS_UART, PINS_UART_FLAGS);</pre>                                                                          |                                         | h) asf.h                             |                  |
| #endit                                                                                                    |                                         | 💁 main.c                             |                  |
| /* Configure ADC example pins */                                                                                                    |                                         |                                      |                  |
| □#ifdef CONF_BOARD_ADC                                                                                                    |                                         |                                      |                  |
| /* TC TIOA configuration */                                                                                                    | ตัวอย่างโด้ดสำหรับพัง                   | งอ์ชับ board init() อา               | เยาใจ            |
| <pre>gpio_configure_pin(PIN_TC0_TIOA0,PIN_TC0_TIOA0_FLAGS);</pre>                                                                                    | AI 16 CI I RELATE IN 1 CI I             |                                      |                  |
| /* ADC Trigger configuration */                                                                                                    | ไฟล์ sam/borads/                        | /Arduino due x/init (                |                  |
| 100 % - 4                                                                                                    |                                         |                                      | γ <del>γ χ</del> |
| Error List                                                                                                    |                                         |                                      | <b>→</b> ₽ ×     |
| Entire Solution • 😵 0 Errors 🔥 0 of 1 Warning 🚺 1 Message Build + In                                                                                 | elliSense 👻                             | Search Error I                       | List 🔎 -         |
| Output                                                                                                    |                                         |                                      |                  |
| Ready                                                                                                    | Ln 1                                    | Col 1 Ch 1                           | INS 🖽            |

109

## AVR Studio 7 + Arduino DUE

| del | lay.h ⇒ ×          | ASF Wizard main               | .c                                                                       | -              |
|-----|--------------------|-------------------------------|--------------------------------------------------------------------------|----------------|
| €   | delay.h            |                               | c:\work\due_led_blink\due_led_blink\src\ASF\common\services\delay\delay. | - 🛟Go          |
|     | ⊟/**               |                               |                                                                          | ÷              |
|     | * @def             | delay_init                    |                                                                          | <b>A</b>       |
|     | * @bri             | ef Initialize the d           | elav driver.                                                             |                |
|     | * @par             | am fcpu_hz CPU freq           | uency in Hz                                                              |                |
|     | *                  |                               |                                                                          |                |
|     | * @dep             | recated                       | - for any shifting the second sectors that                               |                |
|     | * In15             | not have been undat           | ed for compatibility with ASF applications that                          |                |
|     | * cloc             | k service; e.g. sys           | clk init() and a configuration header file are                           |                |
|     | * used             | to configure clock            | s.                                                                       |                |
|     | *                  |                               | the sell best such that have been been been                              |                |
|     | * ine *            | in the system clock           | frequency                                                                |                |
|     | */                 | in the system crock           | requercy.                                                                |                |
|     | #define            | <pre>delay_init(fcpu_hz</pre> | )                                                                        |                |
|     | /**                |                               |                                                                          |                |
|     | -/* @def           | delav s                       |                                                                          |                |
|     | * @bri             | ef Delay in seconds           |                                                                          |                |
|     | * @par             | am delay Delay in s           | econds                                                                   | - 11           |
|     | */                 | d=1                           |                                                                          | 10 1           |
|     | #detine            | delay_s(delay)                | ((deiay) : cpu_deiay_ms(1000 * deiay, F_CPU) : cpu_deiay_us              | ( <b>1</b> , r |
|     | ⊨ <b>/</b> **      |                               |                                                                          | - 11           |
|     | * @def             | delay_ms                      |                                                                          | - 11           |
|     | * @bri             | ef Delay in millise           | conds.                                                                   |                |
|     | */                 | аш иетау ретау ти ш           | IIIIseconds                                                              |                |
|     | #define            | delay_ms(delay)               | ((delay) ? cpu_delay_ms(delay, F_CPU) : cpu_delay_us(1, F_C              | (UU)           |
|     | /**                |                               |                                                                          |                |
|     | -/**<br>  * @def   | delav us                      |                                                                          |                |
|     | * @bri             | ef Delay in microse           | conds.                                                                   |                |
|     | * @par             | am delay Delay in m           | icroseconds                                                              |                |
|     | */                 |                               |                                                                          |                |
|     | <pre>#define</pre> | delay_us(delay)               | ((deiay) ? cpu_deiay_us(deiay, F_CPU) : cpu_delay_us(1, F_C              | .PU))          |
|     | = #ifdef           | colucoluc                     |                                                                          | Ψ.             |
| 100 | )% - (             |                               |                                                                          |                |

ตัวอย่างโค้ดภายในไฟล์ delay.h

### AVR Studio 7 + Arduino DUE

| Ac due led blink - AtmelStudio                                                                                        | dvanced Mode 🝸 Quick Launch (Ctrl+Q)                      |
|----------------------------------------------------------------------------------------------------|-----------------------------------------------------------|
| File Edit View VAssistX ASF Project Build Debug Tools Window Help                                                     |                                                           |
| ◎ - ○ 約 - 創 物 - 🖕 💾 🖉 🗶 巾 奇 🗇 - ♡ - ♡ - 🔚 🔍   ▶ 🕅 Debug 🔹 Debu                                                        | g Browser 🔹 👘 👔 👔 👔 🙀 😭                                   |
| <sup>8</sup> ₩ Å = I → II ▶ A ♥ ? ♥ ★ T Hex <b>%   ■</b> + <sup>8</sup> @   ⊕   ⊕   ■ <b>■</b>   <sup>8</sup> & ⇔   Ø | ATSAM3X8F T None on _                                     |
|                                                                                                    |                                                           |
| main.c 🕫 X                                                                                                    |                                                           |
| #include <asf.h></asf.h>                                                                                              |                                                           |
|                                                                                                    | Search Solution Explorer (Ctrl+;)                         |
| #define LED IOPORT_CREATE_PIN(PIOB, 27) // PWM13 is on PB27, pin 68                                                   | Solution 'due_led_blink' (1 project)                      |
| ⊡int main (void) {                                                                                                    | Dependencies                                              |
| <pre>sysclk_init(); hered_init();</pre>                                                                               | Output Files                                              |
| board_init();                                                                                                    | Libraries                                                 |
|                                                                                                    | 🔺 🧁 src                                                   |
| <pre>while(1) {</pre>                                                                                                 | ASF                                                       |
| <pre>ioport_set_pin_level( LED, IOPORT_PIN_LEVEL_HIGH );</pre>                                                        | common                                                    |
| ionort set pin level( LED, TOPORT PIN LEVEL LOW ):                                                                    | a 😰 boards                                                |
| delay_ms(500);                                                                                                    | A B arduino due x                                         |
| }                                                                                                    | arduino due x.h                                           |
| L]}                                                                                                    | init.c                                                    |
|                                                                                                    | drivers                                                   |
| ทำขั้นตอน Build (Project)                                                                                             | tills                                                     |
|                                                                                                    | thirdparty                                                |
|                                                                                                    | 🔺 쳙 config 💌                                              |
| 100 % - 4                                                                                                    | Properties • 4 ×                                          |
| Error List                                                                                                    |                                                           |
| Output                                                                                                    | * -⊐ X                                                    |
| Show output from: Build 🔹 🖆 🖆                                                                                         |                                                           |
| Target "Build" in file "C:\Tools\Atmel\Studio\7.0\Vs\Avr.common.targets" from project "C                              | :\Work\due_led_blink\due_led_blink\due_led_blink.cproj" 🔺 |
| Done building target "Build" in project "due_led_blink.cproj".                                                        |                                                           |
| Done building project "due_led_blink.cproj".                                                                          |                                                           |
| Build succeeded.                                                                                                    |                                                           |
| ======================================                                                                                |                                                           |
|                                                                                                    | <b>-</b>                                                  |
| 4                                                                                                    |                                                           |
| Output                                                                                                    |                                                           |
| Rebuild All succeeded                                                                                                 |                                                           |

# Setting Commands for Arduino DUE Programming

สร้างไฟล์ใหม่ดังนี้ File: DueProgrammer.bat

#### @echo OFF

mode %1:1200,n,8,1,p > nul
set ARDUINO\_PATH="C:\Users\%USERNAME%\AppData\Local\Arduino15"
%ARDUINO\_PATH%\packages\arduino\tools\bossac\1.7.0\bossac.exe ^
 --port=%1 -U false -e -w -v -b %2 -R

สร้างไฟล์ DueProgrammer.bat ตามตัวอย่าง เพื่อเรียกใช้จาก AVR Studio สำหรับอัปโหลดไฟล์ .bin ที่ได้จากการคอมไพล์ ไปยังบอร์ด Arduino DUE เครื่องคอมพิวเตอร์จะต้องมีการติดตั้ง โปรแกรม Arduino IDE แล้ว เนื่องจากจะต้อง เรียกใช้ คำสั่ง bossac.exe ซึ่งเป็น Software Tool ของ Arduino

หมายเลข COM port อาจเปลี่ยนแปลงได้ขึ้นอยู่กับ บอร์ด Arduino DUE ที่เชื่อมต่อกับคอมพิวเตอร์ ขณะใช้งาน ดังนั้นจะต้องกำหนดหมายเลขพอร์ตให้ ถูกต้อง (ให้เชื่อมต่อกับ Programming Port ของ Arduino DUE ด้วยสาย microUSB)

### ทำคำสั่งจากเมนู Tools > External Tools เพื่อเพิ่ม รายการคำสั่ง Due Programmer

| External Tools                 |                                     | ? ×                |
|--------------------------------|-------------------------------------|--------------------|
| Me <u>n</u> u contents:        |                                     |                    |
| Due Programmer                 |                                     | <u>A</u> dd        |
|                                |                                     | <u>D</u> elete     |
|                                |                                     | Move <u>U</u> p    |
|                                |                                     | Move Do <u>w</u> n |
| <u>T</u> itle:                 | Due Programmer                      |                    |
| <u>C</u> ommand:               | C:\Tools\arduino-1.8.9\DueProgramm  | ner.bat            |
| A <u>rg</u> uments:            | COM107 \$(TargetDir)\$(TargetName). | bin 🕨              |
| Initial directory:             | \$(TargetDir)                       |                    |
| Use Output window              | ✓ Prompt for argumer                | its                |
| Treat output a <u>s</u> Unicod | e Close on <u>e</u> xit             |                    |
|                                | OK Cancel                           | App <u>l</u> y     |

# Arduino DUE Programming

| đ          | due_led_b                | ink - At         | tmelStudio (Administrator) |                      |                    |                 | Advanced Mo                                                                                                    | de 🔻 Quio    | ck Launch (Ctrl+Q)      | ρ_                                    | □ ×          |
|------------|--------------------------|------------------|----------------------------|----------------------|--------------------|-----------------|----------------------------------------------------------------------------------------------------|--------------|-------------------------|---------------------------------------|--------------|
| File       | e Edit Vi                | ew \             | /AssistX ASF Project       | Build Debug Tools    | Window             | Help            |                                                                                                    |              |                         |                                       |              |
|            | G • O   *                | · >              | Command Prompt             |                      | 2 > 🕅              | Debug 👻         | Debug Browser 👻                                                                                                 |              |                         | · · · · · · · · · · · · · · · · · · · | <b>■</b> ¶ 🗒 |
|            | NI 🔥 🔲 🛛                 | -                | Device Pack Manager        |                      |                    | ) 🖪 🚽 🖁 🏜 🖄     | 📩 🛛 😸 🖕 🖉 🗰 ATSA                                                                                                | AM3X8E 🍸 N   | lone on 🖕               |                                       |              |
| 45         | E Wizard                 | - 🏑              | Device Programming         | Ctrl+Shift+P         |                    |                 |                                                                                                    | Colution Fu  | alarar                  |                                       | - 1 V        |
|            | main                     | -                | Programming Center         |                      |                    |                 |                                                                                                    |              |                         |                                       | * + ^        |
| Ľ          | #include                 | - 😰              | Add target                 |                      | <u> </u>           |                 | +                                                                                                    |              |                         | 49 12                                 | 0            |
|            |                          | $\sim$           | Data Visualizer            |                      |                    |                 |                                                                                                    | Search Solu  | ition Explorer (Ctrl+;) |                                       | - 0,         |
|            | #define                  | LE (‡)           | Select profile             |                      | on PB27, pi        | n 68            |                                                                                                    |              | ▶ 📴 sam                 |                                       | <b>^</b>     |
|            | <b>⊡int</b> mair         | ( 🗆              | Code Snippets Manager      | Ctrl+K, Ctrl+B       |                    |                 |                                                                                                    |              | Image a claying<br>gpio |                                       |              |
|            | boar<br>svsr             |                  | Extensions and Updates     |                      |                    |                 |                                                                                                    |              | 🔺 间 ioport              |                                       |              |
|            | 5,50                     | 1                | Due Programmer             |                      |                    |                 | -                                                                                                    |              | ▷ 📴 sam                 |                                       |              |
|            | iopo                     | rt               | External Tools             |                      |                    |                 |                                                                                                    |              | utils                   |                                       |              |
|            | whil                     | e(               | Import and Export Setting  | S                    |                    |                 |                                                                                                    |              | interrupt               |                                       |              |
|            |                          | ic               | Customize                  |                      |                    |                 |                                                                                                    |              | 🔟 interrupt.h           |                                       | _            |
|            |                          | ic 🗘             | Options                    |                      |                    |                 |                                                                                                    |              | n parts.n               |                                       |              |
|            | , I                      | delay            | _ms(500);                  |                      | -                  |                 |                                                                                                    |              | ▲ @ boards              |                                       |              |
|            | }                        |                  |                            |                      |                    |                 |                                                                                                    |              | 🔺 应 arduino_due         | :_x                                   |              |
|            |                          |                  |                            | Due Programmer       |                    |                 |                                                                                                    | ? ×          | h arduno_               | due_x.h                               |              |
|            |                          |                  |                            | _                    |                    |                 |                                                                                                    |              | ▲ indice                |                                       |              |
| L          |                          |                  |                            | Arguments: C         | OM107 \$(Tar       | getDir)\$(Targe | etName).bin                                                                                                    |              | 🔺 宧 pio                 |                                       |              |
| Ou         | tput                     |                  |                            | C                    | A To all A and all |                 | here a second second second second second second second second second second second second second second second | N4107 "\-    |                         |                                       | ▼ -¤ X       |
| <u>S</u> h | ow output fro            | m: Bu            | ild                        | Command Line:        | :\Toois\ardui      | no-1.0.9/DueP   | rogrammer.bat CC                                                                                                | JIVITU7 C:\V |                         |                                       |              |
| T          | arget "Buil              | ld" in           | file "C:\Tools\Atmel       |                      |                    |                 | OK                                                                                                    | Cancel       | e_led_blink\due_le      | d_blink.cpr                           | roj" ( 📤     |
| D          | one buildi<br>one buildi | ng tar<br>ng pro | ject "due_led_blink.c      |                      |                    |                 | UK                                                                                                    | cuncer       |                         |                                       |              |
|            | wild succes              | bebe             |                            |                      |                    |                 |                                                                                                    |              |                         |                                       |              |
| =          | ========                 | Build:           | 1 succeeded or up-to       | -date, 0 failed, 0 s | kipped =====       |                 |                                                                                                    |              |                         |                                       |              |
|            |                          |                  |                            |                      |                    |                 |                                                                                                    |              |                         |                                       | -            |
| 41         |                          | _                |                            |                      | _                  |                 |                                                                                                    |              |                         |                                       | •            |
| Out        | put                      |                  |                            |                      |                    |                 |                                                                                                    |              |                         |                                       |              |
| Read       | dy                       |                  |                            |                      |                    |                 |                                                                                                    |              |                         |                                       |              |

## Arduino DUE Programming

| oue_led_blink - AtmelStudio                                                                                                    | Advanced Mode 🔻 Quick Launch (Ctrl+Q) | - 🗆 ×                                                                  |
|----------------------------------------------------------------------------------------------------|---------------------------------------|------------------------------------------------------------------------|
| <u>File Edit View VAssistX ASF Project Build Debug Tools W</u> indow <u>H</u> elp                                                                                                    |                                       |                                                                        |
| ○ • ○   1 • 4 • 1 • • • • • • • • • • • • • • •                                                                                                    | Browser 👻 🗸 👼 ICR                     |                                                                        |
|                                                                                                    | 🖕 🚧 ATSAM3X8E 🥤 None on 🖕             |                                                                        |
| main.c 🕫 🗙 arduino_du                                                                                                    | ue_x.h 🛎 🗙 👻 Solution Explorer        | <b>-</b> ₽ ×                                                           |
| → main · · · → int main(void)                                                                                                    | - ኛ Go 🛛 🗠 🖄 🐻 - 🗇 🕲 🗡 🗕 🚳 💽          |                                                                        |
| <pre>#include <asf.h></asf.h></pre>                                                                                                    | Search Solution Explorer (Ctrl+;)     | <i>-</i> م                                                             |
| #define LED IOPORT_CREATE_PIN(PIOB, 27) // PWM13 is on PB27, pin 68                                                                                                    | Dependencies                          | <b></b>                                                                |
| □int main(void) {                                                                                                    | Output Files                          |                                                                        |
| <pre>sysclk_init(); // initialize the system clock (=&gt; 84 MHz)</pre>                                                                                                    | 🖌 🖾 Elbhanes                          |                                                                        |
| board_init(); // initialize board (e.g. GPIUS and other selected peripherals)                                                                                                    | ▲ @ ASF                               |                                                                        |
| <pre>ioport_set_pin_dir( LED, IOPORT_DIR_OUTPUT );</pre>                                                                                                    | P og common A og sam                  |                                                                        |
| <pre>while(1) {</pre>                                                                                                    | a 🐻 boards                            |                                                                        |
| <pre>ioport_toggle_pin_level( LED ); delay_me(100);</pre>                                                                                                    | ▲ arduino_due_x                       |                                                                        |
| }                                                                                                    | init.c                                | -                                                                      |
|                                                                                                    |                                       |                                                                        |
|                                                                                                    | Properties                            | <b>-</b> ₽ ×                                                           |
| 100 % - 4                                                                                                    | Properties                            | <b>-</b> ₽ ×                                                           |
| L}<br>100 % → ▲<br>Error List                                                                                                    | Properties                            | - 4 ×<br>- 4 ×                                                         |
| 100 %       Image: Construction of the second second                              | Properties<br>Search Error List       | + ∓ ×<br>+ ∓ ×<br>• م.                                                 |
| Image: Description     Image: Description       Image: Description     Image: Description       Image: Description     Image: Description <td>Properties<br/>Search Error List</td> <td>+ ۲ ×<br/>+ ۲ ×<br/>• ۹ ×<br/>• ۹ ×</td>                                                                                                    | Properties<br>Search Error List       | + ۲ ×<br>+ ۲ ×<br>• ۹ ×<br>• ۹ ×                                       |
| 100 %       ✓         100 %       ✓         Error List         Entire Solution       ✓         Output         Show output from:       DueProgrammer         ✓       🖆         NMDL       dwide         ØV3EF0060       Sound                                                                                                    | Properties<br>Search Error List       | + 4 ×<br>+ 4 ×<br>ρ -<br>+ 2 ×                                         |
| 100 %       ↓         100 %       ↓         Error List         Entire Solution       ↓         Ø Warnings       ●         Build + IntelliSense       ●         Output       ●         Show output from:       DueProgrammer         Atmel SMART device 0x285e0a60 found       Erase flash                                                                                                    | Properties<br>Search Error List       | × ۲ →<br>× ۲ →<br>• ۹<br>× ۲ →                                         |
| 100 %       ▲         100 %       ▲         Error List         Entire Solution       ●         Output         Show output from:       DueProgrammer         Atmel       SMART device 0x285e0a60 found         Erase flash         done in 0.031 seconds                                                                                                    | Properties<br>Search Error List       | • 4 ×<br>• 4 ×<br>• • ×<br>• • ×                                       |
| IOO %       ↓         IOO %       ↓         Error List         Entire Solution       ↓         Output         Show output from:       DueProgrammer         ↓       ↓         Atmel       SMART         device       0x285e0a60         found       Errase         flash       done         done       in 0.031         write       3832         bytes       to         Image:       Image:         Image:       Image:                                                                                                    | Properties<br>Search Error List       | + 4 ×<br>+ 4 ×<br>- 4 ×<br>- 7 +<br>+ ×                                |
| Image: Second second secon                     | Properties<br>Search Error List       | + + ×<br>+ + ×<br>- ↓<br>+ +×<br>+ +×                                  |
| Image: Second second seco | Properties<br>Search Error List       | • 4 ×<br>• 4 ×<br>• • ×<br>• • ×                                       |
| Image: Show output from: DueProgrammer   Show output from: DueProgrammer   Image: Small strate flash   done in 0.031 seconds     Write 3832 bytes to flash (15 pages)   [==   [==   [==   [==   [==   [==   [==   [==   [==   [==   [==   [==   [==   [==   [==   [==   [==   [==   [==   [==   [==   [==   [==   [==   [==   [==   [==   [==   [==   [==   [==   [==   [==   [==   [==   [==   [==   [==   [==   [==   [==   [==   [==   [==   [==   [==   [==   [==   [==   [==   [==   [==   [==   [==   [==   [==   [==   [==   [==   [==   [==   [==   [==   [==   [==   [==   [==   [==   [==   [==   [==   [==   [== <td>Properties<br/>Search Error List</td> <td>• 4 ×<br/>• 4 ×<br/>ρ •<br/>• + ×</td>                                                                                                    | Properties<br>Search Error List       | • 4 ×<br>• 4 ×<br>ρ •<br>• + ×                                         |
| Image: Second state in the second state in the second state in the second state in the second state in the second state in the second state in the second state in the second state in the second state in the second state in the second state is a second state in the second state is a second state in the second state is a second state in the second state is a second state in the second state is a second state in the second state is a second state in the second state is a second state in the second state is a second state in the second state is a second state in the second state is a second state is a secon                     | Properties<br>Search Error List       | +<br>+<br>+<br>+<br>×<br>+<br>×<br>+<br>×<br>×<br>+<br>×<br>×<br>×<br> |
| Image: Second second secon                     | Properties<br>Search Error List       | • 4 ×<br>• 4 ×<br>ρ•<br>• ≠ ×                                          |
| IOD %       ↓         Error List         Error List         Entrice Solution       ↓       ② 0 Errors       ▲ 0 Warnings       ③ 0 Messages       Build + IntelliSense       ▼         Output         Show output from:       DueProgrammer       ↓       ④ ● ● ● ● ● ● ● ● ● ● ●       ●         Atmel SMART device @x285e@a60 found       Frase flash       done in 0.031 seconds         Write 3832 bytes to flash (15 pages)       [==         6% (0/15 pages)       [==         13% (2/15 pages)         [===         20% (3/15 pages)       [===         20% (3/15 pages)       [====         20% (3/15 pages)         [=====         20% (6/15 pages)       [=====         20% (3/15 pages)       [======         20% (7/15 pages)         [=======         40% (6/15 pages)       [======         40% (7/15 pages)       [======         40% (7/15 pages)                                                                                                    | Properties<br>Search Error List       | • 4 ×<br>• 4 ×<br>• 4 ×<br>• 7 ·                                       |
| I00 %       ↓         Error List         Entire Solution       ♥ 0 Errors       ▲ 0 Warnings       ● 0 Messages       Build + IntelliSense         Output         Show output from:       DueProgrammer       ● 1 = 1 = 1 = 1 = 1 = 1 = 1 = 1 = 1 = 1                                                                                                    | Properties<br>Search Error List       | +                                                                      |